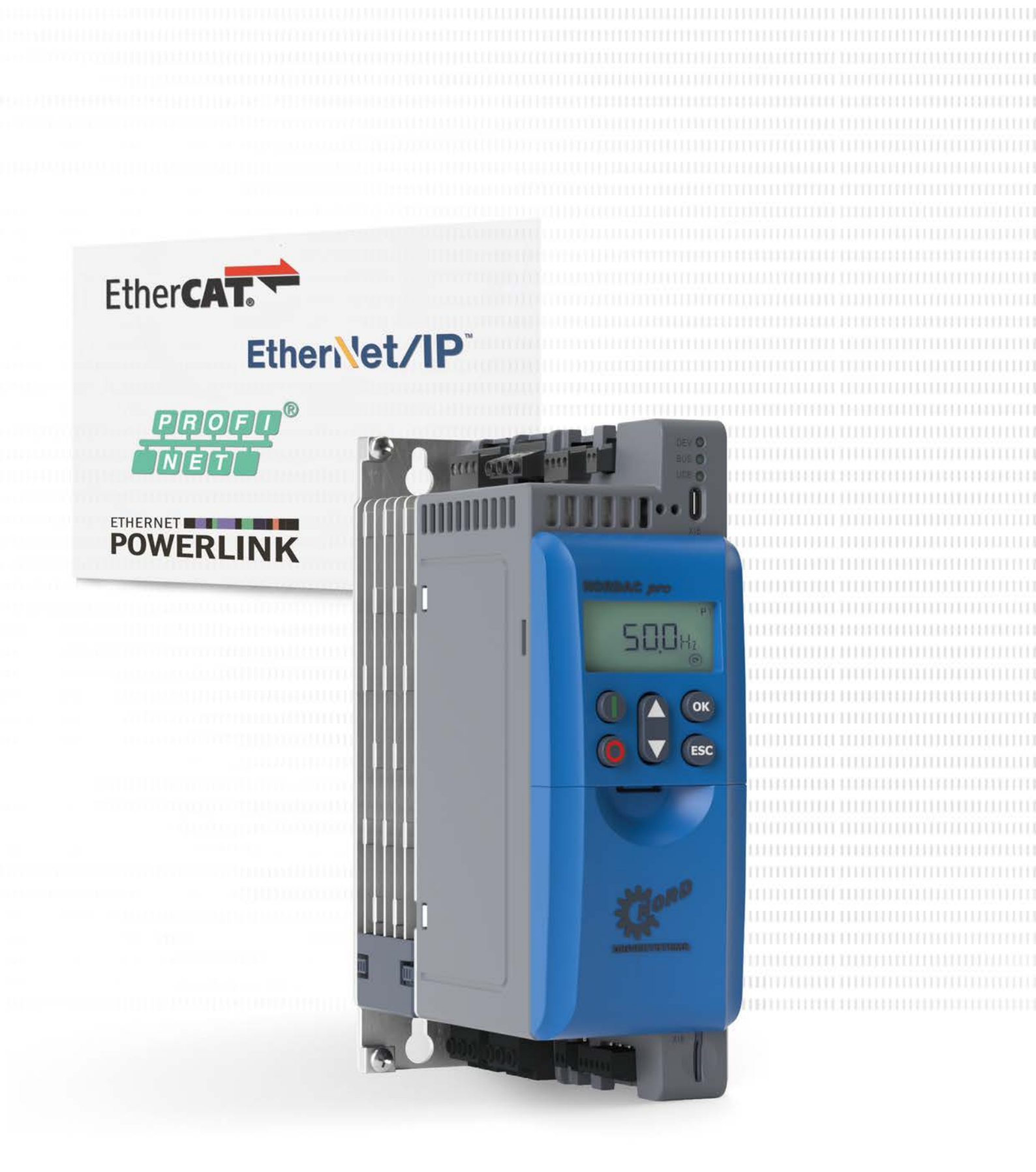

BU 0620 - de

# **Industrial Ethernet**

Zusatzanleitung für Baureihe SK 500P

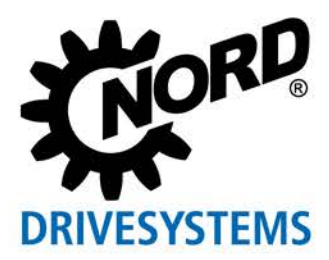

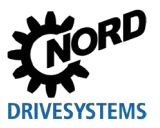

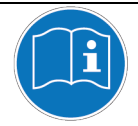

#### Dokument lesen und für späteres Nachschlagen aufbewahren

Lesen Sie dieses Dokument sorgfältig durch, bevor Sie an dem Gerät arbeiten und das Gerät in Betrieb nehmen. Befolgen Sie unbedingt die Anweisungen in diesem Dokument. Diese bilden die Voraussetzung für den störungsfreien und sicheren Betrieb und die Erfüllung eventueller Mängelhaftungsansprüche.

Wenden Sie sich an Getriebebau NORD GmbH & Co. KG, falls Ihre Fragen im Umgang mit dem Gerät in dem hier vorliegenden Dokument nicht beantwortet werden oder Sie weitere Informationen benötigen.

Bei der deutschen Fassung dieses Dokuments handelt es sich um das Original. Das deutschsprachige Dokument ist immer maßgebend. Wenn dieses Dokument in anderen Sprachen vorliegt, handelt es sich hierbei um eine Übersetzung des Originaldokuments.

Bewahren Sie dieses Dokument in der Nähe des Geräts so auf, dass es bei Bedarf verfügbar ist.

Für Ihr Gerät verwenden Sie die zum Zeitpunkt der Auslieferung gültige Version dieser Dokumentation. Die aktuell gültige Version der Dokumentation finden Sie unter <u>www.nord.com</u>.

Beachten Sie auch die folgenden Unterlagen:

- Dokumentation für den Frequenzumrichter
- Dokumentationen für optionales Zubehör,
- Dokumentationen von angebauten oder beigestellten Komponenten.

Wenn Sie weitere Informationen benötigen, fragen Sie bei Getriebebau NORD GmbH & Co. KG nach.

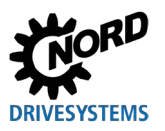

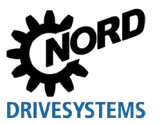

# Inhaltsverzeichnis

| 1 | Einlei     | Einleitung8 |                                                           |          |  |  |
|---|------------|-------------|-----------------------------------------------------------|----------|--|--|
|   | 1.1        | Allgeme     | ines                                                      | 8        |  |  |
|   |            | 1.1.1       | Dokumentation                                             | 8        |  |  |
|   |            | 1.1.2       | Dokumenthistorie                                          | 8        |  |  |
|   |            | 1.1.3       | Urheberrechtsvermerk                                      | 8        |  |  |
|   |            | 1.1.4       | Herausgeber                                               | 8        |  |  |
|   |            | 1.1.5       | Zu diesem Handbuch                                        | 9        |  |  |
|   | 12         | Mitrolto    | nde Dokumente                                             | Q        |  |  |
|   | 1.2        | Devetall    |                                                           | 3        |  |  |
|   | 1.3        |             | Jngskonvenuonen                                           | 9        |  |  |
|   |            | 1.3.1       |                                                           | 9        |  |  |
|   |            | 1.3.2       |                                                           | 9        |  |  |
|   |            | 1.3.3       |                                                           | 10       |  |  |
|   |            | 1.3.4       | Abkurzungen                                               |          |  |  |
| 2 | Grune      | dlagen      |                                                           | 13       |  |  |
|   | 2.1        | NORD-S      | Systembus                                                 | 14       |  |  |
|   |            | 2.1.1       | Beschreibung                                              | 14       |  |  |
|   |            | 2.1.2       | Teilnehmer am NORD-Systembus                              | 16       |  |  |
|   |            | 2.1.3       | Physikalischer Aufbau                                     | 16       |  |  |
|   |            | 2.1.4       | Fernwartung                                               | 17       |  |  |
|   | 22         | EtherCA     | T-Grundlagen                                              | 18       |  |  |
|   | 2.2        | 221         | Figenschaften                                             | 18       |  |  |
|   |            | 2.2.1       | Topologie                                                 | 18       |  |  |
|   |            | 2.2.2       | Rusprotokoll                                              | 19       |  |  |
|   |            | 2.2.0       | Hot-Connect-Funktion                                      | 19       |  |  |
|   |            | 2.2.4       | NMT-Zustandsmaschine                                      | 20       |  |  |
|   |            | 226         | Prozessdatenübertragung                                   | 20       |  |  |
|   |            | 2261        | Prozessdatentelegramme                                    | 20       |  |  |
|   |            | 2.2.0.1     | Parameterdatenübertragung                                 | 21       |  |  |
|   |            | 2271        | EtherCAT-Parameter (CoE-Verzeichnis)                      | 21       |  |  |
|   |            | 2.2.7.1     | SDO-Fehlercodes                                           | 22       |  |  |
|   | <b>^</b> 2 | EthorNo     |                                                           | 22       |  |  |
|   | 2.3        |             |                                                           | ∠ა<br>იე |  |  |
|   |            | 2.3.1       | Eigenschalten                                             | 23       |  |  |
|   |            | 2.3.2       | Tupologie                                                 |          |  |  |
|   |            | 2.3.3       |                                                           |          |  |  |
|   |            | 2.3.4       | Prozessualenuberitagung                                   | 20       |  |  |
|   |            | 2.3.4.1     | Assembly Objekt                                           | 20       |  |  |
|   | ~ (        | 2.3.5       |                                                           |          |  |  |
|   | 2.4        | POWER       | LINK-Grundlagen                                           | 29       |  |  |
|   |            | 2.4.1       |                                                           | 29       |  |  |
|   |            | 2.4.2       | I opologie                                                | 30       |  |  |
|   |            | 2.4.3       | Busprotokoll                                              | 31       |  |  |
|   |            | 2.4.3.1     | Vorgeschriebene POWERLINK-Adressenbereiche                | 33       |  |  |
|   |            | 2.4.4       | NM I -Zustandsmaschine                                    | 34       |  |  |
|   |            | 2.4.5       | Prozessdatenubertragung                                   | 35       |  |  |
|   |            | 2.4.6       | Parameterdatenubertragung                                 | 37       |  |  |
|   |            | 2.4.7       | SDO-Fehlercodes                                           | 39       |  |  |
|   | 2.5        | PROFIN      | IET IO-Grundlagen                                         | 40       |  |  |
|   |            | 2.5.1       | Eigenschaften                                             | 40       |  |  |
|   |            | 2.5.2       | Topologie                                                 | 41       |  |  |
|   |            | 2.5.3       | Busprotokoll                                              | 42       |  |  |
|   |            | 2.5.4       | Prozessdatenübertragung                                   | 46       |  |  |
|   |            | 2.5.5       | Prozessdatentelegramme                                    | 47       |  |  |
|   |            | 2.5.6       | Parameterdatenübertragung                                 | 49       |  |  |
|   |            | 2.5.6.1     | Ablauf des azyklischen Parameterdatenaustauschs (Records) | 50       |  |  |
|   |            | 2.5.6.2     | Datensätze für azyklische Parameteraufträge               | 51       |  |  |
|   |            | 2.5.6.3     | Format der Parameteraufträge                              | 52       |  |  |
|   |            | 2.5.6.4     | Beispiele für Datensatzübertragung                        | 56       |  |  |
|   |            | 2.5.6.5     | Telegrammaufbau bei Parametrierung über PPO1 oder PPO2    | 58       |  |  |
| 3 | Freto      | inrichtun   | a                                                         | 50       |  |  |
| • | 2 4        | Inhotuli    | anahma daa NORD Suatambugasa                              | E0.      |  |  |
|   | J. I       | nneuner     | Dianine des NORD-Systembusses                             | 59       |  |  |

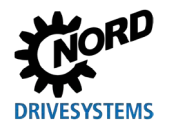

## Inhaltsverzeichnis

|   | 3.2                                                                   | Feldbus                                                                                                    | s anschließen                                                                                                    | 61                                                                                                    |
|---|-----------------------------------------------------------------------|----------------------------------------------------------------------------------------------------|----------------------------------------------------------------------------------------------------|----------------------------------------------------------------------------------------------------|
|   | 3.3                                                                   | Feldbus                                                                                                    | sprotokoll einstellen                                                                                                    | 62                                                                                                    |
|   | 3.4                                                                   | Gerätel                                                                                                    | beschreibungsdatei installieren                                                                                                    | 62                                                                                                    |
|   | 3.5                                                                   | EtherC/                                                                                                    | AT einrichten                                                                                                    | 63                                                                                                    |
|   |                                                                       | 3.5.1                                                                                                    | Automatische Geräteerkennung                                                                                                    | 63                                                                                                    |
|   |                                                                       | 3.5.2                                                                                                    | EtherCAT-Feldbusadresse                                                                                                    | 64                                                                                                    |
|   | 3.6                                                                   | EtherNe                                                                                                    | et/IP einrichten                                                                                                    | 65                                                                                                    |
|   |                                                                       | 3.6.1                                                                                                    | Automatische Geräteerkennung                                                                                                    | 65                                                                                                    |
|   |                                                                       | 3.6.2                                                                                                    | EtherNet/IP-Feldbusadresse                                                                                                    | 65                                                                                                    |
|   | 3.7                                                                   | POWER                                                                                                    | RLINK einrichten                                                                                                    | 67                                                                                                    |
|   |                                                                       | 3.7.1                                                                                                    | Automatische Gerateerkennung                                                                                                    | 67                                                                                                    |
|   |                                                                       | 3.7.2<br>3.7.3                                                                                                    | POWERI INK-Feldbusedresse                                                                                                    | 07                                                                                                    |
|   | 38                                                                    |                                                                                                    |                                                                                                    | 60                                                                                                    |
|   | 5.0                                                                   | 381                                                                                                    | Frequenzumrichter adressieren                                                                                                    | 69                                                                                                    |
|   | 3 9                                                                   | Datenfo                                                                                                    | nroquonizaministici autoconterniti<br>nrmat der Prozessdaten festlegen                                                                                                    | 71                                                                                                    |
|   | 3 10                                                                  | Boienio                                                                                                    | I: Inhatriahnahma ainas Svetamhus Natzwarks                                                                                                    | 71                                                                                                    |
|   | 5.10                                                                  | Deispie                                                                                                    |                                                                                                    | / 1                                                                                                    |
| 4 | Para                                                                  | meter                                                                                                    |                                                                                                    | 73                                                                                                    |
|   | 4.1                                                                   | NORD-                                                                                                    | Standardparameter                                                                                                    | 74                                                                                                    |
|   | 4.2                                                                   | Feldbus                                                                                                    | sspezifische Standardparameter                                                                                                    | 75                                                                                                    |
|   |                                                                       | 4.2.1                                                                                                    | EtherCAT-Standardparameter                                                                                                    | 75                                                                                                    |
|   |                                                                       | 4.2.2                                                                                                    | EtherNet/IP-Standardparameter                                                                                                    |                                                                                                    |
|   |                                                                       | 4.2.3                                                                                                    | POWERLINK-Standardparameter                                                                                                    | /8                                                                                                    |
|   | 12                                                                    |                                                                                                    | Informationenergemeter                                                                                                    | 79                                                                                                    |
|   | 4.3                                                                   | NORD-                                                                                                    |                                                                                                    | 01                                                                                                    |
|   | 4.4                                                                   |                                                                                                    | Sspezilische informationsparameter                                                                                                    | 83                                                                                                    |
|   |                                                                       | 442                                                                                                    | POWERI INK-Informationsparameter                                                                                                    | 03                                                                                                    |
|   |                                                                       | 4.4.3                                                                                                    | PROFINET IO-Informationsparameter                                                                                                    | 85                                                                                                    |
|   | 4.5                                                                   | Parame                                                                                                    | etereinstellungen am Frequenzumrichter                                                                                                    | 86                                                                                                    |
|   |                                                                       |                                                                                                    | 5 1                                                                                                    |                                                                                                    |
| - | E a la La                                                             |                                                                                                    |                                                                                                    | ~~                                                                                                    |
| 5 | Fehle                                                                 | erüberwa                                                                                                    | ichung und Störungsmeldungen                                                                                                    | 88                                                                                                    |
| 5 | Fehle<br>5.1                                                          | <b>erüberwa</b><br>Überwa                                                                                                    | achung und Störungsmeldungen                                                                                                    | 88                                                                                                    |
| 5 | Fehle<br>5.1<br>5.2                                                   | erüberwa<br>Überwa<br>Störung                                                                                                    | achung und Störungsmeldungen<br>achungsfunktionen für Busbetrieb<br>gsmeldungen zurücksetzen                                                                                                    | 88<br>88<br>89                                                                                                    |
| 5 | Fehle<br>5.1<br>5.2<br>5.3                                            | erüberwa<br>Überwa<br>Störung<br>Störung                                                                                                    | achung und Störungsmeldungen<br>achungsfunktionen für Busbetrieb<br>gsmeldungen zurücksetzen<br>gsmeldungen – allgemeine Kommunikationsstörungen                                                                                                    | 88<br>88<br>89<br>90                                                                                                    |
| 5 | Fehle<br>5.1<br>5.2<br>5.3<br>5.4                                     | erüberwa<br>Überwa<br>Störung<br>Störung<br>Störung                                                                                                    | achung und Störungsmeldungen<br>achungsfunktionen für Busbetrieb<br>gsmeldungen zurücksetzen<br>gsmeldungen – allgemeine Kommunikationsstörungen<br>gsbehandlung – Industrial Ethernet                                                                                                    | 88<br>89<br>90<br>92                                                                                                    |
| 5 | Fehle<br>5.1<br>5.2<br>5.3<br>5.4                                     | erüberwa<br>Überwa<br>Störung<br>Störung<br>Störung<br>5.4.1                                                                                                    | achung und Störungsmeldungen<br>achungsfunktionen für Busbetrieb<br>gsmeldungen zurücksetzen<br>gsmeldungen – allgemeine Kommunikationsstörungen<br>gsbehandlung – Industrial Ethernet<br>POWERLINK                                                                                                    | 88<br>89<br>90<br>92<br>92                                                                                                    |
| 5 | Fehle<br>5.1<br>5.2<br>5.3<br>5.4                                     | erüberwa<br>Überwa<br>Störung<br>Störung<br>5.4.1<br>5.4.2<br>5.4.3                                                                                                    | achung und Störungsmeldungen<br>achungsfunktionen für Busbetrieb<br>gsmeldungen zurücksetzen<br>gsmeldungen – allgemeine Kommunikationsstörungen<br>gsbehandlung – Industrial Ethernet<br>POWERLINK<br>Fehlerüberwachung über Frequenzumrichter<br>Eeblerüberwachung über Frequenzumrichter                                                                                                    | 88<br>89<br>90<br>92<br>92<br>92<br>92                                                                                                    |
| 5 | <b>Fehle</b><br>5.1<br>5.2<br>5.3<br>5.4                              | erüberwa<br>Überwa<br>Störung<br>Störung<br>5.4.1<br>5.4.2<br>5.4.3<br>5.4.4                                                                                                    | achung und Störungsmeldungen<br>achungsfunktionen für Busbetrieb<br>gsmeldungen zurücksetzen<br>gsmeldungen – allgemeine Kommunikationsstörungen<br>gsbehandlung – Industrial Ethernet<br>POWERLINK<br>Fehlerüberwachung über Frequenzumrichter<br>Fehlerüberwachung über POWERLINK<br>PROFINET IO                                                                                                    | 88<br>89<br>90<br>92<br>92<br>92<br>92<br>92<br>92<br>92                                                                                                    |
| 5 | <b>Fehle</b><br>5.1<br>5.2<br>5.3<br>5.4                              | erüberwa<br>Überwa<br>Störung<br>Störung<br>5.4.1<br>5.4.2<br>5.4.3<br>5.4.4<br>I FDs                                                                                                    | achung und Störungsmeldungen<br>achungsfunktionen für Busbetrieb<br>gsmeldungen zurücksetzen<br>gsmeldungen – allgemeine Kommunikationsstörungen<br>gsbehandlung – Industrial Ethernet<br>POWERLINK<br>Pehlerüberwachung über Frequenzumrichter<br>Fehlerüberwachung über POWERLINK<br>PROFINET IO                                                                                                    | 88<br>89<br>90<br>92<br>92<br>92<br>92<br>92<br>92<br>92<br>92<br>95                                                                                                    |
| 5 | Fehle<br>5.1<br>5.2<br>5.3<br>5.4<br>5.5                              | vrüberwa<br>Überwa<br>Störung<br>Störung<br>5.4.1<br>5.4.2<br>5.4.3<br>5.4.4<br>LEDs<br>5.5.1                                                                                                    | achung und Störungsmeldungen         achungsfunktionen für Busbetrieb         gsmeldungen zurücksetzen         gsmeldungen – allgemeine Kommunikationsstörungen         gsbehandlung – Industrial Ethernet         POWERLINK         Fehlerüberwachung über Frequenzumrichter         Fehlerüberwachung über POWERLINK         PROFINET IO                                                                                                    | 88<br>90<br>92<br>92<br>92<br>92<br>92<br>95<br>96<br>96                                                                                                    |
| 5 | Fehle<br>5.1<br>5.2<br>5.3<br>5.4<br>5.5                              | Ciberwa<br>Uberwa<br>Störung<br>Störung<br>5.4.1<br>5.4.2<br>5.4.3<br>5.4.4<br>LEDs<br>5.5.1<br>5.5.1                                                                                                    | Achung und Störungsmeldungen<br>Achungsfunktionen für Busbetrieb<br>Agsmeldungen zurücksetzen<br>Agsbehandlung – allgemeine Kommunikationsstörungen<br>Agsbehandlung – Industrial Ethernet<br>POWERLINK<br>Fehlerüberwachung über Frequenzumrichter<br>Fehlerüberwachung über POWERLINK<br>PROFINET IO<br>Gerätespezifische LEDs<br>LED "DEV"                                                                                                    | 88<br>89<br>90<br>92<br>92<br>92<br>95<br>96<br>97<br>97<br>97                                                                                                    |
| 5 | Fehle<br>5.1<br>5.2<br>5.3<br>5.4<br>5.5                              | Ciberwa<br>Uberwa<br>Störung<br>Störung<br>5.4.1<br>5.4.2<br>5.4.3<br>5.4.4<br>LEDs<br>5.5.1<br>5.5.1.1<br>5.5.1.2                                                                                                    | achung und Störungsmeldungen<br>achungsfunktionen für Busbetrieb<br>gsmeldungen zurücksetzen<br>gsmeldungen – allgemeine Kommunikationsstörungen<br>gsbehandlung – Industrial Ethernet<br>POWERLINK<br>Fehlerüberwachung über Frequenzumrichter<br>Fehlerüberwachung über POWERLINK<br>PROFINET IO<br>Gerätespezifische LEDs<br>LED "DEV"<br>LED "BUS"                                                                                                    | 88<br>89<br>90<br>92<br>92<br>92<br>92<br>95<br>96<br>97<br>97<br>97<br>97                                                                                                    |
| 5 | Fehle<br>5.1<br>5.2<br>5.3<br>5.4                                     | erüberwa<br>Überwa<br>Störung<br>Störung<br>5.4.1<br>5.4.2<br>5.4.3<br>5.4.4<br>LEDs<br>5.5.1<br>5.5.1.1<br>5.5.1.2<br>5.5.2                                                                                                    | Achung und Störungsmeldungen<br>Achungsfunktionen für Busbetrieb<br>gsmeldungen zurücksetzen<br>gsmeldungen – allgemeine Kommunikationsstörungen<br>gsbehandlung – Industrial Ethernet<br>POWERLINK<br>Fehlerüberwachung über Frequenzumrichter<br>Fehlerüberwachung über POWERLINK<br>PROFINET IO<br>Gerätespezifische LEDs<br>LED "DEV"<br>LED "BUS"<br>Status-LEDs Industrial Ethernet                                                                                                    | 88<br>89<br>90<br>92<br>92<br>92<br>92<br>92<br>95<br>96<br>97<br>97<br>97<br>98                                                                                                    |
| 5 | Fehle<br>5.1<br>5.2<br>5.3<br>5.4                                     | erüberwa<br>Überwa<br>Störung<br>Störung<br>5.4.1<br>5.4.2<br>5.4.3<br>5.4.4<br>LEDs<br>5.5.1<br>5.5.1.1<br>5.5.1.2<br>5.5.2<br>5.5.2.1                                                                                                    | achung und Störungsmeldungen         achungsfunktionen für Busbetrieb         gsmeldungen zurücksetzen         gsmeldungen – allgemeine Kommunikationsstörungen         gsbehandlung – Industrial Ethernet         POWERLINK         Fehlerüberwachung über Frequenzumrichter         Fehlerüberwachung über POWERLINK         PROFINET IO         Gerätespezifische LEDs         LED "DEV"         LED "BUS"         Status-LEDs Industrial Ethernet                                                                                                    | 88<br>89<br>90<br>92<br>92<br>92<br>92<br>92<br>95<br>96<br>97<br>98<br>98<br>98<br>98                                                                                                    |
| 5 | Fehle<br>5.1<br>5.2<br>5.3<br>5.4                                     | erüberwa<br>Überwa<br>Störung<br>Störung<br>5.4.1<br>5.4.2<br>5.4.3<br>5.4.4<br>LEDs<br>5.5.1<br>5.5.1.1<br>5.5.1.2<br>5.5.2.2<br>5.5.2.1<br>5.5.2.2                                                                                                    | achung und Störungsmeldungen         achungsfunktionen für Busbetrieb         gsmeldungen zurücksetzen         gsmeldungen – allgemeine Kommunikationsstörungen         gsbehandlung – Industrial Ethernet         POWERLINK         Fehlerüberwachung über Frequenzumrichter         Fehlerüberwachung über POWERLINK         PROFINET IO         Gerätespezifische LEDs         LED "DEV"         LED "BUS"         Status-LEDs Industrial Ethernet         EtherNet/IP         DOWERLINK                                                                                                    | 88<br>89<br>90<br>92<br>92<br>92<br>92<br>92<br>95<br>96<br>97<br>97<br>98<br>98<br>98<br>99                                                                                                    |
| 5 | Fehle<br>5.1<br>5.2<br>5.3<br>5.4                                     | erüberwa<br>Überwa<br>Störung<br>Störung<br>5.4.1<br>5.4.2<br>5.4.3<br>5.4.4<br>LEDs<br>5.5.1<br>5.5.1.1<br>5.5.1.2<br>5.5.2.1<br>5.5.2.2<br>5.5.2.1<br>5.5.2.2<br>5.5.2.3<br>5.5.2.3                                                                                                    | achung und Störungsmeldungen         achungsfunktionen für Busbetrieb         gsmeldungen zurücksetzen         gsmeldungen – allgemeine Kommunikationsstörungen         gsbehandlung – Industrial Ethernet         POWERLINK         Fehlerüberwachung über Frequenzumrichter         Fehlerüberwachung über POWERLINK         PROFINET IO         Gerätespezifische LEDs         LED "DEV"         LED "BUS"         Status-LEDs Industrial Ethernet         EtherCAT         EtherNet/IP         POWERLINK                                                                                                    | 88<br>89<br>90<br>92<br>92<br>92<br>92<br>92<br>95<br>96<br>97<br>96<br>97<br>98<br>99<br>90<br>92<br>92<br>92<br>92<br>92<br>92<br>92<br>92<br>92<br>92<br>92<br>92<br>92<br>92<br>92<br>92<br>92<br>92<br>92<br>92<br>92<br>92<br>92<br>93<br>90<br>91<br>91<br>91<br>91<br>91<br>91<br>91<br>91<br>91<br>91<br>91<br>91<br>91<br>91<br>91<br>91<br>91<br>91<br>91<br>91<br>91<br>91<br>91<br>91<br>91<br>91<br>91<br>91<br>91<br>91<br>91<br>91<br>91<br>91<br>91<br>91<br>91<br>91<br>91<br>91<br>91<br>91<br>91<br>91<br>91<br>91<br>91<br>91<br>91<br>                                                                                                    |
| 5 | Fehle<br>5.1<br>5.2<br>5.3<br>5.4<br>5.5                              | rüberwa<br>Überwa<br>Störung<br>Störung<br>5.4.1<br>5.4.2<br>5.4.3<br>5.4.4<br>LEDs<br>5.5.1<br>5.5.1.1<br>5.5.1.2<br>5.5.2<br>5.5.2.1<br>5.5.2.2<br>5.5.2.3<br>5.5.2.4                                                                                                    | achung und Störungsmeldungen<br>achungsfunktionen für Busbetrieb<br>gsmeldungen zurücksetzen<br>gsmeldungen – allgemeine Kommunikationsstörungen<br>gsbehandlung – Industrial Ethernet<br>POWERLINK<br>Fehlerüberwachung über Frequenzumrichter<br>Fehlerüberwachung über POWERLINK<br>PROFINET IO.<br>Gerätespezifische LEDs<br>LED "DEV"<br>LED "BUS"<br>Status-LEDs Industrial Ethernet<br>EtherCAT<br>EtherNet/IP<br>POWERLINK<br>PROFINET IO                                                                                                    | 88<br>89<br>90<br>92<br>92<br>92<br>92<br>95<br>96<br>97<br>97<br>97<br>98<br>98<br>99<br>100<br>101                                                                                                    |
| 6 | <b>Fehle</b><br>5.1<br>5.2<br>5.3<br>5.4<br>5.5<br><b>Zusa</b>        | rüberwa<br>Überwa<br>Störung<br>Störung<br>5.4.1<br>5.4.2<br>5.4.3<br>5.4.4<br>LEDs<br>5.5.1<br>5.5.1.1<br>5.5.1.2<br>5.5.2<br>5.5.2.1<br>5.5.2.2<br>5.5.2.3<br>5.5.2.4<br><b>tzinform</b>                                                                                                    | achung und Störungsmeldungen         achungsfunktionen für Busbetrieb         gsmeldungen zurücksetzen         gsmeldungen – allgemeine Kommunikationsstörungen         gsbehandlung – Industrial Ethernet         POWERLINK         Fehlerüberwachung über Frequenzumrichter         Fehlerüberwachung über POWERLINK         PROFINET IO         Gerätespezifische LEDs         LED "DEV"         LED "BUS"         Status-LEDs Industrial Ethernet         EtherNet/IP         POWERLINK         PROFINET IO                                                                                                    | 88<br>89<br>90<br>92<br>92<br>92<br>92<br>92<br>95<br>96<br>97<br>97<br>97<br>97<br>98<br>98<br>99<br>100<br>101<br>102                                                                                                    |
| 6 | <b>Fehle</b><br>5.1<br>5.2<br>5.3<br>5.4<br>5.5<br><b>Zusa</b><br>6.1 | rüberwa<br>Überwa<br>Störung<br>Störung<br>5.4.1<br>5.4.2<br>5.4.3<br>5.4.4<br>LEDs<br>5.5.1<br>5.5.1.1<br>5.5.1.2<br>5.5.2<br>5.5.2.1<br>5.5.2.2<br>5.5.2.3<br>5.5.2.4<br><b>tzinforma</b><br>Datenü                                                                                                    | achung und Störungsmeldungen         achungsfunktionen für Busbetrieb         gsmeldungen zurücksetzen         gsmeldungen – allgemeine Kommunikationsstörungen         gsbehandlung – Industrial Ethernet         POWERLINK         Fehlerüberwachung über Frequenzumrichter         Fehlerüberwachung über POWERLINK         PROFINET IO         Gerätespezifische LEDs         LED "DEV"         LED "BUS"         Status-LEDs Industrial Ethernet         EtherCAT         EtherNet/IP         POWERLINK         PROFINET IO                                                                                                    | 88<br>89<br>90<br>92<br>92<br>91<br>91<br> |
| 6 | <b>Fehle</b><br>5.1<br>5.2<br>5.3<br>5.4<br>5.5<br><b>Zusa</b><br>6.1 | Citer Contemporate Street Stering Stering Stering Stering 5.4.1 5.4.2 5.4.3 5.4.4 LEDs 5.5.1 5.5.1.2 5.5.2 5.5.2.1 5.5.2.2 5.5.2.3 5.5.2.4 tzinforma Datenü 6.1.1 c.1 c. 5.5.2 5.5.2.4 tzinforma f.1.1 c. 5.5.2 c. 5.5.2.4 tzinforma f.1.1 c. 5.5.2 c. 5.5.2.4 tzinforma f.1.1 c. 5.5.2 c. 5.5.2.4 tzinforma f.1.1 c. 5.5.2 c. 5.5.2.4 tzinforma f.1.1 c. 5.5.2 c. 5.5.2 c. 5.5.2.4 tzinforma f.1.1 c. 5.5.2 c. 5.5.2 c. 5.5.2.4 tzinforma f.1.1 c. 5.5.2 c. 5.5.2 c. 5.5.2 c. 5.5.2.4 tzinforma f.1.1 c. 5.5.2 c. 5.5.2 c. 5.5.2 c. 5.5.2 c. 5.5.2.4 tzinforma f.1.1 c. 5.5.2 c. 5.5.2 c. 5.5.                                                                                                    | achung und Störungsmeldungen         achungsfunktionen für Busbetrieb         gsmeldungen zurücksetzen         gsmeldungen – allgemeine Kommunikationsstörungen         gsbehandlung – Industrial Ethernet         POWERLINK         Fehlerüberwachung über Frequenzumrichter         Fehlerüberwachung über POWERLINK         PROFINET IO         Gerätespezifische LEDs         LED "DEV"         LED "BUS"         Status-LEDs Industrial Ethernet         EtherCAT         EtherNet/IP         POWERLINK         PROFINET IO         ationen         bertragung         Einführung                                                                                                    | 88<br>89<br>90<br>92<br>92<br>91<br>91<br>                                                                   |
| 6 | Fehle<br>5.1<br>5.2<br>5.3<br>5.4<br>5.5<br><b>Zusa</b><br>6.1        | Citer Contemporate Street Stering Stering Stering Stering 5.4.1 5.4.2 5.4.3 5.4.4 LEDs 5.5.1 5.5.1.2 5.5.2 5.5.2.1 5.5.2.2 5.5.2.3 5.5.2.4 tzinforma Catenü 6.1.1 6.1.2 6.1 2                                                                                                    | achung und Störungsmeldungen         achungsfunktionen für Busbetrieb         gsmeldungen zurücksetzen         gsmeldungen – allgemeine Kommunikationsstörungen         gsbehandlung – Industrial Ethernet         POWERLINK         Fehlerüberwachung über Frequenzumrichter         Fehlerüberwachung über POWERLINK         PROFINET IO         Gerätespezifische LEDs         LED "DEV"         LED "BUS"         Status-LEDs Industrial Ethernet         EtherCAT         EtherNet/IP         POWERLINK         PROFINET IO         ationen         bertragung         Einführung         Prozessdaten         Parametordeton                                                                                                    | 88<br>89<br>90<br>92<br>92<br>91<br>91<br>91<br>91<br>91<br>91<br>91<br>91<br>91<br>91<br>91<br>91<br>91<br>91<br>                                                                                                    |
| 6 | Fehle<br>5.1<br>5.2<br>5.3<br>5.4<br>5.5<br>5.5<br><b>Zusa</b><br>6.1 | erüberwa<br>Überwa<br>Störung<br>Störung<br>5.4.1<br>5.4.2<br>5.4.3<br>5.4.4<br>LEDs<br>5.5.1<br>5.5.1.1<br>5.5.1.2<br>5.5.2.1<br>5.5.2.2<br>5.5.2.1<br>5.5.2.2<br>5.5.2.3<br>5.5.2.4<br><b>tzinforma</b><br>6.1.1<br>6.1.2<br>6.1.3<br>6.1.4                                                                                                    | achung und Störungsmeldungen         achungsfunktionen für Busbetrieb         gsmeldungen zurücksetzen         gsmeldungen – allgemeine Kommunikationsstörungen         gsbehandlung – Industrial Ethernet         POWERLINK         Fehlerüberwachung über Frequenzumrichter         Fehlerüberwachung über POWERLINK         PROFINET IO         Gerätespezifische LEDs         LED "DEV"         LED "BUS"         Status-LEDs Industrial Ethernet         EtherNet/IP         POWERLINK         PROFINET IO         ationen         bertragung         Einführung         Prozessdaten         Parameterdaten         Prozessdaten         Prozessdaten                                                                                                    | 88<br>89<br>90<br>92<br>92<br>92<br>92<br>92<br>92<br>92<br>92<br>92<br>92<br>92<br>92<br>92<br>92<br>92<br>92<br>92<br>92<br>92<br>92<br>92<br>92<br>92<br>92<br>92<br>92<br>92<br>92<br>92<br>92<br>92<br>92<br>92<br>92<br>92<br>92<br>92<br>92<br>92<br>92<br>92<br>92<br>92<br>92<br>92<br>92<br>92<br>92<br>92<br>95<br>96<br>97<br>98<br>90<br>91<br>90<br>92<br>                                                                                                    |
| 6 | Fehle<br>5.1<br>5.2<br>5.3<br>5.4<br>5.5<br>5.5<br><b>Zusa</b><br>6.1 | erüberwa<br>Überwa<br>Störung<br>Störung<br>5.4.1<br>5.4.2<br>5.4.3<br>5.4.4<br>LEDs<br>5.5.1<br>5.5.1.2<br>5.5.2.2<br>5.5.2.1<br>5.5.2.2<br>5.5.2.3<br>5.5.2.4<br><b>tzinforma</b><br>6.1.1<br>6.1.2<br>6.1.3<br>6.1.4<br>6.1.4                                                                                                    | Ichung und Störungsmeldungen<br>Achungsfunktionen für Busbetrieb<br>Igsmeldungen zurücksetzen<br>Igsmeldungen – allgemeine Kommunikationsstörungen<br>Igsbehandlung – Industrial Ethernet<br>POWERLINK<br>Fehlerüberwachung über Frequenzumrichter<br>Fehlerüberwachung über POWERLINK<br>PROFINET IO<br>Gerätespezifische LEDs<br>LED "DEV"<br>LED "BUS"<br>Status-LEDs Industrial Ethernet<br>EtherCAT<br>EtherNet/IP<br>POWERLINK<br>PROFINET IO<br>ationen<br>bertragung<br>Einführung<br>Prozessdaten<br>Parameterdaten<br>Prozessdatenübertragung                                                                                                    | 88<br>89<br>90<br>92<br>92<br>92<br>92<br>92<br>92<br>92<br>92<br>92<br>92<br>92<br>92<br>92<br>92<br>92<br>92<br>95<br>96<br>97<br>98<br>90<br>100<br>101<br>102<br>102<br>                                                                                                    |
| 6 | Fehle<br>5.1<br>5.2<br>5.3<br>5.4<br>5.5<br><b>Zusa</b><br>6.1        | rüberwa<br>Überwa<br>Störung<br>Störung<br>5.4.1<br>5.4.2<br>5.4.3<br>5.4.4<br>LEDs<br>5.5.1<br>5.5.1.2<br>5.5.2<br>5.5.2.1<br>5.5.2.2<br>5.5.2.3<br>5.5.2.4<br><b>tzinforma</b><br>6.1.1<br>6.1.2<br>6.1.3<br>6.1.4<br>6.1.4.1<br>6.1.5                                                                                                    | achung und Störungsmeldungen         achungsfunktionen für Busbetrieb         gsmeldungen zurücksetzen         gsmeldungen – allgemeine Kommunikationsstörungen         gsbehandlung – Industrial Ethernet         POWERLINK         Fehlerüberwachung über Frequenzumrichter         Fehlerüberwachung über POWERLINK         PROFINET IO         Gerätespezifische LEDs         LED "DEV"         LED "DEV"         LED "BUS"         Status-LEDs Industrial Ethernet         EtherCAT         EtherNet/IP         POWERLINK         PROFINET IO         ationen         bertragung         Einführung         Prozessdaten         Parameterdaten         Prozessdatenübertragung         Steuerwort         Zustandswort                                                                                                    | 88<br>89<br>90<br>92<br>92<br>92<br>92<br>92<br>92<br>92<br>92<br>92<br>92<br>92<br>92<br>92<br>95<br>96<br>97<br>98<br>97<br>98<br>99<br>90<br>92<br>                                                                                                    |
| 6 | Fehle<br>5.1<br>5.2<br>5.3<br>5.4<br>5.5<br><b>Zusa</b><br>6.1        | rüberwa<br>Überwa<br>Störung<br>Störung<br>5.4.1<br>5.4.2<br>5.4.3<br>5.4.4<br>LEDs<br>5.5.1<br>5.5.12<br>5.5.2<br>5.5.2<br>5.5.2.1<br>5.5.2.2<br>5.5.2.3<br>5.5.2.4<br><b>tzinforma</b><br>6.1.1<br>6.1.2<br>6.1.3<br>6.1.4<br>6.1.4.1<br>6.1.5<br>6.1.6                                                                                                    | achung und Störungsmeldungen         achungsfunktionen für Busbetrieb         gsmeldungen zurücksetzen         gsmeldungen – allgemeine Kommunikationsstörungen         gsbehandlung – Industrial Ethernet         POWERLINK         Fehlerüberwachung über Frequenzumrichter         Fehlerüberwachung über POWERLINK         PROFINET IO         Gerätespezifische LEDs         LED "DEV"         LED "BUS"         Status-LEDs Industrial Ethernet         EtherCAT         EtherNet/IP         POWERLINK         PROFINET IO         ationen         bertragung         Einführung         Prozessdaten         Parameterdaten         Prozessdaten         Parameterdaten         Zustandswort         Zustandsmaschine des Frequenzumrichters                                                                                                    | 88<br>89<br>90<br>92<br>92<br>92<br>92<br>92<br>92<br>92<br>92<br>92<br>92<br>92<br>95<br>96<br>97<br>98<br>97<br>98<br>97<br>98<br>99<br>90<br>92<br>                                                                                                    |
| 6 | Fehle<br>5.1<br>5.2<br>5.3<br>5.4<br>5.5<br><b>Zusa</b><br>6.1        | rüberwa<br>Überwa<br>Störung<br>Störung<br>5.4.1<br>5.4.2<br>5.4.3<br>5.4.4<br>LEDs<br>5.5.1<br>5.5.1.1<br>5.5.1.2<br>5.5.2<br>5.5.2.3<br>5.5.2.4<br>tzinforma<br>6.1.1<br>6.1.2<br>6.1.3<br>6.1.4<br>6.1.4.1<br>6.1.5<br>6.1.6<br>6.1.7                                                                                                    | achung und Störungsmeldungen         achungsfunktionen für Busbetrieb         gsmeldungen zurücksetzen         gsmeldungen – allgemeine Kommunikationsstörungen         gsbehandlung – Industrial Ethernet         POWERLINK         Fehlerüberwachung über Frequenzumrichter         Fehlerüberwachung über POWERLINK         PROFINET IO         Gerätespezifische LEDs         LED "DEV"         LED "BUS"         Status-LEDs Industrial Ethernet         EtherCAT         EtherNet/IP         POWERLINK         PROFINET IO         ationen         bertragung         Einführung         Prozessdaten         Parameterdaten         Prozessdatenübertragung         Steuerwort         Zustandswort         Zustandsmaschine des Frequenzumrichters         Sollwerte und Istwerte                                                                                                    | 88<br>89<br>90<br>92<br>92<br>92<br>92<br>92<br>92<br>92<br>92<br>92<br>92<br>92<br>92<br>92<br>92<br>92<br>92<br>93<br>97<br>97<br>97<br>97<br>97<br>98<br>98<br>99<br>100<br>101<br>102<br>102                                                                                                    |
| 6 | Fehle<br>5.1<br>5.2<br>5.3<br>5.4<br>5.5<br><b>Zusa</b><br>6.1        | rüberwa<br>Überwa<br>Störung<br>Störung<br>5.4.1<br>5.4.2<br>5.4.3<br>5.4.4<br>LEDs<br>5.5.1<br>5.5.1.2<br>5.5.2<br>5.5.2<br>5.5.2.3<br>5.5.2.4<br>tzinforma<br>6.1.1<br>6.1.2<br>6.1.3<br>6.1.4<br>6.1.4.1<br>6.1.5<br>6.1.6<br>6.1.7<br>6.1.8                                                                                                    | Ichung und Störungsmeldungen                                                                                                    | 88<br>89<br>90<br>92<br>92<br>93<br>93<br>93<br>93<br>93<br>93<br>102<br>102<br>102<br>102<br>102<br>103<br>104<br>105<br>109<br>101<br>109<br>109<br>101                                                                                                    |
| 6 | Fehle<br>5.1<br>5.2<br>5.3<br>5.4<br>5.5<br>5.5<br><b>Zusa</b><br>6.1 | rüberwa<br>Überwa<br>Störung<br>Störung<br>5.4.1<br>5.4.2<br>5.4.3<br>5.4.4<br>LEDs<br>5.5.1<br>5.5.1.2<br>5.5.2<br>5.5.2<br>5.5.2.3<br>5.5.2.4<br>tzinforma<br>6.1.1<br>6.1.2<br>6.1.3<br>6.1.4<br>6.1.4<br>6.1.5<br>6.1.6<br>6.1.7<br>6.1.8<br>Topolog                                                                                                    | Ichung und Störungsmeldungen<br>Achungsfunktionen für Busbetrieb<br>Igsmeldungen zurücksetzen<br>Igsmeldungen – allgemeine Kommunikationsstörungen<br>Igsbehandlung – Industrial Ethernet<br>POWERLINK<br>Fehlerüberwachung über Frequenzumrichter<br>Fehlerüberwachung über POWERLINK<br>PROFINET IO<br>Gerätespezifische LEDs<br>LED "DEV"<br>LED "BUS"<br>Status-LEDs Industrial Ethernet<br>EtherCAT<br>EtherNet/IP<br>POWERLINK<br>PROFINET IO<br>ationen<br>bertragung<br>Einführung<br>Prozessdaten<br>Parameterdaten<br>Prozessdatenübertragung<br>Steuerwort<br>Zustandsmaschine des Frequenzumrichters<br>Sollwerte und Istwerte<br>Beispiel für Sollwertvorgabe<br>gien im Überblick.                                                                                                    | 88<br>89<br>90<br>92<br>92<br>92<br>92<br>92<br>92<br>92<br>92<br>92<br>92<br>92<br>92<br>92<br>92<br>92<br>92<br>97<br>98<br>97<br>98<br>97<br>98<br>97<br>98<br>90<br>97<br>98<br>90<br>97<br>92<br>92<br>91<br>91<br>91<br>91<br>91<br>91<br>91<br>91<br>                                                                                                    |
| 6 | Fehle<br>5.1<br>5.2<br>5.3<br>5.4<br>5.5<br><b>Zusa</b><br>6.1        | Prüberwa           Überwa           Störung           Störung <td< td=""><td>Ichung und Störungsmeldungen<br/>Ichungsfunktionen für Busbetrieb<br/>Ismeldungen zurücksetzen<br/>Ismeldungen – allgemeine Kommunikationsstörungen<br/>Isbehandlung – Industrial Ethernet<br/>POWERLINK<br/>Fehlerüberwachung über Frequenzumrichter.<br/>Fehlerüberwachung über POWERLINK<br/>PROFINET IO.<br/>Gerätespezifische LEDs<br/>LED "DEV"<br/>LED "DEV"<br/>LED "BUS"<br/>Status-LEDs Industrial Ethernet<br/>EtherCAT<br/>EtherNet/IP<br/>POWERLINK<br/>PROFINET IO<br/>ationen<br/>bertragung<br/>Einführung<br/>Prozessdaten<br/>Parameterdaten<br/>Prozessdaten<br/>Prozessdaten</td><td>88<br/>89<br/>90<br/>92<br/>92<br/>92<br/>92<br/>92<br/>92<br/>92<br/>92<br/>92<br/>92<br/>92<br/>92<br/>92<br/>92<br/>97<br/>98<br/>97<br/>98<br/>97<br/>98<br/>97<br/>98<br/>97<br/>98<br/>90<br/>97<br/>98<br/>97<br/>98<br/>90<br/>91<br/>92<br/>92<br/>91<br/>91<br/>91<br/>91<br/>91<br/></td></td<> | Ichung und Störungsmeldungen<br>Ichungsfunktionen für Busbetrieb<br>Ismeldungen zurücksetzen<br>Ismeldungen – allgemeine Kommunikationsstörungen<br>Isbehandlung – Industrial Ethernet<br>POWERLINK<br>Fehlerüberwachung über Frequenzumrichter.<br>Fehlerüberwachung über POWERLINK<br>PROFINET IO.<br>Gerätespezifische LEDs<br>LED "DEV"<br>LED "DEV"<br>LED "BUS"<br>Status-LEDs Industrial Ethernet<br>EtherCAT<br>EtherNet/IP<br>POWERLINK<br>PROFINET IO<br>ationen<br>bertragung<br>Einführung<br>Prozessdaten<br>Parameterdaten<br>Prozessdaten<br>Prozessdaten | 88<br>89<br>90<br>92<br>92<br>92<br>92<br>92<br>92<br>92<br>92<br>92<br>92<br>92<br>92<br>92<br>92<br>97<br>98<br>97<br>98<br>97<br>98<br>97<br>98<br>97<br>98<br>90<br>97<br>98<br>97<br>98<br>90<br>91<br>92<br>92<br>92<br>92<br>92<br>92<br>92<br>92<br>92<br>92<br>92<br>92<br>92<br>92<br>92<br>92<br>92<br>92<br>92<br>92<br>92<br>92<br>92<br>92<br>92<br>92<br>92<br>92<br>92<br>92<br>92<br>92<br>92<br>92<br>92<br>92<br>92<br>92<br>92<br>92<br>92<br>92<br>92<br>92<br>92<br>92<br>92<br>92<br>91<br>91<br>91<br>91<br>91<br>                                                                                                    |

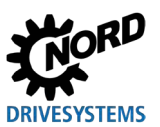

## Industrial Ethernet – Zusatzanleitung für Baureihe SK 500P

| 7 |        | 6.2.3  | Ringtopologie      |     |
|---|--------|--------|--------------------|-----|
|   |        | 6.2.4  | Baumtopologie      | 115 |
|   | Anhang |        |                    |     |
|   | 7.1    | Servic | ehinweise          |     |
|   | 7.2    | Dokum  | nente und Software |     |

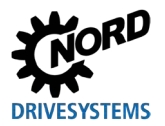

# Abbildungsverzeichnis

| Abbildung 1: Beispiel für den Aufbau eines NORD-Systembusses                  | 15  |
|-------------------------------------------------------------------------------|-----|
| Abbildung 2: Fernwartung über das Internet (schematische Darstellung)         | 17  |
| Abbildung 3: EtherCAT-Telegramm                                               | 19  |
| Abbildung 4: NMT-Zustandsmaschine                                             | 20  |
| Abbildung 5: CIP-Anpassung bei EtherNet/IP nach dem OSI-Schichtenmodell       | 23  |
| Abbildung 6: Ethernet-Telegramm (Mindestrahmenlänge 64 Byte)                  | 25  |
| Abbildung 7: POWERLINK-Anpassung an das OSI-Schichtenmodell                   | 29  |
| Abbildung 8: Ethernet-Telegramm (Mindestrahmenlänge 64 Byte)                  | 31  |
| Abbildung 9: POWERLINK-Übertragungszyklus                                     | 32  |
| Abbildung 10: NMT-Zustandsmaschine                                            | 34  |
| Abbildung 11: PROFINET IO-Kommunikation über Application Relation AR          | 41  |
| Abbildung 12: PROFINET IO-Telegramm (Kommunikation innerhalb eines Subnetzes) | 42  |
| Abbildung 13: PROFINET IO-Datenzykluszeiten                                   | 44  |
| Abbildung 14: Beispiel – PROFINET IO-Gerätemodell                             | 46  |
| Abbildung 15: Ablauf des azyklischen PROFINET IO-Parameterdatenaustauschs     | 50  |
| Abbildung 16: Beispiel zur Einstellung der Überwachungsparameter              | 89  |
| Abbildung 17: LEDs – Statusanzeigen am Gerät                                  | 96  |
| Abbildung 18: Zustandsmaschine des Frequenzumrichters                         | 105 |
| Abbildung 19: Linientopologie (Beispiel)                                      | 112 |
| Abbildung 20: Sterntopologie (Beispiel)                                       | 113 |
| Abbildung 21: Ringtopologie (Beispiel)                                        | 114 |
| Abbildung 22: Baumtopologie (Beispiel)                                        | 115 |

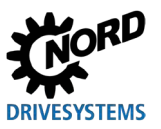

# 1 Einleitung

## **1.1 Allgemeines**

#### 1.1.1 Dokumentation

| Bezeichnung:    | BU 0620                                      |
|-----------------|----------------------------------------------|
| Materialnummer: | 6076201                                      |
| Reihe:          | Buskommunikation mit dem NORDAC PRO, SK 550P |
|                 |                                              |

- EtherCAT®
- EtherNet/IP®
- POWERLINK
- PROFINET® IO

## 1.1.2 Dokumenthistorie

| Ausgabe     | Bestellnummer  | Softwareversion | Bemerkungen                              |
|-------------|----------------|-----------------|------------------------------------------|
| BU 0620,    | 6076201 / 1819 | V 1.0 R0        | Erste Ausgabe                            |
| Mai 2019    |                |                 |                                          |
| BU 0620,    | 6076201 / 1020 | V 1.1 R1        | Fehlerkorrekturen                        |
| März 2020   |                |                 |                                          |
| BU 0620,    | 6076201 / 0225 | V 1.4 R2        | Fehlerkorrekturen                        |
| Januar 2025 |                |                 | Anpassung Parameter P850 (EtherCat),     |
|             |                |                 | P853, P899                               |
|             |                |                 | Erweiterung Störungsmeldungen            |
|             |                |                 | Hinweis auf zwingend notwendige 24 V DC- |
|             |                |                 | Versorgung für Buskommunikation          |

#### 1.1.3 Urheberrechtsvermerk

Das Dokument ist als Bestandteil des hier beschriebenen Gerätes bzw. der hier beschriebenen Funktionalität jedem Nutzer in geeigneter Form zur Verfügung zu stellen.

Jegliche Bearbeitung oder Veränderung des Dokuments ist verboten.

#### 1.1.4 Herausgeber

#### Getriebebau NORD GmbH & Co. KG

Getriebebau-Nord-Straße 1 22941 Bargteheide, Germany http://www.nord.com/ Fon +49 (0) 45 32 / 289-0 Fax +49 (0) 45 32 / 289-2253

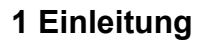

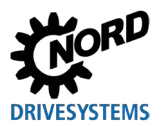

## 1.1.5 Zu diesem Handbuch

Dieses Handbuch soll Ihnen bei der Integration eines Frequenzumrichters vom Typ NORDAC *PRO*, SK 550P der Getriebebau NORD GmbH & Co. KG in ein Feldbussystem helfen. Es richtet sich an Elektrofachkräfte, die das Feldbussystem projektieren, installieren und einrichten. Die in diesem Handbuch enthaltenen Informationen setzen voraus, dass die mit der Arbeit betrauten Elektrofachkräfte mit der Technologie des Feldbussystems und speicherprogrammierbarer Steuerungen (SPS) vertraut sind.

Dieses Handbuch enthält ausschließlich Informationen und Beschreibungen der Frequenzumrichter der Getriebebau NORD GmbH & Co. KG. Es enthält keine Beschreibung der Steuerung und der benötigten Konfigurationssoftware anderer Hersteller.

## 1.2 Mitgeltende Dokumente

Dieses Handbuch ist nur zusammen mit der Betriebsanleitung des eingesetzten Frequenzumrichters (<u>BU 0600</u>) gültig. Nur mit diesen Dokumenten stehen alle für die sichere Einbindung in ein Feldbussystem und die sichere Inbetriebnahme erforderlichen Informationen zur Verfügung.

Die aktuellen Fassungen der betreffenden Dokumente finden Sie unter <u>www.nord.com</u>.

## 1.3 Darstellungskonventionen

#### 1.3.1 Warnhinweise

## 🚹 GEFAHR

Kennzeichnet eine unmittelbar drohende Gefahr, die zum Tod bzw. zu schwersten Verletzungen führt, wenn sie nicht vermieden wird.

## **A**WARNUNG

Kennzeichnet eine gefährliche Situation, die zum Tod bzw. zu schwersten Verletzungen führen kann, wenn sie nicht vermieden wird.

## **A** VORSICHT

Kennzeichnet eine gefährliche Situation, die zu leichten Verletzungen führen kann, wenn sie nicht vermieden wird.

## ACHTUNG

Kennzeichnet eine Situation, die zu Schäden am Produkt oder der Umgebung führen kann, wenn sie nicht vermieden wird.

#### **1.3.2 Andere Hinweise**

## Information

Kennzeichnet Anwendungstipps und besonders wichtige Informationen zur Gewährleistung der Betriebssicherheit.

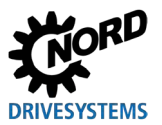

### 1.3.3 Textauszeichnungen

Zur Unterscheidung verschiedener Informationsarten gelten die folgenden Auszeichnungen:

## Text

| Art der Information  | Beispiel    | Auszeichnung                                                                                           |  |
|----------------------|-------------|----------------------------------------------------------------------------------------------------|--|
| Handlungsanweisung   | 1.          | Handlungsanweisungen, deren Reihenfolge                                                                |  |
|                      | 2.          | beachtet werden muss, sind durchnummeriert.                                                            |  |
| Aufzählungen •       |             | Aufzählungen sind mit einem Punkt gekennzeichnet.                                                      |  |
| Parameter            | P850        | Parameter sind durch ein vorangestelltes "P", eine dreistellige Nummer und Fettschrift gekennzeichnet. |  |
| Arrays               | [-01]       | Elemente von Arrays sind durch eckige Klammern gekennzeichnet.                                         |  |
| Werkseinstellungen   | { 0,0 }     | Werkseinstellungen sind durch geschweifte                                                              |  |
|                      |             | Klammern gekennzeichnet.                                                                               |  |
| Softwarebeschreibung | "Abbrechen" | Menüs, Felder, Fenster, Schaltflächen und                                                              |  |
|                      |             | Registerkarten sind durch Anführungszeichen und                                                        |  |
|                      |             | Fettschrift gekennzeichnet.                                                                            |  |

#### Zahlen

| Art der Information | Beispiel | Auszeichnung                                                         |
|---------------------|----------|----------------------------------------------------------------------|
| Binäre Zahlen       | 100001b  | Binäre Zahlen sind durch das nachgestellte "b" gekennzeichnet.       |
| Hexadezimale Zahlen | 0000h    | Hexadezimale Zahlen sind durch das nachgestellte "h" gekennzeichnet. |

## Verwendete Symbole

| Art der Information | Beispiel                    | Auszeichnung                                                                                                    |  |
|---------------------|-----------------------------|----------------------------------------------------------------------------------------------------|--|
| Querverweis         | 🔛 Kapitel 2<br>"Grundlagen" | Interner Querverweis: Ein Mausklick auf den Text<br>ruft die angegebene Stelle im Dokument auf.                    |  |
|                     | 🚇 Zusatzhandbuch            | Externer Querverweis.                                                                                              |  |
| Hyperlink           | http://www.nord.com/        | Verweise auf externe Webseiten sind blau und<br>unterstrichen dargestellt. Ein Mausklick ruft die<br>Webseite auf. |  |

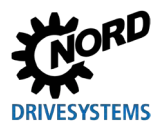

## 1.3.4 Abkürzungen

In diesem Handbuch verwendete Abkürzungen:

| Abkürzung | Bedeutung                                                                                                    |  |  |
|-----------|----------------------------------------------------------------------------------------------------|--|--|
| AG        | Absolutwertgeber                                                                                                |  |  |
| AK        | Auftragskennung/Antwortkennung                                                                                  |  |  |
| AR        | Application Relation, Anwendungsbeziehung                                                                       |  |  |
| ASnd      | Asynchronous Send (asynchrones Senden), POWERLINK-Telegrammtyp, der St                                          |  |  |
|           | oder NMT-Nachrichten enthält                                                                                    |  |  |
| CAN       | Controller Area Network                                                                                         |  |  |
| CIP       | Common Industrial Protocol, Anwendungsprotokoll von EtherNet/IP                                                 |  |  |
| CN        | Controlled Node, Slave am POWERLINK-Feldbus                                                                     |  |  |
| CoE       | CAN over EtherCAT                                                                                               |  |  |
| CR        | Communication Relation, Kommunikationsbeziehung                                                                 |  |  |
| DAP       | Device Access Point                                                                                             |  |  |
| DHCP      | Dynamic Host Configuration Protocol, Kommunikationsprotokoll zum Verwalten von<br>IP-Adressen in einem Netzwerk |  |  |
| DIP       | Dual In-line Package (= zweireihiges Gehäuse), kompakter Schalterblock                                          |  |  |
| DLR       | Device Level Ring, EtherNet/IP-Option für Ringtopologie                                                         |  |  |
| EMV       | Elektromagnetische Verträglichkeit                                                                              |  |  |
| FoE       | File over EtherCAT                                                                                              |  |  |
| FU        | Frequenzumrichter                                                                                               |  |  |
| НМІ       | Human-Machine Interface – Schnittstelle zwischen Mensch und Maschine                                            |  |  |
| ID        | Identifier, Kennung                                                                                             |  |  |
| IGBT      | Insulated-Gate Bipolar Transistor, bipolarer Isolierschicht-Transistor<br>(Halbleiterbauelement)                |  |  |
| IND       | Index                                                                                                    |  |  |
| IP        | Internetprotokoll                                                                                               |  |  |
| I/O       | Input, Output                                                                                                   |  |  |
| IW        | Istwert                                                                                                    |  |  |
| MN        | Managing Node, POWERLINK-Busmaster (SPS, Industrie-PC) zur Steuerung der<br>Datenübertragung                    |  |  |
| NMT       | Network Management                                                                                              |  |  |
| PDO       | Process Data Object, Prozessdatenobjekt                                                                         |  |  |
| PKE       | Parameterkennung                                                                                                |  |  |
| PKW       | Parameterkennung-Wert                                                                                           |  |  |
| PNU       | Parameternummer                                                                                                 |  |  |
| PPO       | Parameter/Process Data Object, Parameter-/Prozessdatenobjekt                                                    |  |  |
| PReq      | Poll Request, zyklische Daten vom CN abrufen                                                                    |  |  |
| PRes      | Poll Response, zyklische Daten des CN senden                                                                    |  |  |
| PWE       | Parameterwert                                                                                                   |  |  |
| PZD       | Prozessdaten                                                                                                    |  |  |
| Rx        | Receive, Empfangen                                                                                              |  |  |

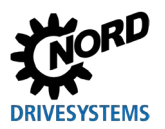

## Industrial Ethernet – Zusatzanleitung für Baureihe SK 500P

| Abkürzung | Bedeutung                                                                  |
|-----------|----------------------------------------------------------------------------|
| SDO       | Service Data Object, Servicedatenobjekt                                    |
| SoA       | Start of Asnychronous, Start der asynchronen Phase signalisieren           |
| SoC       | Start of Cycle, Start eines neuen Übertragungszyklus                       |
| SPS       | Speicherprogrammierbare Steuerung                                          |
| STW       | Steuerwort                                                                 |
| SW        | Sollwert                                                                   |
| TCP       | Transmission Control Protocol, Übertragungssteuerungsprotokoll             |
| Тх        | Transmit, Senden                                                           |
| UCMM      | Unconnected Message Manager, Funktion eines EtherNet/IP-Busteilnehmers zum |
|           | Senden und Empfangen von Explicit Messages                                 |
| UDP       | User Datagram Protocol                                                     |
| USS       | Universelle serielle Schnittstelle                                         |
| ZSW       | Zustandswort                                                               |

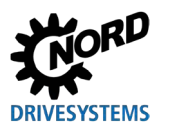

## 2 Grundlagen

Voraussetzung für die Einbindung eines Gerätes in ein Feldbussystem ist eine Schnittstelle, die die Kommunikation zwischen beiden ermöglicht. Diese Schnittstelle besteht aus Hardwarekomponenten (u. A. Elementen zum elektrischen Anschluss an das Feldbussystem sowie einem Kommunikationsprozessor) und einer Firmware, die die Kommunikation des Frequenzumrichters mit dem Feldbusprotokoll erlaubt.

Der Frequenzumrichter NORDAC *PRO*, SK 5**5**0P ist mit einer Busschnittstelle für den Anschluss an folgende ethernetbasierte Feldbussysteme ausgestattet:

- EtherCAT
- EtherNet/IP
- POWERLINK
- PROFINET IO

Das unterstützte Feldbusprotokoll wird durch einen Parameter eingestellt.

Darüber hinaus besteht die Möglichkeit, mehrere Geräte aus dem Hause NORD über den NORD-Systembus untereinander zu koppeln und somit indirekt in ein übergeordnetes Feldbussystem einzubinden.

## (i) Information

#### 24 V DC-Spannungsversorgung

Für eine Buskommunikation ist der Anschluss einer 24 V DC-Steuerspannung über die Klemmen X6:44 / X6:40 (24 V / GND) zwingend erforderlich.

Auch für das Ändern des Protokolls (**P899**) muss die 24 V DC-Spannungsversorgung **unterbrechungsfrei** anliegen.

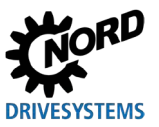

## 2.1 NORD-Systembus

## 2.1.1 Beschreibung

Die Kommunikation zwischen verschiedenen Geräten der Getriebebau NORD GmbH & Co. KG (Frequenzumrichter und Optionsbaugruppen) und ggf. weiterem Zubehör (Absolutwertgeber) erfolgt über einen eigenen NORD-Systembus. Der NORD-Systembus ist ein CAN-Feldbus, die Kommunikation erfolgt über das CANopen-Protokoll. Es gibt Einschränkungen bei der Nutzung der Systembusschnittstelle bei dem SK 500P und dem SK 510P. Diese können der nachfolgenden Tabelle entnommen werden:

| Funktion                               | SK 500P/SK 510P | SK 530P/SK 540P | SK 550P                                          |
|----------------------------------------|-----------------|-----------------|--------------------------------------------------|
| SK EBIOE-2/CU4//TU4-<br>IOE            | nein            | ja              | ja                                               |
| SK CU4-TU4-PBR als<br>PROFIBUS-Gateway | nein            | ja              | nicht sinnvoll → Industrial<br>Ethernet on board |
| CANopen-<br>Absolutwertgeber           | ja              | ja              | ja                                               |
| Leitfunktion –<br>Master-Slave         | ja              | ja              | ja                                               |
| NORDCON-Tunnelung                      | nur passiv      | ja              | ja                                               |
| Industrial-Ethernet-<br>Gateway        | Slave           | Slave           | Master                                           |

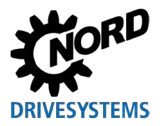

Werden an einen Frequenzumrichter mit integrierter Ethernet basierter Feldbusschnittstelle (SK 550P) über den Systembus weitere Geräte angeschlossen, so können diese, auch ohne eigene Feldbusschnittstelle, indirekt in die Feldbuskommunikation eingebunden werden. Es können mehrere Frequenzumrichter über einen SK 550P erreicht werden.

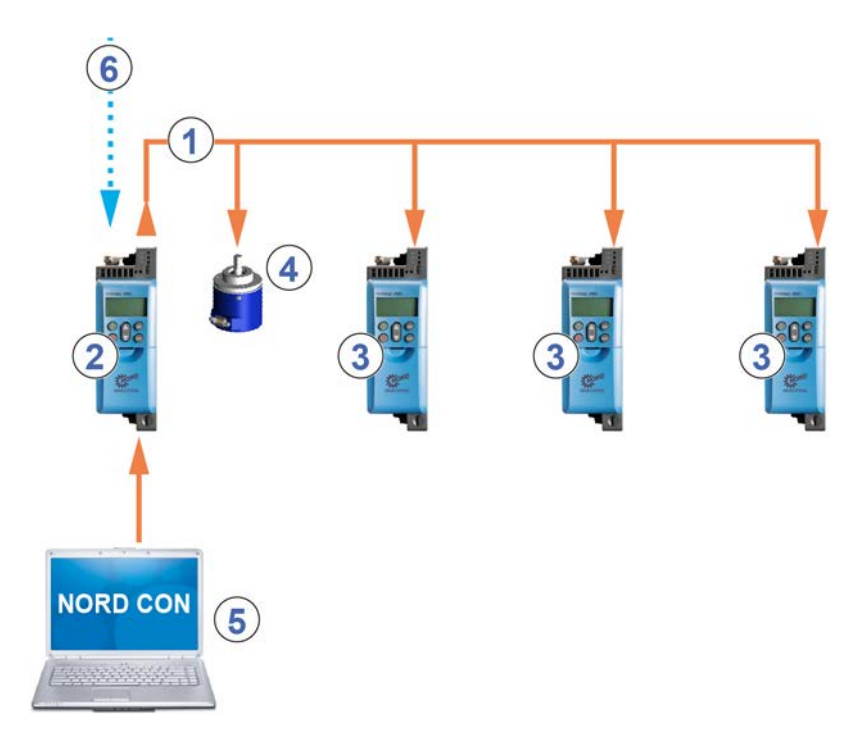

#### Abbildung 1: Beispiel für den Aufbau eines NORD-Systembusses

| Pos. | Beschreibung                                                                                                    |
|------|----------------------------------------------------------------------------------------------------|
| 1    | NORD-Systembus (CAN-Feldbus)                                                                                       |
| 2    | Frequenzumrichter mit integrierter Ethernet basierter Feldbusschnittstelle SK 550P                                 |
| 3    | Frequenzumrichter SK 5x0P                                                                                          |
| 4    | CANopen Absolutwertgeber                                                                                           |
| 5    | NORDCON-Rechner (auf Windows® basierender PC, auf dem die Parametrier- und Bediensoftware NORDCON installiert ist) |
| 6    | Feldbus                                                                                                    |

# 1 Information

### 24 V DC-Spannungsversorgung

Für eine Buskommunikation ist der Anschluss einer 24 V DC-Steuerspannung über die Klemmen X6:44 / X6:40 (24 V / GND) zwingend erforderlich.

Auch für das Ändern des Protokolls (**P899**) muss die 24 V DC-Spannungsversorgung **unterbrechungsfrei** anliegen.

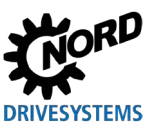

#### 2.1.2 Teilnehmer am NORD-Systembus

Insgesamt können bis zu 4 Frequenzumrichter mit zugehörigen Absolutwertgebern in den NORD-Systembus eingebunden werden. Allen Teilnehmern am NORD-Systembus muss eine eindeutige Adresse (Node ID) zugewiesen werden. Die Adressen der Frequenzumrichter werden mit dem Parameter **P515 [-01]** *"CAN-Adresse"* eingestellt.

Die Adresse angeschlossener Standard-Absolutwertgeber von NORD wird über DIP-Schalter eingestellt. Absolutwertgeber müssen einem Frequenzumrichter direkt zugeordnet werden. Dies geschieht über folgende Gleichung:

#### Adresse Absolutwertgeber = CAN-Adresse des Frequenzumrichters + 1

Daraus ergibt sich folgende Matrix:

| Gerät                    | FU1 | AG1 | FU2 | AG2 |  |
|--------------------------|-----|-----|-----|-----|--|
| Node-ID<br>(CAN-Adresse) | 32  | 33  | 34  | 35  |  |

Am ersten und am letzten Teilnehmer im Systembus muss der Abschlusswiderstand aktiviert werden (III Handbuch des Frequenzumrichters). Die Busgeschwindigkeit der Frequenzumrichter muss auf "250 kBaud" eingestellt werden (**P514** "*CAN-Baudrate"*). Das gilt auch für angeschlossene Absolutwertgeber.

### 2.1.3 Physikalischer Aufbau

| Standard             | CAN                                                                                                    |
|----------------------|----------------------------------------------------------------------------------------------------|
| Kabel, Spezifikation | 2x2, Twisted Pair, geschirmt, Litzenadern, Leitungsquerschnitt $\geq$ 0,25 mm² (AWG23), Wellenwiderstand ca. 120 $\Omega$ |
| Buslänge             | max. 20 m Gesamtausdehnung,                                                                                               |
|                      | max. 20 m zwischen 2 Teilnehmern,                                                                                         |
| Struktur             | vorzugsweise Linienstruktur                                                                                               |
| Stichleitungen       | möglich (max. 6 m)                                                                                                    |
| Abschlusswiderstände | 120 $\Omega$ , 250 mW an beiden Enden eines Systembusses                                                                  |
|                      | (zuschaltbar über DIP-Schalter)                                                                                           |
| Baudrate             | 250 kBaud                                                                                                    |

Der Anschluss der Signale CAN\_H und CAN\_L ist über ein verdrilltes Aderpaar vorzunehmen. Die Verbindung der GND-Potentiale erfolgt über das zweite Aderpaar.

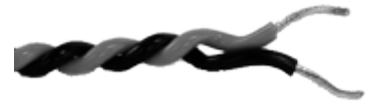

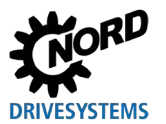

## 2.1.4 Fernwartung

Der Frequenzumrichter und alle am NORD-Systembus angeschlossenen Geräte der Getriebebau NORD GmbH & Co. KG können zu Wartungszwecken auch über LAN oder über das Internet erreicht werden.

# 1 Information

Bei der Verwendung von EtherCAT ist Fernwartung nicht möglich.

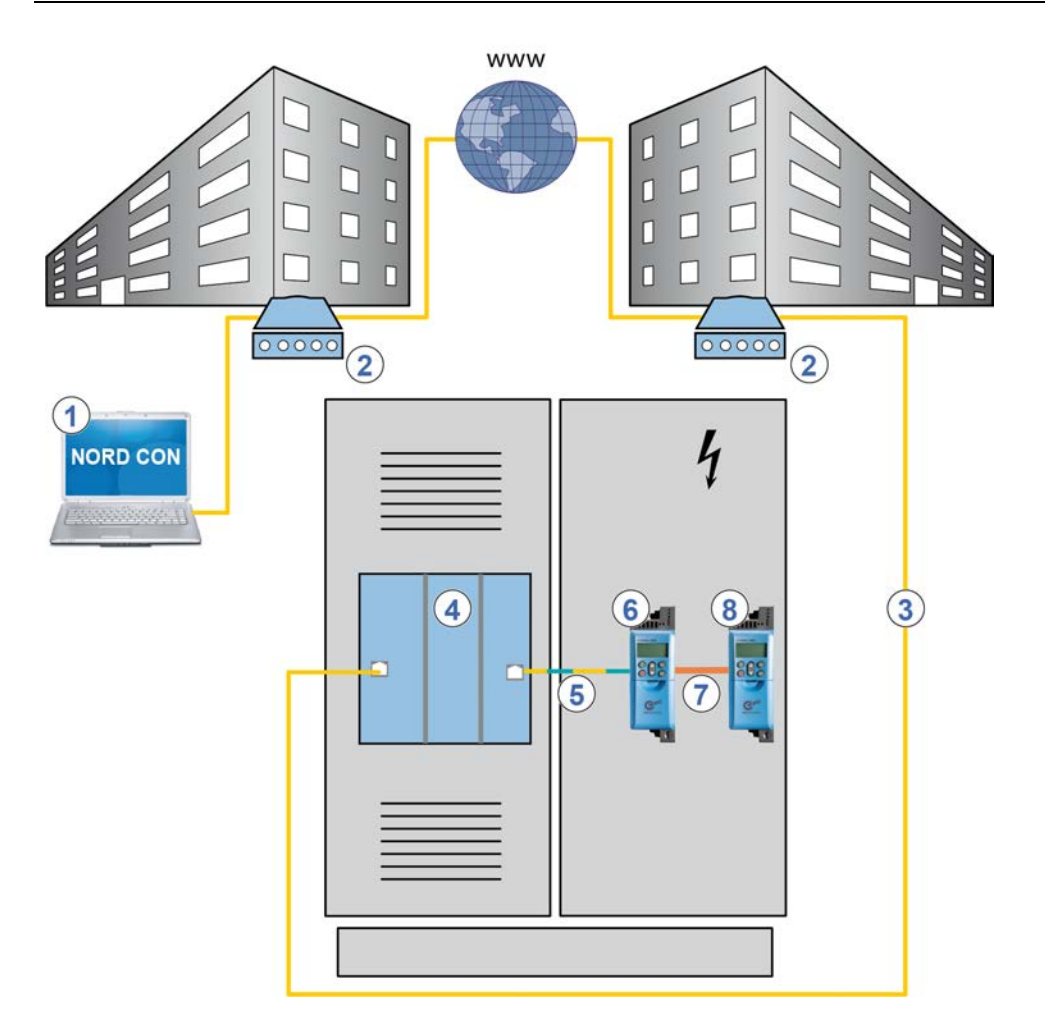

#### Abbildung 2: Fernwartung über das Internet (schematische Darstellung)

| Pos. | Beschreibung                         |
|------|--------------------------------------|
| 1    | NORDCON-Software                     |
| 2    | Modem                                |
| 3    | LAN                                  |
| 4    | Feldbus-Gateway oder Busmaster (SPS) |
| 5    | Feldbus                              |
| 6    | Frequenzumrichter SK 550P            |
| 7    | NORD-Systembus                       |
| 8    | NORD-Frequenzumrichter SK 5x0P       |

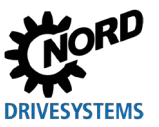

## 2.2 EtherCAT-Grundlagen

## 2.2.1 Eigenschaften

EtherCAT (**Ether**net **C**ontrol **A**utomation **T**echnology) ist ein Echtzeit-Ethernet. Es nutzt Standard-Frames und die physikalischen Schichten aus dem Ethernet Standard IEEE 802.3. EtherCAT ist im Standard IEC 61158 offengelegt.

Jeder EtherCAT-Slave entnimmt nur die für ihn bestimmten Daten, während ihn das vom EtherCAT-Master versendete Telegramm durchläuft. Ebenso werden Ausgangsdaten im Durchlauf in das Telegramm eingefügt. Gleichzeitig wird das Telegramm mit geringfügiger Verzögerung (wenige Nanosekunden) bereits weitergeschickt. Der EtherCAT-Slave erkennt die für ihn bestimmten Kommandos und führt sie aus. Der letzte EtherCAT-Slave schickt das bereits vollständig verarbeitete Telegramm zurück, sodass es vom ersten EtherCAT-Slave – wie ein Antworttelegramm – zum EtherCAT-Master gesendet wird.

Eine Adressierung der EtherCAT-Slaves ist nicht erforderlich, sie erfolgt automatisch durch den EtherCAT-Master entsprechend der physikalischen Anschlussreihenfolge am Bus.

| Standards                     | IEC 61158, IEC 61784, ISO 15745, SEMI E54.20                   |
|-------------------------------|----------------------------------------------------------------|
| Mögliche Anzahl Busteilnehmer | 65.535                                                         |
| Übertragungsrate              | 100 MBits (Fast Ethernet, Vollduplex)                          |
| Update-Zeit                   | 1000 FU-Achsen (je 8 Byte Eingangs- und Ausgangsdaten) in 1 ms |
| Link Lost                     | Wird unterstützt                                               |
| Verkabelung                   | Standard-Ethernet-Kabel CAT5 oder besser                       |
| Kabellänge                    | Max. 100 m zwischen zwei Knoten                                |

#### Leistungsbeschreibung

#### Antriebsprofil DS402

Die Auswahl des Antriebsprofils erfolgt über Parameter **P551**. Die Beschreibung des Parameters finden Sie im Handbuch zum Frequenzumrichter **BU 0600**.

Bei Rückfragen zur Nutzung von DS402-Funktionalitäten wenden Sie sich an NORD.

## 2.2.2 Topologie

Folgende Topologien werden unterstützt:

- Linientopologie
- Sterntopologie
- Baumtopologie

Weitere Informationen zu Topologien siehe Abschnitt 6.2 "Topologien im Überblick".

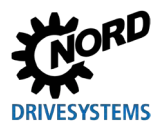

## 2.2.3 Busprotokoll

Die EtherCAT-Nutzdaten sind in die Standard-Ethernet-Frames eingebettet. Bei der Übertragung von Prozessdaten wird ein EtherCAT-Frame durch die Kennung "0x88A4" im Typ-Feld "Ethertype" identifiziert.

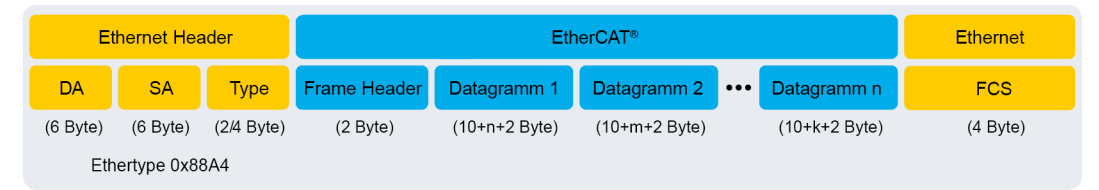

#### Abbildung 3: EtherCAT-Telegramm

|                       | Bezeichnung | Beschreibung                                                                                                    |
|-----------------------|-------------|----------------------------------------------------------------------------------------------------|
| Ethernet Header       | DA          | Destination Address = Zieladresse des EtherCAT-Frames                                                               |
|                       | SA          | Source Address = Quelladresse des EtherCAT-Frames                                                                   |
|                       | Туре        | Typ des EtherCAT-Frames (Ethertype 0x88A4)                                                                          |
| EtherCAT Frame Header |             | Informationen über Länge der Datagramme innerhalb des EtherCAT-<br>Frames und Typ der Datagramme                    |
|                       | Datagramm   | Maximal 15 Datagramme, bestehend aus einem Header, zu lesenden oder zu schreibenden Daten und einem Working Counter |
| Ethernet              | FCS         | Prüfsumme des EtherCAT-Frames                                                                                       |

Das EtherCAT-Telegramm kann aus mehreren Datagrammen (EtherCAT-Kommandos) bestehen. Im Datagramm wird festgelegt, welchen Zugriff der Busmaster im Bussystem ausführen darf (Lesen, Schreiben, Lesen und Schreiben, Zugriff auf einen oder mehrere EtherCAT-Slaves). Jedes Datagramm adressiert einen bestimmten Bereich des bis zu 4 Gigabyte großen logischen Prozessabbilds. Jeder EtherCAT-Slave bekommt beim Hochlaufen des Bussystems eine oder mehrere eindeutige Adressen zugewiesen. Mehrere EtherCAT-Slaves mit einer Adresse im gleichen Bereich können so über ein einziges Datagramm angesprochen werden.

#### 2.2.4 Hot-Connect-Funktion

"Hot Connect" bezeichnet bei EtherCAT das Entfernen oder Hinzufügen von EtherCAT-Slaves im laufenden Busbetrieb. Dies kann durch Aus-/Einschalten des EtherCAT-Slaves oder durch Trennen/Verbinden von Teilen des Netzwerks erfolgen.

Normalerweise vergibt der EtherCAT-Master die Adressen an die Busteilnehmer nach ihrer physikalischen Reihenfolge im Feldbus. Ohne Hot-Connect-Funktion müsste der EtherCAT-Master bei jedem Zu- oder Ausschalten eines EtherCAT-Slaves seine Buskonfiguration neu anpassen.

EtherCAT-Slaves, die für die Hot-Connect-Funktion konfiguriert sind, müssen eindeutig identifizierbar sein. So können EtherCAT-Slaves einzeln oder als Hot-Connect-Gruppe jederzeit aus dem Feldbussystem entfernt oder hinzugefügt werden, ohne dass eine Anpassung des SPS-Projekts erforderlich ist. Verschiedene Ausbaustufen des EtherCAT-Feldbussystems können mit nur einem SPS-Projekt betrieben werden.

Die Konfiguration erfolgt durch Einstellen einer Adresse ("Second Address") über den Parameter **P850** (III Abschnitt 4.2.1 "EtherCAT-Standardparameter"), die beim Einschalten des Frequenzumrichters eingelesen wird.

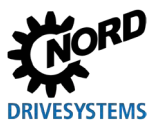

#### 2.2.5 NMT-Zustandsmaschine

Beim Hochfahren des Bussystems durchläuft die Busschnittstelle die NMT-Zustandsmaschine des EtherCAT. Die Umschaltung zwischen den einzelnen Zuständen erfolgt durch den Busmaster (SPS).

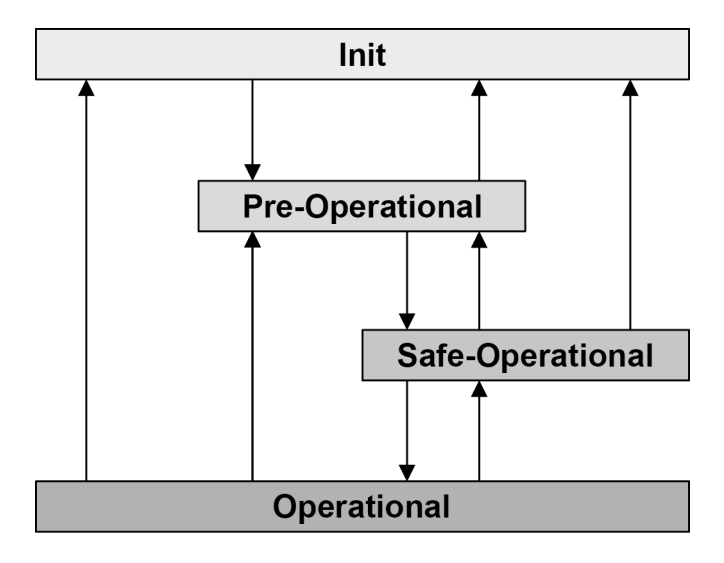

Abbildung 4: NMT-Zustandsmaschine

#### 2.2.6 Prozessdatenübertragung

Als Prozessdaten (PZD) werden das Steuerwort (STW) und bis zu 5 Sollwerte (SW) vom Busmaster zum Frequenzumrichter und das Zustandswort (ZSW) und bis zu 5 Istwerte (IW) vom Frequenzumrichter zum Busmaster übertragen.

Der Aufbau der EtherCAT-Prozessdaten ist fest vorgegeben und wird über die Gerätebeschreibungsdatei ( Abschnitt 3.5.1 "Automatische Geräteerkennung") bestimmt.

#### 2.2.6.1 Prozessdatentelegramme

Das Prozessdatentelegramm für einen Frequenzumrichter enthält 12 Byte Frequenzumrichterdaten:

| Senderichtung         |              |            | Gesendet   | e Daten    |            |            |
|-----------------------|--------------|------------|------------|------------|------------|------------|
|                       | 1. Wort      | 2. Wort    | 3. Wort    | 4. Wort    | 5 Wort     | 6. Wort    |
|                       |              |            | 12 By      | /te        |            |            |
| zum Frequenzumrichter | Steuerwort   | Sollwert 1 | Sollwert 2 | Sollwert 3 | Sollwert 4 | Sollwert 5 |
| vom Frequenzumrichter | Zustandswort | Istwert 1  | Istwert 2  | Istwert 3  | Istwert 4  | Istwert 5  |

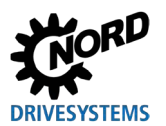

## 2.2.7 Parameterdatenübertragung

Die Übertragung von Parameterdaten erfolgt im "CAN over EtherCAT"-Protokoll (CoE) über nur einen SDO-Kanal. Übertragen werden

- Parameterdaten des Frequenzumrichters sowie von bis zu 7 weiteren über den Systembus angeschlossenen Frequenzumrichtern,
- Parameterdaten, die vom Busmaster von einem Frequenzumrichter (FU) abgefragt werden.

Da die NORD-Parameternummern des Frequenzumrichters (0 bis 999) in einem bereits belegten Nummernbereich des EtherCAT-Feldbussystems liegen, hat Getriebebau NORD GmbH & Co. folgenden Parameternummernbereich definiert:

|                | FU1             | FU2             | FU3             | FU4             | FU5             | FU6             | FU7             | FU8             |
|----------------|-----------------|-----------------|-----------------|-----------------|-----------------|-----------------|-----------------|-----------------|
| Start-Offset   |                 |                 |                 | 200             | 00h             |                 |                 |                 |
| Geräte-Offset  | 0               | 800h            | 1000h           | 1800h           | 2000h           | 2800h           | 3000h           | 3800h           |
| Nummernbereich | 2000h-<br>27FFh | 2800h-<br>2FFFh | 3000h-<br>37FFh | 3800h-<br>3FFFh | 4000h-<br>47FFh | 4800h-<br>4FFFh | 5000h-<br>57FFh | 5800h-<br>5FFFh |

NORD-Parameternummern müssen nach folgender Formel konvertiert werden:

#### Start-Offset + Geräte-Offset + NORD-Parameternummer = EtherCAT-Parameternummer

- Beispiel für Parameter Nr. 102 (P102  $\rightarrow$  102<sub>dez</sub> = 66h),

#### Frequenzumrichter FU3: 2000h + 1000h + 66h = 3066h

# (i) Information

Bei Parametern mit Subindex befindet sich der erste Wert immer auf dem Subindex "1". Der Subindex "0" beinhaltet die maximale Arraygröße.

#### 2.2.7.1 EtherCAT-Parameter (CoE-Verzeichnis)

| Index       | Subindex | Objektname       | Beschreibung                                       | Read/<br>Write | Typ<br>(Wert) |
|-------------|----------|------------------|----------------------------------------------------|----------------|---------------|
| 1000h       | 0        | Device Type      | Gerätetyp und Funktionalität                       | RO             | U32           |
| 1008h       | 0        | Device Name      | Gerätename                                         | RO             | STR           |
| 1009h       | 0        | Hardware Version | Hardware-Ausbaustaufe                              | RO             | STR           |
| 100Ah       | 0        | Software Version | Softwareversion                                    | RO             | STR           |
| 1018h       | REC      | Identity Object  | Allgemeine Geräteinformationen                     | —              | U32           |
|             | 0        | Largest subindex | Anzahl der Elemente (=4)                           | RO             | U8            |
|             | 1        | Vendor ID        | Herstellerkennung (Getriebebau<br>Nord: 00000538h) | RO             | U32           |
|             | 2        | Product Code     | Geräteversion (Produktnummer)                      | RO             | U32           |
|             | 3        | Revision Number  | Softwareversions- und revisionsnummer (2 x 16 Bit) | RO             | U32           |
|             | 4        | Serial Number    | Wird nicht unterstützt                             | RO             | U32           |
| 1600h1607h* | 0        | Largest subindex | Anzahl der Elemente                                | RO             | U8            |
| 1600h1607h* | 0-4      | RxPDO Mapping    | Sollwerte für FU 1 bis FU 8                        | RO             | U32           |
| 1A00h1A07h* | 0        | Largest subindex | Anzahl der Elemente                                | RO             | U8            |
| 1A00h1A07h* | 0-4      | TxPDO Mapping    | Istwerte für FU 1 bis FU 8                         | RO             | U32           |

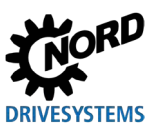

## Industrial Ethernet – Zusatzanleitung für Baureihe SK 500P

| Index | Subindex | Objektname                          | Beschreibung                                         | Read/<br>Write | Typ<br>(Wert) |
|-------|----------|-------------------------------------|------------------------------------------------------|----------------|---------------|
| 1C00h | 0-4      | Sync.Manager Com.<br>Type           | Zeigt die Belegung und<br>Verwendung der Sync-Kanäle | RO             | U8            |
| 1C10h | 0        | Sync.Manager<br>Channel 0           | Mailbox Empfangen                                    | RO             | UCHAR         |
| 1C11h | 0        | Sync.Manager<br>Channel 1           | Mailbox Senden                                       | RO             | UCHAR         |
| 1C12h | 5        | Sync.Manager<br>Process Data Output | Prozessdatenausgang                                  | RO             | U16           |
| 1C13h | 5        | Sync.Manager<br>Process Data Input  | Prozessdateneingang                                  | RO             | U16           |

xx00 = FU 1, xx01 = FU 2, ..., xx07 = FU 8

#### 2.2.7.2 SDO-Fehlercodes

Schlägt eine SDO-Übertragung fehl, wird ein entsprechender Fehlercode ausgegeben:

| Fehlercode | Beschreibung                                                                                                    |
|------------|----------------------------------------------------------------------------------------------------|
| 05030000h  | Toggle Bit unverändert                                                                                                    |
| 05040000h  | Timeout SDO-Nachricht (Zeitüberschreitung bei der SDO-Antwort der Busschnittstelle)                                           |
| 05040001h  | SDO-Kommando ungültig/unbekannt                                                                                               |
| 05040005h  | Kein Speicherplatz (Speicherplatz nicht ausreichend)                                                                          |
| 06010000h  | Ungültiger Zugriff auf ein Objekt                                                                                             |
| 06010001h  | Lesezugriff auf nur beschreibbaren Parameter                                                                                  |
| 06020002h  | Schreibzugriff auf ein nur lesbares Objekt                                                                                    |
| 06020000h  | Objekt existiert im Objektverzeichnis nicht (Zugriff auf nicht existenten Parameter)                                          |
| 06040043h  | Parameter-Inkompatibilität                                                                                                    |
| 06060047h  | Interne Inkompatibilität in der Busschnittstelle                                                                              |
| 06060000h  | Zugriff erfolglos wegen eines Hardwarefehlers                                                                                 |
| 06070012h  | Falscher Datentyp, Parameter zu lang                                                                                          |
| 06070013h  | Falscher Datentyp, Parameter zu kurz                                                                                          |
| 06090011h  | Subindex des Parameters existiert nicht                                                                                       |
| 06090030h  | Wertebereich des Parameters überschritten                                                                                     |
| 06090031h  | Parameterwert zu groß                                                                                                    |
| 06090032h  | Parameterwert zu klein                                                                                                    |
| 06090036h  | Der Maximalwert ist kleiner als der Minimalwert                                                                               |
| 08000000h  | Allgemeiner Fehler                                                                                                    |
| 08000020h  | Datenübertragung oder –speicherung nicht möglich, da keine Verbindung zwischen Busschnittstelle und Frequenzumrichter besteht |

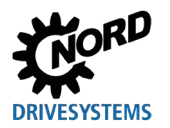

## 2.3 EtherNet/IP-Grundlagen

#### 2.3.1 Eigenschaften

EtherNet/IP (Ethernet Industrial Protocol) ist ein offenes Kommunikationsprofil für industrielle Automatisierungssysteme, das die Basistechnologie des Ethernet TCP/IP und das Anwendungsprotokoll CIP (Common Industrial Protocol) nutzt.

Nach dem OSI-Referenzmodell (Open Systems Interconnection Model = Referenzmodell für Netzwerkprotokolle als Schichtenarchitektur) besteht EtherNet/IP in den drei oberen Schichten (5...7) aus einer Anpassung der CIP-Technologie und in den vier unteren Schichten (1...4) aus Standard-Ethernet.

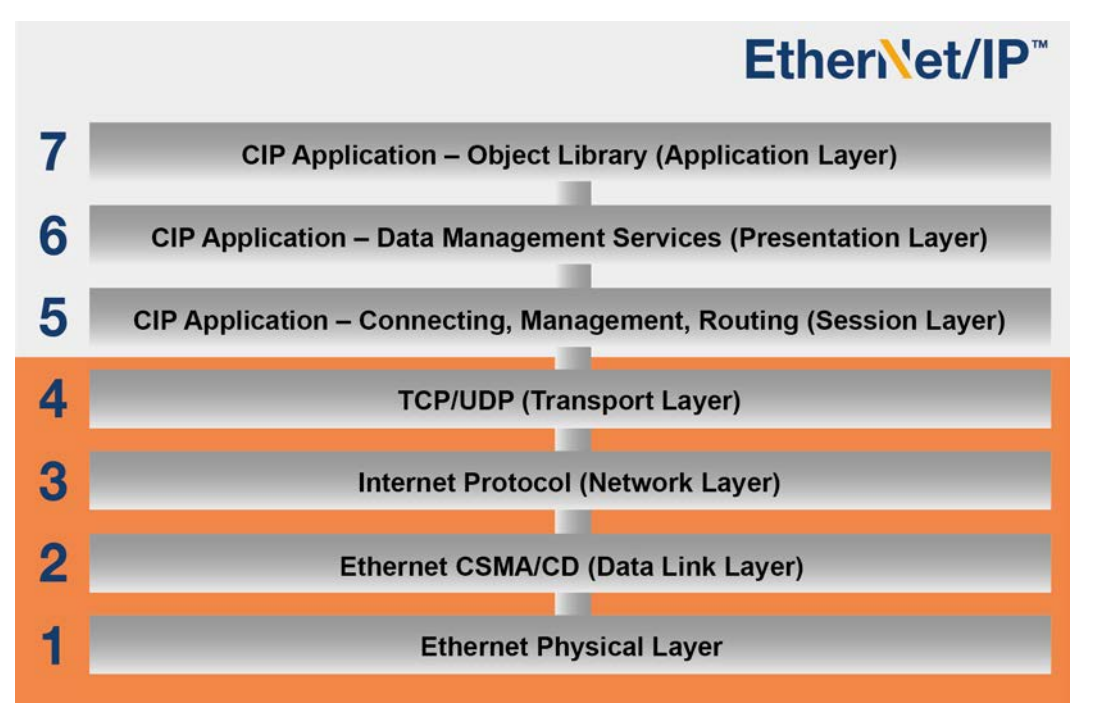

#### Abbildung 5: CIP-Anpassung bei EtherNet/IP nach dem OSI-Schichtenmodell

| Schicht | OSI-Beschreibung                                                                                                    | EtherNet/IP-Anpassung                                                                                                    |
|---------|----------------------------------------------------------------------------------------------------|----------------------------------------------------------------------------------------------------|
| 1       | Physikalische Schicht, definiert die Hardware,<br>Codierung, Geschwindigkeit etc. der<br>Datenübertragung.                                                                               | Technologie nach Standard IEEE 802.3:<br>Definition der physikalischen Medien,<br>Rahmenformat für Datenübertragung,<br>Datenübertragungsregeln CSMA/CD (Carrier<br>Sense Multiple Access/Collision Detection =<br>Mehrfachzugriff mit Trägerprüfung und<br>Kollisionserkennung). |
| 2       | Verbindungsschicht, definiert die<br>Übertragungsphysik (Zugriffsverfahren im<br>Feldbus und Datensicherung).                                                                            | Technologie nach Standard IEEE 802.3:<br>Zugriffsverfahren nach CSMA/CD, das das<br>Verhalten der Geräte im Feldbussystem regelt.                                                                                                    |
| 34      | Die Vermittlungsschicht (Network) übernimmt<br>das Routing der Datenpakete zum nächsten<br>Busteilnehmer, die Transportschicht (Transport)<br>ordnet die Datenpakete einer Anwendung zu. | TCP/IP (Transmission Control Protocol/Internet<br>Protocol) und UDP (User Datagram Protocol)                                                                                                    |
| 57      | CIP-Anwendungsschichten (objektorientiert), defir<br>Anwendungsprogramm mit den anwendungsorien                                                                                          | nieren die Schnittstelle zum<br>tierten Kommandos.                                                                                                    |

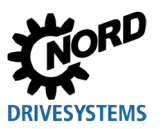

Industrial Ethernet – Zusatzanleitung für Baureihe SK 500P

EtherNet/IP wird von der Nutzer- und Herstellervereinigung ODVA (Open DeviceNet Vendors Association) gepflegt.

EtherNet/IP® und CIP® sind eingetragene Warenzeichen der ODVA.

EtherNet/IP ist ein objektorientiertes Feldbussystem, das gemäß CIP nach dem Producer-/Consumer-Verfahren arbeitet. Im Gegensatz zum herkömmlichen Sender-/Empfänger-Verfahren, bei dem Nachrichten an bestimmte Empfänger adressiert werden, bestimmen beim Consumer-/Producer-Verfahren die Feldbusteilnehmer anhand des im Datentelegramm enthaltenen Verbindungs-Identifiers (connection ID), ob sie eine Nachricht verarbeiten.

EtherNet/IP-Geräte können ohne Konfiguration in ein EtherNet/IP-Feldbussystem integriert werden, müssen aber mit einer eindeutigen IP-Adresse spezifiziert werden.

#### Leistungsbeschreibung

| Mögliche Anzahl Busteilnehmer | 255                                                                                                    |  |  |
|-------------------------------|----------------------------------------------------------------------------------------------------|--|--|
| Übertragungsrate              | 100 MBit (Switched Ethernet, Vollduplex)                                                                                                    |  |  |
| Unterstützte Funktionen       | UCMM, DLR                                                                                                    |  |  |
| Unterstützte Verbindungsarten | <ul> <li>Explicit Messaging Connection (Parameterdaten)</li> <li>I/O Connection (Prozessdaten): 1 Exclusive Owner, 2 Listen<br/>Only</li> </ul> |  |  |
| Verkabelung                   | Standard-Ethernet-Kabel CAT5 oder besser                                                                                                    |  |  |
| Kabellänge                    | Max. 100 m zwischen zwei Geräten                                                                                                    |  |  |

#### 2.3.2 Topologie

Folgende Topologien werden unterstützt:

- Linientopologie
- Sterntopologie
- Ringtopologie (Bei Busteilnehmern mit DLR-Option (Device Level Ring) kein externer Switch erforderlich.)

Weitere Informationen zu Topologien siehe Abschnitt 6.2 "Topologien im Überblick".

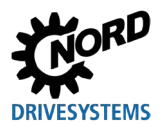

### 2.3.3 Busprotokoll

Die über den EtherNet/IP-Feldbus zu übertragenden Daten sind in Standard-Ethernet-Frames eingebettet.

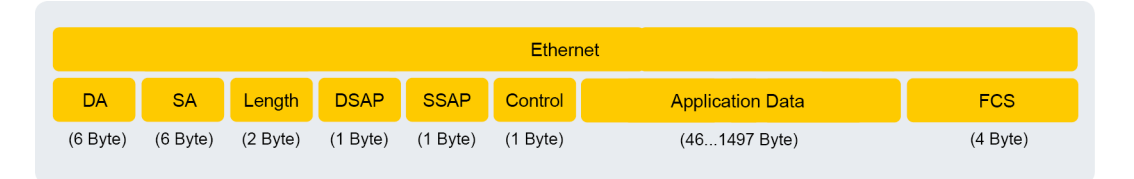

#### Abbildung 6: Ethernet-Telegramm (Mindestrahmenlänge 64 Byte)

| Bezeichnung      | Beschreibung                                                  |  |
|------------------|---------------------------------------------------------------|--|
| DA               | Destination Address = Zieladresse des Ethernet-Frames         |  |
| SA               | Source Address = Quelladresse des Ethernet-Frames             |  |
| Length           | Informationen über die Länge der Nutzdaten (Application Data) |  |
| DSAP             | Destination Service Access Point = Ziel-Dienstzugangspunkt    |  |
| SSAP             | Source Service Access Point = Quell-Dienstzugriffspunkt       |  |
| Control          | Typ des LLC-Frames (Logical Link Control Frame)               |  |
| Application Data | Nutzlast (min. 46 Byte, max. 1497 Byte)                       |  |
| FCS              | Prüfsumme des Ethernet-Frames                                 |  |

#### Datenübertragung (Network Layer und Transport Layer)

Für den Nutzdatenaustausch muss eine Verbindung zwischen dem sendenden und dem empfangenden Busteilnehmer (über Unconnected Message Manager UCMM) eingerichtet werden. Eine aufgebaute Verbindung wird zum Übertragen sogenannter "Explicit Messages" (Bedarfsdaten für Konfiguration, Diagnose und Management) oder "I/O Messages" (Echtzeit-I/O-Daten, auch "Implicit Messages" genannt) genutzt.

#### **CIP-Protokoll (Application Layer)**

Die CIP-Anwendungsschicht definiert den Austausch der I/O Messages und der Explicit Messages. Die Kommunikation zwischen zwei Feldbusteilnehmern erfolgt nach einem verbindungsorientierten Kommunikationsmodell über eine Punkt-zu-Punkt-Verbindung. Der Datenaustausch erfolgt über Objekte, die im Objektverzeichnis des Feldbusgeräts eingetragen sind.

Im CIP-Protokoll enthält jeder Feldbusteilnehmer eine Objektsammlung. CIP-Objekte unterteilen sich in Klassen, Instanzen und Attribute. Eine Klasse besteht aus Objekten, die die Systemkomponenten eines Feldbusteilnehmers definieren. Eine Instanz ist ein bestimmtes Objekt innerhalb einer Klasse. Alle Instanzen einer Klasse haben die gleichen Attribute, aber eigene Attributwerte.

Ausführliche Informationen 🛄 Kapitel 2.3.5 "Parameterdatenübertragung".

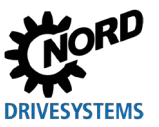

### 2.3.4 Prozessdatenübertragung

Im Prozessdatenbereich PZD werden Steuerworte (STW) und Sollwerte (SW) vom Master zum Umrichter übertragen und im Gegenzug Zustandsworte (ZSW) und Istwerte (IW) vom Umrichter zum Master gesendet. Der Aufbau des PZD-Bereichs ist in der Reihenfolge seiner Elemente (Worte) immer gleich, wird jedoch je nach Datenrichtung Master  $\rightarrow$  Slave / Slave  $\rightarrow$  Master unterschiedlich bezeichnet. Jedes einzelne Wort hat eine Länge von 16 Bit. Für die Übertragung von 32 Bit-Werten (z. B. Positionswert) werden 2 Worte benötigt (z. B. Sollwert 1 und Sollwert 2).

Der Austausch der Prozessdaten zwischen Frequenzumrichter und dem EtherNet/IP-Busmaster erfolgt über I/O Connections. Nach Aufbau einer "Exclusive Owner"-Verbindung (exclusive owner = alleiniger Eigentümer) können Soll- und Istwerte ausgetauscht werden. Zusätzlich stehen zwei "Listen Only"-Verbindungen (listen only = nur horchen) zur Verfügung, über die die aktuellen Istwerte des Frequenzumrichters "mitgelesen" werden können.

#### 2.3.4.1 Assembly Objekt

Die Prozessdaten (ohne Protokollinformationen) werden mithilfe des I/O Message Objekts übertragen. Die Zuordnung zu den jeweiligen Soll- und Istwerten erfolgt über das Assembly Objekt. Die folgende Tabelle enthält definierte Konfigurationen (Instanzen).

| Instanz | Datenlänge | Beschreibung                                                                     | Länge    |
|---------|------------|----------------------------------------------------------------------------------|----------|
| 100     | 96 Byte    | 8 Frequenzumrichter (je Frequenzumrichter: STW + SW1 + SW2 + SW3 + SW4 + SW5)    | variabel |
| 101     | 96 Byte    | 8 Frequenzumrichter (je Frequenzumrichter: ZSW + IW1 + IW2 + IW3<br>+ IW4 + IW5) | variabel |

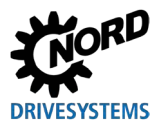

### 2.3.5 Parameterdatenübertragung

Der Zugriff auf alle Parameter des Frequenzumrichters erfolgt über Explicit Messages. Für die Übertragung wird eine Punkt-zu-Punkt-Verbindung nach dem Client/Server-Prinzip aufgebaut.

Angeschlossene Frequenzumrichter werden über verschiedene Klassen (Classes) angesprochen.

| EtherNet/IP Class | Angesprochenes Gerät  |
|-------------------|-----------------------|
| 101               | Frequenzumrichter FU1 |
| 102               | Frequenzumrichter FU2 |
| 103               | Frequenzumrichter FU3 |
| 104               | Frequenzumrichter FU4 |
| 105               | Frequenzumrichter FU5 |
| 106               | Frequenzumrichter FU6 |
| 107               | Frequenzumrichter FU7 |
| 108               | Frequenzumrichter FU8 |

#### Kodierung der Frequenzumrichterparameter in das EtherNet/IP-Format:

| Parameternummer in EtherNet/IP-Format |                   |  |
|---------------------------------------|-------------------|--|
| Class                                 | vorherige Tabelle |  |
| Attribut                              | Parameternummer   |  |
| Instanz                               | Subindex          |  |

| EtherNet/IP-Format in Parameternummer |          |  |
|---------------------------------------|----------|--|
| Parameternummer                       | Attribut |  |
| Subindex                              | Instanz  |  |

Eine Instanz wird in Abhängigkeit von der Struktur des Parameters gebildet.

Für parametersatzabhängige Parameter ohne Arrays (z. B. Parameter P103) gilt:

| Parametersatz | Bit 1 | Bit 0 | Instanz |
|---------------|-------|-------|---------|
| 1             | 0     | 0     | 0       |
| 2             | 0     | 1     | 1       |
| 3             | 1     | 0     | 2       |
| 4             | 1     | 1     | 3       |

Für nicht parametersatzabhängige Parameter mit Arrays (z. B. P465) gilt:

| Array | <br>Bit 3 | Bit 2 | Bit 1 | Bit 0 | Instanz |
|-------|-----------|-------|-------|-------|---------|
| [-01] | 0         | 0     | 0     | 0     | 0       |
| [-02] | 0         | 0     | 0     | 1     | 1       |
| [-03] | 0         | 0     | 1     | 0     | 2       |
| [-04] | 0         | 0     | 1     | 1     | 3       |
| [-05] | 0         | 1     | 0     | 0     | 4       |
|       |           |       |       |       |         |

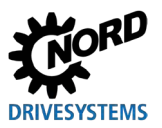

Für parametersatzabhängige Parameter mit Arrays (z. B. **P400**) gilt:

|       |               | Array |       | Parame | etersatz |       |         |
|-------|---------------|-------|-------|--------|----------|-------|---------|
| Array | Parametersatz |       | Bit 3 | Bit 2  | Bit 1    | Bit 0 | Instanz |
| [-01] | 1             |       | 0     | 0      | 0        | 0     | 0       |
| [-01] | 2             |       | 0     | 0      | 0        | 1     | 1       |
| [-01] | 3             |       | 0     | 0      | 1        | 0     | 2       |
| [-01] | 4             |       | 0     | 0      | 1        | 1     | 3       |
| [-02] | 1             |       | 0     | 1      | 0        | 0     | 4       |
| [-02] | 2             |       | 0     | 1      | 0        | 1     | 5       |
|       |               |       |       |        |          |       |         |

Beispiele:

| Gerät | Parameter | Array | Parametersatz |
|-------|-----------|-------|---------------|
| FU1   | P103      | _     | 1             |
| FU4   | P103      | _     | 3             |
| FU3   | P465      | [-01] | —             |
| FU3   | P465      | [-02] | —             |
| FU2   | P400      | [-01] | 3             |
| FU2   | P400      | [-03] | 1             |
| FU2   | P400      | [-03] | 3             |

| Class | Attribut | Instanz |
|-------|----------|---------|
| 101   | 103      | 0       |
| 104   | 103      | 2       |
| 103   | 465      | 0       |
| 103   | 465      | 1       |
| 102   | 400      | 2       |
| 102   | 400      | 8       |
| 102   | 400      | 10      |

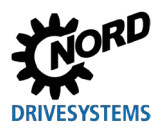

## 2.4 POWERLINK-Grundlagen

### 2.4.1 Eigenschaften

POWERLINK ist ein Echtzeit-Ethernet zur Übertragung von Echtzeitdaten mit dem Schwerpunkt auf der Übertragung von Prozessdaten in Automatisierungssystemen. POWERLINK verwendet die Schichten 2 (Datenübertragung) und 7 (Anwendungsschicht) des OSI-Modells (Open Systems Interconnection Model = Referenzmodell für Netzwerkprotokolle als Schichtenarchitektur, ISO 11898). In der Schicht 7 des OSI-Modells integriert POWERLINK die CANopen-Profile.

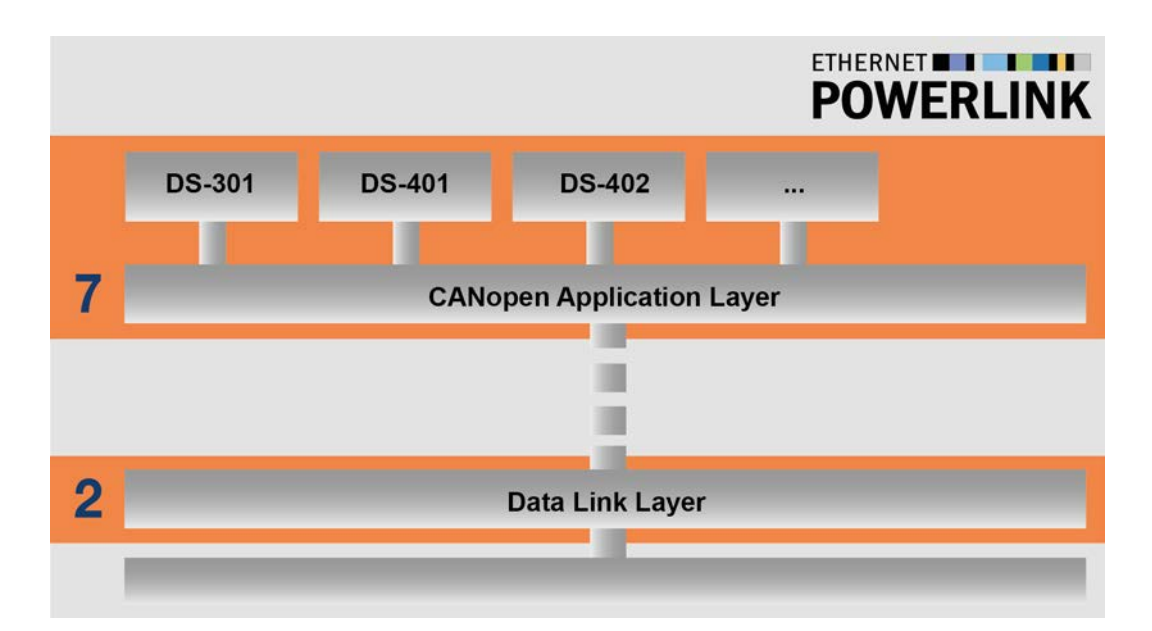

#### Abbildung 7: POWERLINK-Anpassung an das OSI-Schichtenmodell

| Pos.                           | Beschreibung                                                                                                    |
|--------------------------------|----------------------------------------------------------------------------------------------------|
| 2 Data Link Layer              | Physikalische Schicht, definiert die Hardware, Codierung, Geschwindigkeit etc. der Datenübertragung.                                          |
| 7 CANopen<br>Application Layer | CANopen-Anwendungsschicht (objektorientiert), definiert die Schnittstelle zum<br>Anwendungsprogramm mit den anwendungsorientierten Kommandos. |
| DS-301                         | CANopen-Kommunikationsprofil DS-301                                                                                                    |
| DS-401                         | CANopen-Geräteprofil DS-401, I/=O-Module                                                                                                    |
| DS-402                         | CANopen-Geräteprofil DS-402, Antriebe                                                                                                    |

POWERLINK wird von der Nutzerorganisation Ethernet POWERLINK Standardization Group (EPSG) gepflegt und ist in den Normen IEC 61784-2, IEC 61158-3, IEC 61158-4, IEC 61158-5 und IEC 61158-6 offengelegt. POWERLINK ist konform zum Ethernet-Standard IEEE 802.3 und steht als kosten- und lizenzfreie Open-Source-Version zur Verfügung.

Für den zyklischen Datenaustausch über das POWERLINK-Feldbussystem wird die Steuerung (SPS oder Industrie-PC) zum sogenannten "Managing Node" (MN, führender Knoten = Busmaster), der den Zeittakt zur Synchronisation bestimmt und den zyklischen Datenaustausch steuert. Die anderen Busteilnehmer sind die "Controlled Nodes" (CN, gesteuerte Knoten = Slaves). Der MN sendet in einer festgelegten Reihenfolge Anfragen an alle CNs. Jeder CN sendet sofort eine Antwort.

POWERLINK-Feldgeräte können, abhängig von der Konfiguration des Busmaster, während des Netzwerkbetriebs am Feldbus angeschlossen oder vom Feldbus getrennt werden, ohne die Netzwerkfunktionen zu beeinträchtigen. Ein Neustart des Feldbussystems ist nicht erforderlich.

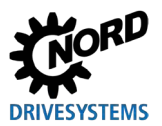

#### Industrial Ethernet – Zusatzanleitung für Baureihe SK 500P

Die Adressierung der POWERLINK-Busteilnehmer erfolgt durch

- die eindeutige MAC-Adresse des Geräts,
- die zugewiesene eindeutige IP-Adresse.

#### Leistungsbeschreibung

| Standards                     | IEC 61784-2, IEC 61158-3, IEC 61158-4, IEC 61158-5 und             |  |  |  |  |  |
|-------------------------------|--------------------------------------------------------------------|--|--|--|--|--|
|                               | IEC 01158-0                                                        |  |  |  |  |  |
| Mögliche Anzahl Busteilnehmer | 240                                                                |  |  |  |  |  |
| Übertragungsrate              | 100 MBit (Switched Ethernet, Vollduplex)                           |  |  |  |  |  |
| Unterstützte Funktionen       | Hot Plugging (CN-Anbindung während des Busbetriebs)                |  |  |  |  |  |
|                               | <ul> <li>Isochrone PDO-Übertragung (statisches Mapping)</li> </ul> |  |  |  |  |  |
|                               | Asynchrone Datenübertragung (SDO over ASnd oder UDP/IP)            |  |  |  |  |  |
| Verkabelung                   | Standard-Ethernet-Kabel CAT5 oder besser                           |  |  |  |  |  |
| Kabellänge                    | Max. 100 m zwischen zwei Busschnittstellen                         |  |  |  |  |  |

### 2.4.2 Topologie

Folgende Topologien werden unterstützt:

- Linientopologie
- Sterntopologie
- Baumtopologie
- Ringtopologie (nur möglich, wenn vom Busmaster unterstützt)

Für Stern- oder Baumstrukturen sind spezielle POWERLINK-Hubs oder Switches erforderlich.

Weitere Informationen zu Topologien siehe Abschnitt 6.2 "Topologien im Überblick".

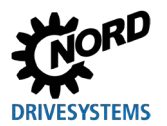

### 2.4.3 Busprotokoll

Die über den POWERLINK-Feldbus zu übertragenden Daten sind in Standard-Ethernet-Frames eingebettet.

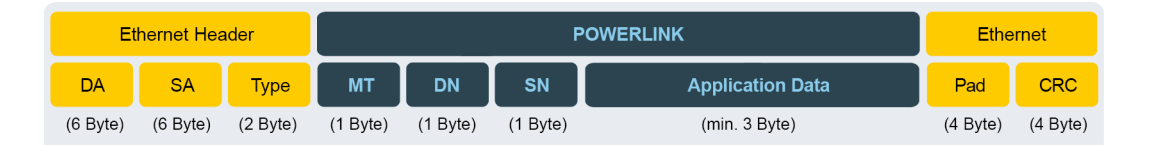

#### Abbildung 8: Ethernet-Telegramm (Mindestrahmenlänge 64 Byte)

| Bezeichnung                                                                                          | Beschreibung                                          |
|----------------------------------------------------------------------------------------------------|-------------------------------------------------------|
| DA                                                                                                   | Destination Address = Zieladresse des Ethernet-Frames |
| SA                                                                                                   | Source Address = Quelladresse des Ethernet-Frames     |
| Туре                                                                                                 | Typ des Ethernet-Frames (0x88AB)                      |
| МТ                                                                                                   | Message Type = POWERLINK-Nachrichtentyp               |
| DN                                                                                                   | Destination Node = Zielknoten                         |
| SN                                                                                                   | Source Node = Quellknoten                             |
| Application Data                                                                                     | Nutzlast (min. 3 Byte, max. 1475 Byte)                |
| PadPadding Bytes = Bytes zum Auffüllen des Ethernet-Frames auf die<br>Mindestrahmenlänge von 64 Byte |                                                       |
| CRC                                                                                                  | Prüfsumme des Ethernet-Frames                         |

POWERLINK verwendet vordefinierte Nachrichtentypen (Message Types).

| Message Type | ID  | Name                  | Verwendung                                            | Ethernet-Transfertyp |
|--------------|-----|-----------------------|-------------------------------------------------------|----------------------|
| SoC          | 01h | Start of Cycle        | Definiert den Start eines<br>neuen Übertragungszyklus | Multicast            |
| PReq         | 03h | Poll Request          | Zyklische Daten des CN<br>abrufen                     | Unicast              |
| PRes         | 04h | Poll Response         | Aktuelle zyklische Daten des<br>CN senden             | Multicast            |
| SoA          | 05h | Start of Asynchronous | Start der asynchronen Phase signalisieren             | Multicast            |
| ASnd         | 06h | Asynchronous Send     | Asynchrone Daten senden                               | Multicast            |

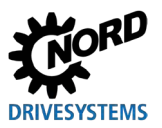

Zur Gewährleistung einer deterministischen Datenübertragung ohne Kollisionen auf dem Feldbus wird die POWERLINK-Datenübertragung durch den Managing Node (MN, Busmaster) gesteuert. Die Controlled Nodes (CN, Slaves) dürfen nur senden, wenn sie dazu aufgefordert wurden.

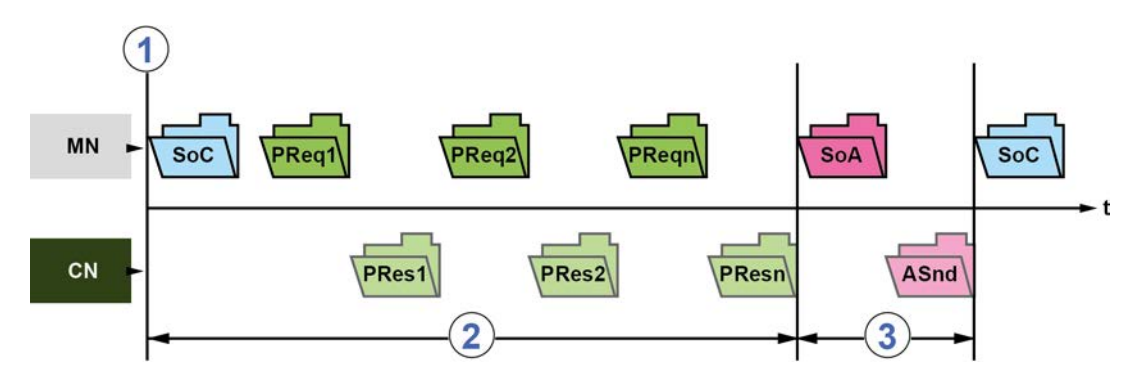

#### Abbildung 9: POWERLINK-Übertragungszyklus

| Pos. | Beschreibung                 |
|------|------------------------------|
| 1    | Start des Übertragungszyklus |
| 2    | Isochrone Phase              |
| 3    | Asynchrone Phase             |

Ein Übertragungszyklus startet mit dem Nachrichtentyp "SoC". Danach wird jeder CN vom MN mit einem "PReq" abgefragt, die der CN mit einem "PRes" beantwortet. Nach Beenden des Übertragungszyklus startet die asynchrone Phase mit Übertragen des "SoA"-Pakets. In dieser Phase sendet ein vom MN beauftragter CN azyklische Daten.

Bei POWERLINK werden alle Kommunikations- und Anwenderobjekte in einem an den Feldbusstandard CANopen angelehnten Objektverzeichnis (OV) spezifiziert, das als Bindeglied zwischen der Anwendung und dem Kommunikationsgerät dient. Jedes Kommunikationsobjekt im Objektverzeichnis wird durch einen 16-Bit-Index gekennzeichnet. Ein Index kann bis zu 256 Subindizes (8 Bit) enthalten. Die Zuordnung zu einem jeweiligen Index ist in den CANopen-Profilen DS-301 (Kommunikationsprofil) und DS-402 (Anwendungsprofil) definiert.

| Indexbereich | Verwendung                             |
|--------------|----------------------------------------|
| 0000h        | nicht genutzt                          |
| 0001h009Fh   | Datentypen (Sonderfall)                |
| 00A0h0FFFh   | reserviert                             |
| 1000h1FFFh   | Kommunikationsprofil                   |
| 2000h5FFFh   | herstellerspezifische Objekte          |
| 6000h9FFFh   | bis zu 8 standardisierte Geräteprofile |
| A000hAFFFh   | standardisierte Schnittstellenprofile  |
| C000hFFFFh   | reserviert                             |

Ausführliche Informationen 📖 Kapitel 2.4.6 "Parameterdatenübertragung".

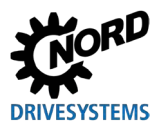

#### 2.4.3.1 Vorgeschriebene POWERLINK-Adressenbereiche

Beim Zuweisen der eindeutigen Node-ID (viertes Byte der IP-Adresse) der Busschnittstelle müssen die von POWERLINK vorgegebenen Adressenbereiche strikt eingehalten werden.

| POWERLINK Node-ID |                                 | POWERLINK-Bezeichnung                  | Bedeutung                                                                         | Zugriffsoptionen                                                                                                    |
|-------------------|---------------------------------|----------------------------------------|-----------------------------------------------------------------------------------|----------------------------------------------------------------------------------------------------|
| 0                 | C_ADR_INVALID                   | Invalid                                | Ungültige POWERLINK-<br>Adresse                                                   | no (keine)                                                                                                    |
| 1<br><br>239      |                                 | POWERLINK<br>Controlled Node           | POWERLINK-Adresse für<br>Feldbusslave (CN)                                        | <ul> <li>no (keine)</li> <li>mandatory<br/>(zwingend)</li> <li>optional</li> <li>isochronous<br/>(isochron)</li> <li>async only<br/>(nur<br/>asynchron)</li> </ul> |
| 240               | C_ADR_MN_DEF_NODE_ID            | POWERLINK<br>Managing Node             | POWERLINK-Adresse für<br>Busmaster (MN)                                           | mandatory<br>isochronous<br>(zwingend<br>isochron)                                                                                                    |
| 241<br><br>250    | Reserviert (EPSG Profil DS-302- | A [1])                                 |                                                                                   |                                                                                                    |
| 251               | C_ADR_SELF_ADR_NODE_ID          | POWERLINK<br>Pseudo Node               | POWERLINK-Adresse zur<br>Selbstadressierung eines<br>Feldbusteilnehmers           | no (keine)                                                                                                    |
| 252               | C_ADR_DUMMY_NODE_ID             | POWERLINK Dummy Node                   | POWERLINK-Adresse als<br>Platzhalter                                              | no (keine)                                                                                                    |
| 253               | C_ADR_DIAG_DEF_NODE_ID          | Diagnostic device                      | POWERLINK-<br>Standardadresse für<br>Diagnosegerät                                | <ul> <li>optional</li> <li>isochronous<br/>(isochron)</li> <li>async only<br/>(nur<br/>asynchron)</li> </ul>                                                       |
| 254               | C_ADR_RT1_DEF_NODE_ID           | POWERLINK to legacy<br>Ethernet router | POWERLINK-<br>Standardadresse für<br>Router Typ 1 (veralteter<br>Ethernet-Router) | <ul> <li>no (keine)</li> <li>mandatory<br/>(zwingend)</li> <li>optional</li> <li>isochronous<br/>(isochron)</li> </ul>                                             |
| 255               | C_ADR_BROADCAST                 | POWERLINK Broadcast                    | POWERLINK-Broadcast-<br>Adresse                                                   | no (keine)                                                                                                    |

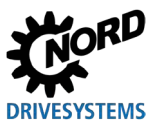

## 2.4.4 NMT-Zustandsmaschine

Beim Hochfahren des Bussystems durchläuft die Busschnittstelle die NMT-Zustandsmaschine des POWERLINK.

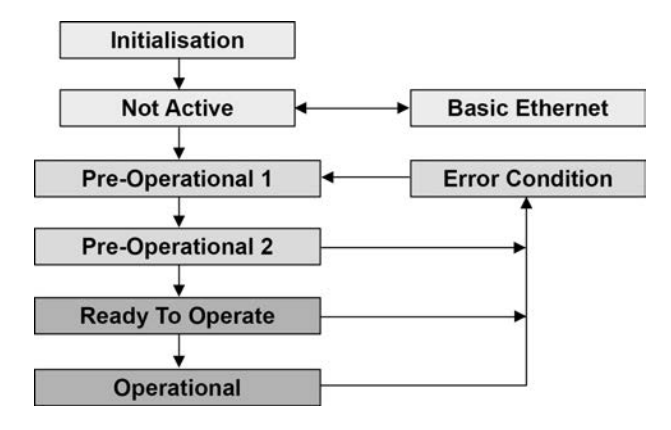

#### Abbildung 10: NMT-Zustandsmaschine

| Zustand           | Beschreibung                                                                                                    |
|-------------------|----------------------------------------------------------------------------------------------------|
| Initialisation    | <ul> <li>Initialisierungsphase:</li> <li>Keine Prozessdaten- und Parameterkommunikation.</li> <li>Das Feldbussystem wird auf POWERLINK-Frames überwacht. Wird in der<br/>eingestellten Zeit (Timeout) kein Frame empfangen, geht die Busschnittstelle in den<br/>Zustand "Basic Ethernet" über. Wird vor Ablauf der eingestellten Zeit ein<br/>POWERLINK-Frame erkannt, geht die Busschnittstelle in den "Zustand "Pre-<br/>Operational 1" über.</li> </ul>                                  |
| Pre-Operational 1 | <ul> <li>Feldbus läuft:</li> <li>Parameterkommunikation möglich.</li> <li>Keine Prozessdatenkommunikation.</li> <li>Der Controlled Node wartet auf den Empfang eines SoC-Frames und wechselt<br/>danach in den Zustand "Pre-Operational 2". Leuchtet in diesem Zustand die rote LED<br/>"BE" an der Busschnittstelle, ist der Managing Node ausgefallen.</li> </ul>                                                                                                    |
| Pre-Operational 2 | <ul> <li>Parameterkommunikation möglich.</li> <li>Keine Prozessdatenkommunikation.</li> <li>In diesem Zustand wird die Busschnittstelle vom Managing Node konfiguriert.<br/>Danach wird mit einem Kommando in den Zustand "Ready To Operate" gewechselt.<br/>Leuchtet in diesem Zustand die rote LED "BE", ist der Managing Node ausgefallen.</li> </ul>                                                                                                    |
| Ready To Operate  | <ul> <li>Betriebsbereit:</li> <li>Parameterkommunikation läuft.</li> <li>Prozessdatenkommunikation eingeschränkt möglich.</li> <li>Die Konfiguration der Busschnittstelle durch den Managing Node ist abgeschlossen.<br/>Normale zyklische und asynchrone Kommunikation ist möglich. Die gesendeten<br/>PDO-Daten entsprechen dem PDO-Mapping. Zyklische Daten werden nicht<br/>ausgewertet. Leuchtet in diesem Zustand die rote LED "BE", ist der Managing Node<br/>ausgefallen.</li> </ul> |
| Operational       | Normaler Betrieb: <ul> <li>Parameterkommunikation läuft.</li> <li>Prozessdatenkommunikation läuft.</li> </ul>                                                                                                    |
| Basic Ethernet    | Parameterkommunikation nur über UDP/IP möglich. Wird während dieses Zustands<br>Kommunikation auf dem POWERLINK-Feldbus erkannt, wechselt die Busschnittstelle in<br>den Zustand "Pre-Operational 1". Leuchtet die rote LED "BE", ist der Managing Node<br>ausgefallen.                                                                                                    |
| Stopped           | Ausgangsdaten werden nicht ausgegeben und Eingangsdaten nicht geliefert. Dieser<br>Zustand kann nur durch ein entsprechendes Kommando vom Managing Node erreicht<br>und wieder verlassen werden.                                                                                                    |

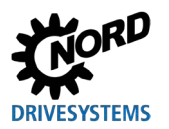

#### 2.4.5 Prozessdatenübertragung

Im Prozessdatenbereich PZD werden Steuerworte (STW) und Sollwerte (SW) vom Master zum Umrichter übertragen und im Gegenzug Zustandsworte (ZSW) und Istwerte (IW) vom Umrichter zum Master gesendet. Der Aufbau des PZD-Bereichs ist in der Reihenfolge seiner Elemente (Worte) immer gleich, wird jedoch je nach Datenrichtung Master  $\rightarrow$  Slave / Slave  $\rightarrow$  Master unterschiedlich bezeichnet. Jedes einzelne Wort hat eine Länge von 16 Bit. Für die Übertragung von 32 Bit-Werten (z. B. Positionswert) werden 2 Worte benötigt (z. B. Sollwert 1 und Sollwert 2).

Länge und Daten der Prozessdaten sind bei POWERLINK fest eingestellt und werden über die Gerätebeschreibungsdatei (XDD-File) bestimmt. Je Senderichtung und angeschlossenem Frequenzumrichter stehen 6 Prozesswerte zur Verfügung: 1 Steuerwort oder 1 Zustandswort und 5 Sollwerte oder 5 Istwerte.

#### PDO-Mapping

Der Frequenzumrichter unterstützt dynamisches Mapping. Im Default-Mapping sind alle maximal 8 möglichen Frequenzumrichter gemapped. Das Prozessdatentelegramm enthält somit 96 Byte Frequenzumrichterdaten.

|               | Gesendete Daten (96 Byte) |            |            |            |            |            |
|---------------|---------------------------|------------|------------|------------|------------|------------|
| Senderichtung | Frequenzumrichter FU1     |            |            |            |            |            |
|               | 1. Wort                   | 2. Wort    | 3. Wort    | 4. Wort    | 5. Wort    | 6. Wort    |
| zum FU (RX)   | Steuerwort                | Sollwert 1 | Sollwert 2 | Sollwert 3 | Sollwert 4 | Sollwert 5 |
| Adresse       | 5000.1h                   | 5000.2h    | 5000.3h    | 5000.4h    | 5000.5h    | 5000.6h    |
| vom FU (TX)   | Zustandswort              | Istwert 1  | Istwert 2  | Istwert 3  | Istwert 4  | Istwert 5  |
| Adresse       | 5010.1h                   | 5010.2h    | 5010.3h    | 5010.4h    | 5010.5h    | 5010.6h    |
| Sandarichtung | Frequenzumrichter FU2     |            |            |            |            |            |
| Senderichtung | 7. Wort                   | 8. Wort    | 9. Wort    | 10. Wort   | 11. Wort   | 12. Wort   |
| zum FU (RX)   | Steuerwort                | Sollwert 1 | Sollwert 2 | Sollwert 3 | Sollwert 4 | Sollwert 5 |
| Adresse       | 5001.1h                   | 5001.2h    | 5001.3h    | 5001.4h    | 5001.5h    | 5001.6h    |
| vom FU (TX)   | Zustandswort              | Istwert 1  | Istwert 2  | Istwert 3  | Istwert 4  | Istwert 5  |
| Adresse       | 5011.1h                   | 5011.2h    | 5011.3h    | 5011.4h    | 5011.5h    | 5011.6h    |
| Sondorichtung | Frequenzumrichter FU3     |            |            |            |            |            |
| Senderichtung | 13. Wort                  | 14. Wort   | 15. Wort   | 16. Wort   | 17. Wort   | 18. Wort   |
| zum FU (RX)   | Steuerwort                | Sollwert 1 | Sollwert 2 | Sollwert 3 | Sollwert 4 | Sollwert 5 |
| Adresse       | 5002.1h                   | 5002.2h    | 5002.3h    | 5002.4h    | 5002.5h    | 5002.6h    |
| vom FU (TX)   | Zustandswort              | Istwert 1  | Istwert 2  | Istwert 3  | Istwert 4  | Istwert 5  |
| Adresse       | 5012.1h                   | 5012.2h    | 5012.3h    | 5012.4h    | 5012.5h    | 5012.6h    |
| Sandarichtung | Frequenzumrichter FU4     |            |            |            |            |            |
| Sendenchung   | 19. Wort                  | 20. Wort   | 21. Wort   | 22. Wort   | 23. Wort   | 24. Wort   |
| zum FU (RX)   | Steuerwort                | Sollwert 1 | Sollwert 2 | Sollwert 3 | Sollwert 4 | Sollwert 5 |
| Adresse       | 5003.1h                   | 5003.2h    | 5003.3h    | 5003.4h    | 5003.5h    | 5003.6h    |
| vom FU (TX)   | Zustandswort              | Istwert 1  | Istwert 2  | Istwert 3  | Istwert 4  | Istwert 5  |
| Adresse       | 5013.1h                   | 5013.2h    | 5013.3h    | 5013.4h    | 5013.5h    | 5013.6h    |

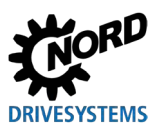

## Industrial Ethernet – Zusatzanleitung für Baureihe SK 500P

| Sondorichtung      | Frequenzumrichter FU5 |            |            |            |            |            |
|--------------------|-----------------------|------------|------------|------------|------------|------------|
| Sendencinung       | 25. Wort              | 26. Wort   | 27. Wort   | 28. Wort   | 29. Wort   | 30. Wort   |
| zum FU (RX)        | Steuerwort            | Sollwert 1 | Sollwert 2 | Sollwert 3 | Sollwert 4 | Sollwert 5 |
| Adresse            | 5004.1h               | 5004.2h    | 5004.3h    | 5004.4h    | 5004.5h    | 5004.6h    |
| vom FU (TX)        | Zustandswort          | Istwert 1  | Istwert 2  | Istwert 3  | Istwert 4  | Istwert 5  |
| Adresse            | 5014.1h               | 5014.2h    | 5014.3h    | 5014.4h    | 5014.5h    | 5014.6h    |
| Sondorichtung      | Frequenzumrichter FU6 |            |            |            |            |            |
| Sendencintung      | 31. Wort              | 32. Wort   | 33. Wort   | 34. Wort   | 35. Wort   | 36. Wort   |
| zum FU (RX)        | Steuerwort            | Sollwert 1 | Sollwert 2 | Sollwert 3 | Sollwert 4 | Sollwert 5 |
| Adresse            | 5005.1h               | 5005.2h    | 5005.3h    | 5005.4h    | 5005.5h    | 5005.6h    |
| vom FU (TX)        | Zustandswort          | Istwert 1  | Istwert 2  | Istwert 3  | Istwert 4  | Istwert 5  |
| Adresse            | 5015.1h               | 5015.2h    | 5015.3h    | 5015.4h    | 5015.5h    | 5015.6h    |
| Sondorichtung      | Frequenzumrichter FU7 |            |            |            |            |            |
| Gendenentung       | 37. Wort              | 38. Wort   | 39. Wort   | 40. Wort   | 41. Wort   | 42. Wort   |
| zum FU (RX)        | Steuerwort            | Sollwert 1 | Sollwert 2 | Sollwert 3 | Sollwert 4 | Sollwert 5 |
| Adresse            | 5006.1h               | 5006.2h    | 5006.3h    | 5006.4h    | 5006.5h    | 5006.6h    |
| vom FU (TX)        | Zustandswort          | Istwert 1  | Istwert 2  | Istwert 3  | Istwert 4  | Istwert 5  |
| Adresse            | 5016.1h               | 5016.2h    | 5016.3h    | 5016.4h    | 5016.5h    | 5016.6h    |
| O an da riak tan n | Frequenzumrichter FU8 |            |            |            |            |            |
| Sendencinung       | 43. Wort              | 44. Wort   | 45. Wort   | 46. Wort   | 47. Wort   | 48. Wort   |
| zum FU (RX)        | Steuerwort            | Sollwert 1 | Sollwert 2 | Sollwert 3 | Sollwert 4 | Sollwert 5 |
| Adresse            | 5007.1h               | 5007.2h    | 5007.3h    | 5007.4h    | 5007.5h    | 5007.6h    |
| vom FU (TX)        | Zustandswort          | Istwert 1  | Istwert 2  | Istwert 3  | Istwert 4  | Istwert 5  |
| Adresse            | 5017.1h               | 5017.2h    | 5017.3h    | 5017.4h    | 5017.5h    | 5017.6h    |
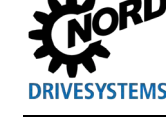

## 2.4.6 Parameterdatenübertragung

Der Zugriff auf alle Parameter des Frequenzumrichters erfolgt über Objekte (SDO).

| Objektadro | Angeoprechence Corët |                       |
|------------|----------------------|-----------------------|
| Geräte-ID  | Adressbereich        | Angesprochenes Gerat  |
| 2000h      | 2000h25FFh           | Frequenzumrichter FU1 |
| 2600h      | 2600h2BFFh           | Frequenzumrichter FU2 |
| 2C00h      | 2C00h31FFh           | Frequenzumrichter FU3 |
| 3200h      | 3200h37FFh           | Frequenzumrichter FU4 |
| 3800h      | 3800h3DFFh           | Frequenzumrichter FU5 |
| 3E00h      | 3E00h43FFh           | Frequenzumrichter FU6 |
| 4400h      | 4400h49FFh           | Frequenzumrichter FU7 |
| 4A00h      | 4A00h4FFFh           | Frequenzumrichter FU8 |

# (i) Information

Die Verarbeitung beim Senden/Abfragen von SDO hängt von der eingesetzten SPS ab (III Herstellerinformationen).

Der Zugriff auf die Parameter des Frequenzumrichters erfolgt durch Erzeugen eines Index und eines Subindex.

## Index

Zum Erzeugen eines Index muss die betreffende Parameternummer nach folgender Formel in die SDO-ID konvertiert werden:

| Formel         | SDO-ID = Geräte-ID + Parameternummer       |
|----------------|--------------------------------------------|
| Rechenbeispiel | Parameter P102, Frequenzumrichter FU5      |
|                | SDO-ID = 3800h + 102 = 3800h + 66h = 3866h |

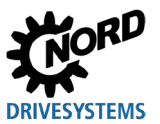

## Subindex

Das Erzeugen eines Subindex hängt vom Aufbau des betreffenden Parameters ab:

| NORD-spezifisch               |          |            | POWERLINK-   |               |          |
|-------------------------------|----------|------------|--------------|---------------|----------|
| Parametertyp                  | Beispiel | Subindex   | Arrayelement | Parametersatz | Subindex |
| einfach                       | P218     | 0          | —            | —             | 00h      |
|                               |          |            |              |               |          |
|                               |          |            | Array size   |               | 00h      |
|                               |          | 0          | _            | P1            | 01h      |
| parametersatzabhängig         | P102     | 0          | —            | P2            | 02h      |
|                               |          | 0          | _            | P3            | 03h      |
|                               |          | 0          |              | P4            | 04h      |
|                               | -        | -          |              |               |          |
|                               |          |            | Array size   |               | 00h      |
| Array-Parameter               | P480     | 1          | [-01]        | —             | 01h      |
|                               |          | 2          | [-02]        |               | 02h      |
|                               |          | 3          | [-03]        | _             | 03h      |
|                               |          |            |              |               |          |
|                               |          | Array size |              |               | 00h      |
|                               |          |            | [-01]        | P1            | 01h      |
|                               |          | 1          |              | P2            | 02h      |
| noromotorootzahbängiger Arroy |          | 1          |              | P3            | 03h      |
| Parameter                     | P525     |            |              | P4            | 04h      |
|                               |          |            |              | P1            | 05h      |
|                               |          | 2          | [-02]        | P2            | 06h      |
|                               |          |            |              | P3            | 07h      |
|                               |          |            |              | P4            | 08h      |

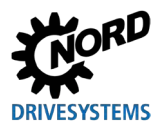

## 2.4.7 SDO-Fehlercodes

Bei Problemen während der Parameterdatenkommunikation (z. B. Überschreiten des Wertebereichs) wird ein Abbruchtelegramm übertragen. Die Fehlercodes entsprechen der POWERLINK-Norm EPSG DS-301.

| Fehlercode | Beschreibung                                                                        |
|------------|-------------------------------------------------------------------------------------|
| 05040000h  | Timeout SDO-Nachricht (Zeitüberschreitung bei der SDO-Antwort der Busschnittstelle) |
| 05040001h  | SDO-Kommando ungültig/unbekannt                                                     |
| 05040002h  | Unzulässige Größe der übertragenen Daten                                            |
| 05040003h  | Fehler im Sequence-Layer                                                            |
| 05040005h  | Kein Speicherplatz (Speicherplatz nicht ausreichend)                                |
| 06010000h  | Ungültiger Zugriff auf ein Objekt                                                   |
| 06010001h  | Lesezugriff auf einen nur beschreibbaren Parameter                                  |
| 06020002h  | Schreibzugriff auf einen nur lesbaren Parameter                                     |
| 06020000h  | Zugriff auf nicht existenten Parameter                                              |
| 06040043h  | Parameter-Inkompatibilität                                                          |
| 06060047h  | Interne Inkompatibilität in der Busschnittstelle                                    |
| 06060000h  | Zugriff erfolglos wegen eines Hardwarefehlers                                       |
| 06070010h  | Datentyp stimmt nicht mit Länge des Zugriffs überein                                |
| 06070012h  | Falscher Datentyp, Parameter zu lang                                                |
| 06070013h  | Falscher Datentyp, Parameter zu kurz                                                |
| 06090011h  | Subindex des Parameters existiert nicht                                             |
| 06090030h  | Wertebereich des Parameters überschritten                                           |
| 06090031h  | Parameterwert zu groß                                                               |
| 06090032h  | Parameterwert zu klein                                                              |
| 06090036h  | Der Maximalwert ist kleiner als der Minimalwert                                     |
| 08000000h  | Allgemeiner Fehler                                                                  |
| 08000020h  | Datenübertragung oder -speicherung nicht möglich, da keine Verbindung zwischen      |
|            | Busschnittstelle und Frequenzumrichter besteht                                      |
| 08000021h  | Busschnittstelle reagiert nicht                                                     |

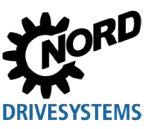

## 2.5 **PROFINET IO-Grundlagen**

## 2.5.1 Eigenschaften

PROFINET IO ist ein Protokoll zur Kommunikation mit Peripherie, basierend auf dem Ethernet Standard IEEE 802.3. PROFINET IO baut auf PROFIBUS DP auf und benutzt die Switched-Ethernet-Technologie als physikalisches Übertragungsmedium zur schnellen Übertragung von I/O-Daten und Parametern. PROFINET IO ist in den Standards IEC 61158 und IEC 61784 offengelegt.

Im Gegensatz zum Master-Slave-Verfahren des PROFIBUS ist PROFINET IO ein Provider-Consumer-Modell (Lieferant-Verbraucher-Modell), das Kommunikationsbeziehungen (Communication Relations CR) zwischen gleichberechtigten Feldbusteilnehmern unterstützt. Neben dem zyklischen Prozessdatenaustausch können über das PROFINET IO-Feldbussystem Diagnosedaten, Parameter und Alarme übertragen werden.

PROFIBUS® und PROFINET® sind eingetragene Markenzeichen der PROFIBUS and PROFINET International (PI).

| Name          | PROFINET IO<br>Busteilnehmer              | Aufgabe                                                                                                    |
|---------------|-------------------------------------------|----------------------------------------------------------------------------------------------------|
| IO-Controller | Steuerung (SPS)                           | Übernimmt die Masterfunktion für die I/O-Datenkommunikation mit den<br>Busteilnehmern und steuert den Prozess.<br>Der IO-Controller sendet als Provider (Lieferant) die Ausgangsdaten an die<br>IO-Devices und verarbeitet als Consumer (Verbraucher) die von den IO-<br>Devices gesendeten Eingangsdaten. |
| IO-Device     | Dezentral<br>angeordnetes<br>Feldbusgerät | Das IO-Device sendet als Provider (Lieferant) die Eingangsdaten an den IO-Controller und verarbeitet als Consumer (Verbraucher) die vom IO-Controller gesendeten Ausgangsdaten.                                                                                                    |
| IO-Supervisor | Programmiergerät,<br>HMI oder PC          | PROFINET IO-Werkzeug zum Parametrieren und Diagnostizieren der IO-<br>Devices, das für Inbetriebnahme und Diagnose nur temporär eingesetzt<br>wird.                                                                                                    |

PROFINET IO-Busteilnehmer werden nach ihren Aufgaben unterschieden:

Die Adressierung der PROFINET IO-Busteilnehmer erfolgt durch:

- die eindeutige MAC-Adresse des Geräts,
- den zugewiesenen eindeutigen Gerätenamen und
- die zugewiesene eindeutige IP-Adresse.

Für die Kommunikation zwischen dem IO-Controller und einem IO-Device wird eine sogenannte "Application Relation" (Anwendungsbeziehung) **AR** aufgebaut, über die die "Communication Relations" (Kommunikationsbeziehungen) **CR** festgelegt werden.

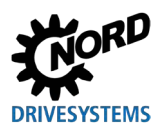

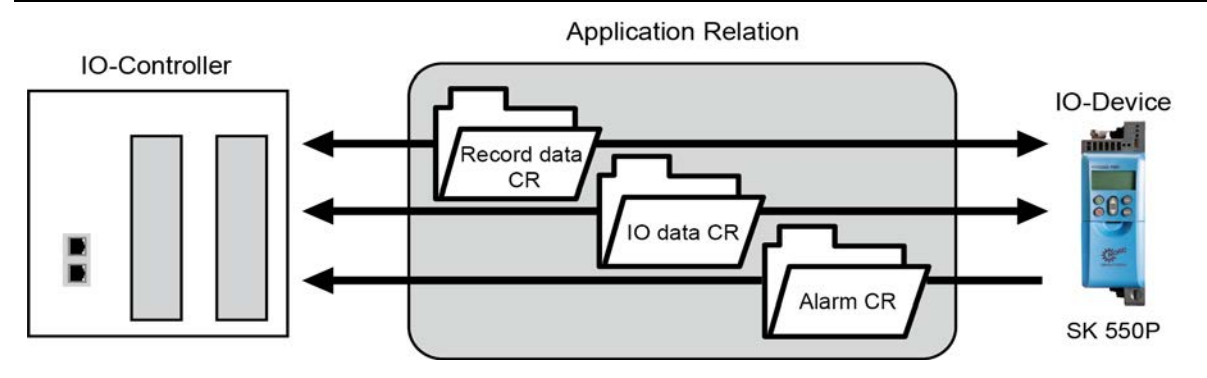

### Abbildung 11: PROFINET IO-Kommunikation über Application Relation AR

| Communication Relation CR | Beschreibung                             |
|---------------------------|------------------------------------------|
| IO data CR                | Für zyklische Prozessdatenübertragung    |
| Record data CR            | Für azyklische Parameterdatenübertragung |
| Alarm CR                  | Für Alarmmeldungen in Echtzeit           |

#### Leistungsbeschreibung

| Standards                     | IEC 61158, IEC 61784                                                                                                    |  |
|-------------------------------|----------------------------------------------------------------------------------------------------|--|
| Mögliche Anzahl Busteilnehmer | faktisch unbegrenzt, abhängig von der Anzahl der Teilnehmer, mit denen der eingesetzte IO-Controller kommunizieren kann |  |
| Übertragungsrate              | 100 MBit (Switched Ethernet, Vollduplex)                                                                                |  |
| Update-Intervall              | ≥ 5 ms (Prozessdatenaustausch mit dem Frequenzumrichter)                                                                |  |
| Conformance Class             | B, C                                                                                                    |  |
| Sende- und Empfangsleitung    | Auto Crossover, Auto Negotiation, Auto Polarity                                                                         |  |
| Verkabelung                   | Standard-Ethernet-Kabel CAT5 oder besser                                                                                |  |
| Kabellänge                    | Max. 100 m zwischen zwei Knoten                                                                                         |  |

## 2.5.2 Topologie

Folgende Topologien werden unterstützt:

- Linientopologie
- Sterntopologie
- Baumtopologie
- Ringtopologie (Media Redundancy Protocol (MRP) erforderlich)

Weitere Informationen zu Topologien siehe Abschnitt 6.2 "Topologien im Überblick".

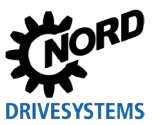

## 2.5.3 Busprotokoll

Die PROFINET IO-Prozessdaten sind in Standard-Ethernet-Frames eingebettet. Bei der Übertragung von Prozessdaten werden ein PROFINET IO-Frame durch die Kennung "8892h" im Typ-Feld "Ethertype" und eine Frame-ID identifiziert.

|          | Etherne  | et Header   |          |          | PROFINET® IO     |          | Ethernet |
|----------|----------|-------------|----------|----------|------------------|----------|----------|
| DA       | SA       | VLAN<br>Tag | 8892h    | Frame-ID | Application Data | Status   | FCS      |
| (6 Byte) | (6 Byte) | (4 Byte)    | (2 Byte) | (2 Byte) | (max. 1440 Byte) | (4 Byte) | (4 Byte) |
|          | Etherty  | /pe 8892h   | I        |          |                  |          |          |

Abbildung 12: PROFINET IO-Telegramm (Kommunikation innerhalb eines Subnetzes)

|                 | Bezeichnung | Beschreibung                                                      |  |
|-----------------|-------------|-------------------------------------------------------------------|--|
| Ethernet Header | DA          | Destination Address = Zieladresse des PROFINET IO-Frames          |  |
|                 | SA          | Source Address = Quelladresse des PROFINET IO-Frames              |  |
|                 | VLAN Tag    | Kennung zur Übertragung der Priorität                             |  |
|                 | 8892h       | Ethertype-Kennung                                                 |  |
| PROFINET IO     | Frame-ID    | Kennzeichnung der Daten für zyklische oder azyklische Übertragung |  |
|                 | Status      | Statusinformation                                                 |  |
| Ethernet        | FCS         | Prüfsumme des PROFINET IO-Frames                                  |  |

PROFINET IO ist in verschiedene Leistungsklassen unterteilt, den sogenannten "Conformance Classes" (Konformitätsklassen) CC-A, CC-B und CC-C.

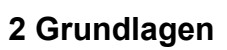

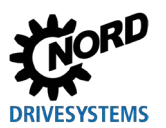

| Conformance Class | Beschreibung                                                                                                    |
|-------------------|----------------------------------------------------------------------------------------------------|
| CC-A              | <ul> <li>Zyklischer Austausch von I/O-Daten mit Real Time-Eigenschaften</li> <li>Azyklischer Datenaustausch zum Lesen und Schreiben von Parametern<br/>und Diagnosedaten einschließlich der Funktion Identification &amp;<br/>Maintenance I&amp;M (Identifikation und Wartung) zum Auslesen der<br/>Geräteinformationen</li> </ul> |
|                   | Stufen (Wartungsanforderung, dringende Wartungsanforderung, Diagnose)                                                                                                    |
| СС-В              | <ul> <li>Zyklischer Austausch von I/O-Daten mit Real Time-Eigenschaften</li> <li>Azyklischer Datenaustausch zum Lesen und Schreiben von Parametern<br/>und Diagnosedaten einschließlich der Funktion Identification &amp;<br/>Maintenance I&amp;M (Identifikation und Wartung) zum Auslesen der<br/>Geräteinformationen</li> </ul> |
|                   | <ul> <li>Alarmfunktion zum Signalisieren von Geräte- und Netzwerkfehlern in drei<br/>Stufen (Wartungsanforderung, dringende Wartungsanforderung, Diagnose)</li> </ul>                                                                                                    |
|                   | <ul> <li>Netzwerkdiagnose mit dem Simple Network Management Protocol (SNMP)</li> </ul>                                                                                                    |
|                   | <ul> <li>Topologieerkennung (Nachbarschaftserkennung) mit dem Link Layer<br/>Discovery Protocol (LLDP)</li> </ul>                                                                                                    |
| CC-C              | <ul> <li>Zyklischer Austausch von I/O-Daten mit dem Isochronous Real Time<br/>Protocol</li> </ul>                                                                                                    |
|                   | <ul> <li>Azyklischer Datenaustausch zum Lesen und Schreiben von Parametern<br/>und Diagnosedaten einschließlich der Funktion Identification &amp;<br/>Maintenance I&amp;M (Identifikation und Wartung) zum Auslesen der<br/>Geräteinformationen</li> </ul>                                                                         |
|                   | <ul> <li>Alarmfunktion zum Signalisieren von Geräte- und Netzwerkfehlern in drei<br/>Stufen (Wartungsanforderung, dringende Wartungsanforderung, Diagnose)</li> </ul>                                                                                                    |
|                   | Netzwerkdiagnose mit dem Simple Network Management Protocol (SNMP)                                                                                                    |
|                   | <ul> <li>Topologieerkennung (Nachbarschaftserkennung) mit dem Link Layer<br/>Discovery Protocol (LLDP)</li> </ul>                                                                                                    |
|                   | <ul> <li>Bandbreitenreservierung: Ein Teil der verfügbaren Übertragungsbandbreite<br/>von 100 MBit wird nur für Echtzeitaufgaben reserviert</li> </ul>                                                                                                    |
|                   | Taktsynchronisation des Anwendungsprogramms auf den Buszyklus                                                                                                    |

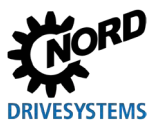

Die Prozessdaten werden vom IO-Controller zyklisch in Echtzeit an die IO-Devices und umgekehrt von den IO-Devices in das Prozessabbild des IO-Controllers übertragen. Da der IO-Controller die Daten ohne Aufforderung überträgt, wird den IO-Devices beim Hochlaufen des Systems mitgeteilt, dass sie in einem bestimmten Buszyklus aktuelle Daten empfangen.

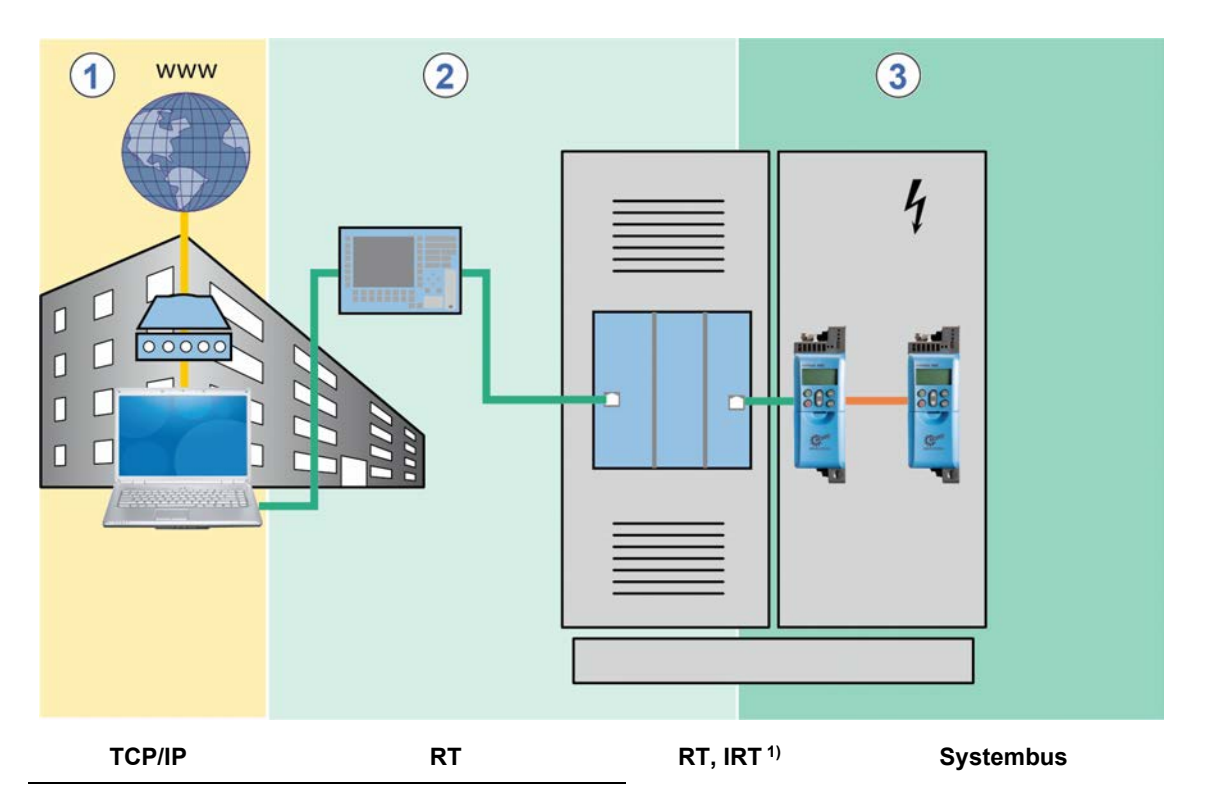

#### Abbildung 13: PROFINET IO-Datenzykluszeiten

| Pos.      | Beschreibung                                                               |
|-----------|----------------------------------------------------------------------------|
| 1         | Standardkommunikation (IT-Dienste, TCP/IP)                                 |
| 2         | Prozessautomatisierung                                                     |
| 3         | Motion Control (Antriebssteuerung)                                         |
| TCP/IP    | Internetprotokoll, Zykluszeit unter 100 ms                                 |
| RT        | Real Time protocol, Zykluszeit unter 10 ms                                 |
| IRT       | Isonchronous Real Time protocol, Zykluszeit 0,25 ms1,0 ms                  |
| Systembus | NORD spezifisches Bussystem zwischen Frequenzumrichtern, Zykluszeit ≥ 5 ms |

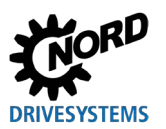

Die PROFINET IO-Echtzeitkommunikation ist in folgende Klassen unterteilt:

| RT-Klasse                        | Beschreibung                                                                                                    |
|----------------------------------|----------------------------------------------------------------------------------------------------|
| RT_CLASS_1                       | Unsynchronisierte Echtzeitkommunikation innerhalb eines Teilnetzes (gleiche<br>Netzwerk-ID). Die unsynchronisierte RT-Kommunikation ist die übliche<br>PROFINET IO-Datenübertragung und in jedem IO-Feldgerät implementiert. In<br>dieser RT-Klasse können industrietaugliche Standard-Switches eingesetzt<br>werden. Geeignet für Zykluszeiten von typisch 10 ms.                                                                                  |
| RT_CLASS_2 (IRT Flex)            | RT_CLASS_2-Frames können synchronisiert oder unsynchronisiert übertragen<br>werden. Bei der synchronisierten Kommunikation wird der Beginn eines<br>Buszyklus für alle Teilnehmer definiert. Damit ist genau festgelegt, wann<br>Feldgeräte senden dürfen. Dies ist für alle an der Kommunikation beteiligten<br>Feldgeräte in der RT_CLASS_2 immer der Anfang des Buszyklus<br>(Taktsynchronisation). Eine Kombination mit RT_Class_1 ist möglich. |
| RT_CLASS_3 (IRT oder<br>IRT Top) | Synchronisierte Kommunikation innerhalb eines Subnetzes. Das Senden der<br>Prozessdaten erfolgt in einer genauen, beim Anlagen-Engineering festgelegten<br>Reihenfolge. Diese optimierte Datenübertragung erfordert erheblichen<br>Planungsaufwand, spezielle Hardware-Vorkehrungen sowie den Einsatz von<br>Echtzeit-Switches. Geeignet für Zykluszeiten von 0,25 ms1 ms.                                                                          |
| RT_CLASS_UDP                     | Unsynchronisierter Datenaustausch von UDP-Datenpaketen zwischen<br>unterschiedlichen Teilnetzen. Geeignet für die Übertragung zeitunkritischer<br>PROFINET IO-Daten. Diese RT-Kommunikation (Transportprotokoll TCP/UDP-<br>IP) kann mit allen verfügbaren Standardnetzwerkkomponenten realisiert<br>werden (z. B. Internet, firmeneigenes Intranet etc.). Datenzyklen von 5 ms bei<br>100 Mbit/s im Vollduplex-Betrieb werden erreicht.            |

Die Busschnittstelle des SK 550P besitzt einen integrierten Switch mit zwei Ports für den Aufbau einer Linientopologie.

Die Kommunikation zwischen den Antriebskomponenten von NORD erfolgt über den NORD-Systembus. Die erforderliche Kommunikationszeit addiert sich zur Laufzeit der PROFINET IO Kommunikation.

Die Kennwerte für das Updateintervall der Prozessdaten, Parameterlese- und -schreibzugriff sind dem Handbuch für den Frequenzumrichter (BU 0600) zu entnehmen.

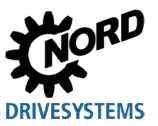

## 2.5.4 Prozessdatenübertragung

Als Prozessdaten (PZD) werden das Steuerwort (STW) und bis zu 5 Sollwerte (SW) vom IO-Controller zum Frequenzumrichter und das Zustandswort (ZSW) und bis zu 5 Istwerte (IW) vom Frequenzumrichter zum IO-Controller übertragen.

Die Adressierung der Prozessdaten erfolgt über Slot-/Subslot-Kombinationen. Die Slots und Subslots der NORD-Frequenzumrichter werden vom IO-Controller aus der Gerätebeschreibungsdatei ( Abschnitt 3.4 "Gerätebeschreibungsdatei installieren") ausgelesen.

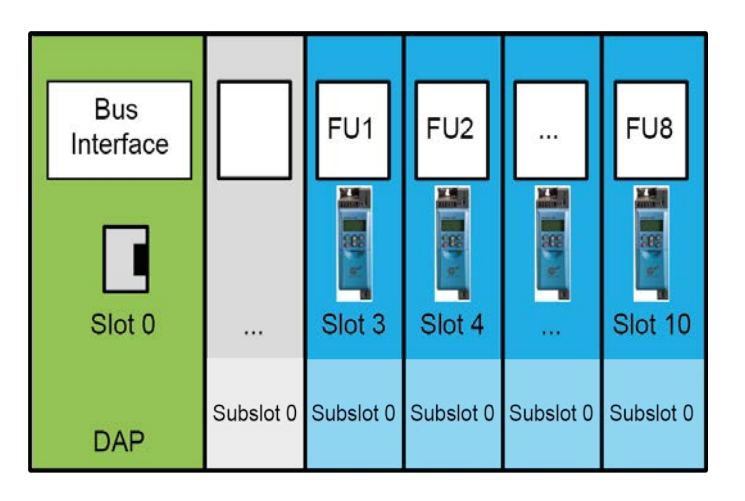

Abbildung 14: Beispiel – PROFINET IO-Gerätemodell

| Bezeichnung | Beschreibung                                                                           |
|-------------|----------------------------------------------------------------------------------------|
| DAP         | Device Access Point, Zugangspunkt für die Kommunikation mit der Ethernet-Schnittstelle |
| FU1         | Frequenzumrichter 1 (SK 550P)                                                          |
| FU2FU8      | Frequenzumrichter 28 (SK 5x0P)                                                         |

Länge und Aufbau der Prozessdaten werden durch PPO-Typen bestimmt, die vom IO-Controller aus der Gerätebeschreibungsdatei ausgelesen werden. Die PPO-Typen müssen bei der Konfiguration des IO-Controllers (SPS-Projekt) den Slots der Busteilnehmer zugewiesen werden. Die PPO-Typen sind im PROFIBUS-Profil definiert.

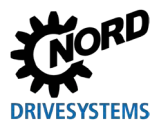

## 2.5.5 Prozessdatentelegramme

Als Prozessdatentelegramme für die zyklische Prozessdatenübertragung verwendet Getriebebau NORD GmbH & Co. KG die PPO-Typen PPO3, PPO4 und PPO6.

### PPO3

| Senderichtung         | Gesendete Daten (4 Byte) |            |  |  |  |  |
|-----------------------|--------------------------|------------|--|--|--|--|
|                       | 1. Wort                  | 2. Wort    |  |  |  |  |
| zum Frequenzumrichter | Steuerwort               | Sollwert 1 |  |  |  |  |
| vom Frequenzumrichter | Zustandswort             | Istwert 1  |  |  |  |  |

#### PPO4

| Senderichtung         | Gesendete Daten (8 Byte) |            |            |            |  |  |  |  |
|-----------------------|--------------------------|------------|------------|------------|--|--|--|--|
|                       | 1. Wort                  | 2. Wort    | 3. Wort    | 4. Wort    |  |  |  |  |
| zum Frequenzumrichter | Steuerwort               | Sollwert 1 | Sollwert 2 | Sollwert 3 |  |  |  |  |
| vom Frequenzumrichter | Zustandswort             | Istwert 1  | Istwert 2  | Istwert 3  |  |  |  |  |

#### PPO6

| Senderichtung         | Gesendete Daten (12 Byte) |            |            |            |            |            |  |  |  |
|-----------------------|---------------------------|------------|------------|------------|------------|------------|--|--|--|
|                       | 1. Wort                   | 2. Wort    | 3. Wort    | 4. Wort    | 5. Wort    | 6. Wort    |  |  |  |
| zum Frequenzumrichter | Steuerwort                | Sollwert 1 | Sollwert 2 | Sollwert 3 | Sollwert 4 | Sollwert 5 |  |  |  |
| vom Frequenzumrichter | Zustandswort              | Istwert 1  | Istwert 2  | Istwert 3  | Istwert 4  | Istwert 5  |  |  |  |

Für den zyklischen Austausch von Prozess- und Parameterdaten verwendet Getriebebau NORD GmbH & Co. KG die PPO-Typen PPO1 und PPO2.

#### PPO1

| Senderichtung         | Gesendete Daten (12 Byte) |         |         |         |              |            |  |  |  |  |
|-----------------------|---------------------------|---------|---------|---------|--------------|------------|--|--|--|--|
|                       | 1. Wort                   | 2. Wort | 3. Wort | 4. Wort | 5. Wort      | 6. Wort    |  |  |  |  |
| zum Frequenzumrichter | AK und<br>PNU             | IND     | PWE HI  | PWE LO  | Steuerwort   | Sollwert 1 |  |  |  |  |
| vom Frequenzumrichter | AK und<br>PNU             | IND     | PWE HI  | PWE LO  | Zustandswort | Istwert 1  |  |  |  |  |

AK Auftragskennung

IND Parameterindex

PNU Parameternummer

PWE Parameterwert

( Abschnitt 2.5.6 "Parameterdatenübertragung")

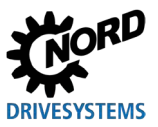

## PPO2

| Senderichtung         | Gesendete Daten (16 Byte) |         |         |         |         |         |         |         |  |
|-----------------------|---------------------------|---------|---------|---------|---------|---------|---------|---------|--|
|                       | 1. Wort                   | 2. Wort | 3. Wort | 4. Wort | 5. Wort | 6. Wort | 7. Wort | 8. Wort |  |
| zum Frequenzumrichter | AK und                    | IND     | PWE HI  | PWE     | STW     | Soll-   | Soll-   | Soll-   |  |
|                       | PNU                       |         |         | LO      |         | wert 1  | wert 2  | wert 3  |  |
| vom Frequenzumrichter | AK und                    | IND     | PWE HI  | PWE     | ZSW     | lst-    | lst-    | lst-    |  |
|                       | PNU                       |         |         | LO      |         | wert 1  | wert 2  | wert 3  |  |

AK Auftragskennung

IND Parameterindex

PNU Parameternummer

PWE Parameterwert

( Abschnitt 2.5.6 "Parameterdatenübertragung")

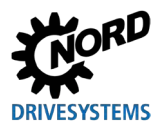

## 2.5.6 Parameterdatenübertragung

Die Übertragung von Parameterdaten erfolgt azyklisch. Ebenso wie die Prozessdaten, werden die Parameterdaten über Slots zugeordnet ( Abschnitt 2.5.4 "Prozessdatenübertragung"). Übertragen werden Parameterdaten der Frequenzumrichter FU1... (Zuordnung Slot 3...).

Über den PKW-Bereich ( 2.5.4 "Prozessdatenübertragung") kann eine Parameterbearbeitung auch im zyklischen Datenverkehr durchgeführt werden. Hierzu formuliert der IO-Controller einen Auftrag und der Frequenzumrichter formuliert die passende Antwort. Der PKW-Bereich wird nur bei der Übertragung mit den PPO-Typen 1 und 2 verwendet.

Der PKW-Bereich besteht prinzipiell aus

- einer **Parameterkennung (PKE)**, in der die Auftragsart (Schreiben, Lesen etc.) und der betreffende Parameter festgelegt werden,
- einem Index (IND), mit dem einzelne Parametersätze bzw. Arrays adressiert werden,
- dem Parameterwert (PWE), der den ausgelesenen oder zu schreibenden Wert enthält.

| Feld <sup>1)</sup> |                                                                     | Datengröße | Erläuterung                                                                                                    |
|--------------------|---------------------------------------------------------------------|------------|----------------------------------------------------------------------------------------------------|
| PKE                | Parameterkennung<br>(Auftragskennung AK und<br>Parameternummer PNU) | 2 Byte     | Parameter der Busschnittstelle oder des Frequenzumrichters.<br>Die Parameternummer, addiert mit "1000".<br>Die Auftragskennung wird an die Parameternummer angehängt<br>(oberes Nibble <sup>2)</sup> ). |
| IND                | Parameterindex                                                      | 2 Byte     | Array des Parameters                                                                                                    |
| PWE                | Parameterwert                                                       | 4 Byte     | Neuer Einstellwert                                                                                                    |

1) Beschreibung der Felder in den folgenden Abschnitten.

2) 1 Nibble = 4 Bit

Ein Parameterauftrag muss solange wiederholt werden, bis der Frequenzumrichter mit dem entsprechenden Antworttelegramm antwortet.

# 1 Information

### Max. 100.000 zulässige Schreibzyklen

Werden Parameteränderungen durchgeführt (Anforderung durch den IO-Controller über PKW-Kanal), darf die maximale Anzahl der zulässigen Schreibzyklen auf das EPPROM des Frequenzumrichters (100.000 Zyklen) nicht überschritten werden, d. h. ein dauerhaftes zyklisches Schreiben muss vermieden werden. Dies gilt auch für andere Parametrierwege und die azyklische Datenübertragung.

Bei bestimmten Anwendungen ist es ausreichend, wenn die Werte nur im RAM des Frequenzumrichters abgelegt werden. Die entsprechende Einstellung kann durch Auswählen der entsprechenden AK oder über den Parameter **P560 Speichern im EEPROM** vorgenommen werden.

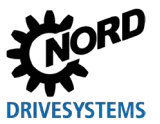

## 2.5.6.1 Ablauf des azyklischen Parameterdatenaustauschs (Records)

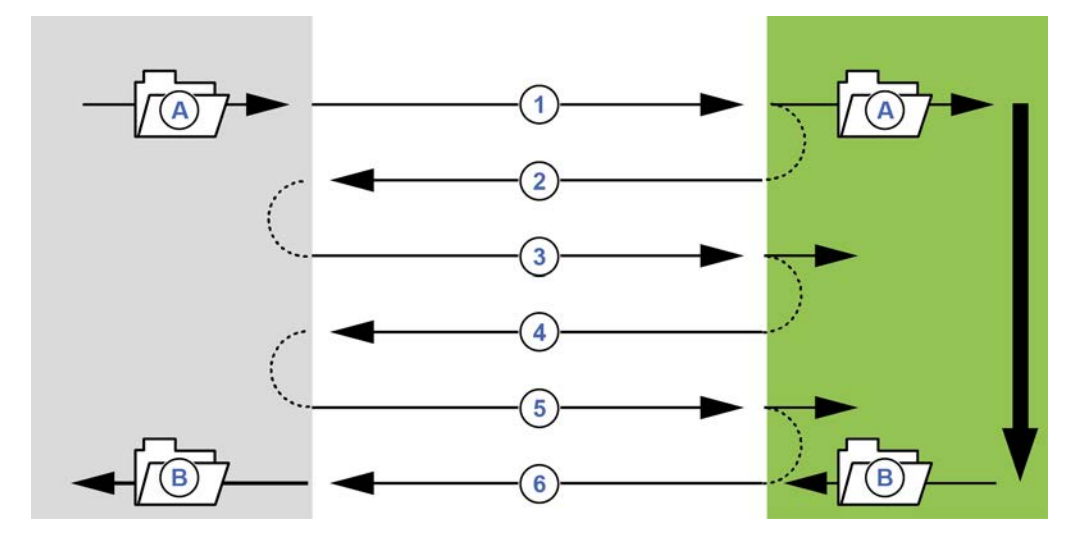

#### Abbildung 15: Ablauf des azyklischen PROFINET IO-Parameterdatenaustauschs

| Pos. | Bedeutung                      | Bemerkung                                                                                                    |
|------|--------------------------------|----------------------------------------------------------------------------------------------------|
| Α    | Parameterauftrag               |                                                                                                    |
| В    | Parameterantwort               |                                                                                                    |
| 1    | Write Request (mit Daten)      | Mit "Write Request" wird der Parameterauftrag an<br>das IO-Device übergeben.                                                          |
| 2    | Write Response (ohne Daten)    | Mit "Write Response" erhält der IO-Controller die<br>Bestätigung über den Eingang der Nachricht.                                      |
| 3    | Read Request (ohne Daten)      | Mit "Read Request" fordert der IO-Controller eine<br>Antwort vom IO-Device an.                                                        |
| 4    | Read Response (–) (ohne Daten) | Das IO-Device antwortet mit "Read Response (–)",<br>sofern die Bearbeitung noch nicht abgeschlossen<br>ist.                           |
| 5    | Read Request (ohne Daten)      | Mit "Read Request" fordert der IO-Controller eine<br>Antwort vom IO-Device an.                                                        |
| 6    | Read Response (+) (mit Daten)  | Nach Bearbeitung des Parameterauftrags antwortet<br>das IO-Device mit "Read Response (+)". Der<br>Parameterauftrag ist abgeschlossen. |

Bei der Übertragung von Parameteraufträgen kann sich die positive Antwort vom IO-Device an den IO-Controller um einen oder mehrere Kommunikationszyklen verzögern. Der IO-Controller muss den Auftrag daher solange wiederholen, bis die entsprechende Antwort vom IO-Device empfangen wurde.

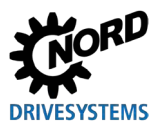

## 2.5.6.2 Datensätze für azyklische Parameteraufträge

Die Parameteraufträge werden als Datensätze übertragen. Die Datensätze werden generell an FU1 (Slot 3) übertragen. Die Datensatznummer bestimmt den Empfänger des Parameterauftrags:

| Datensatz 100 | Auftrag an die Busschnittstelle (Parameter P850…P899)                |
|---------------|----------------------------------------------------------------------|
| Datensatz 101 | Auftrag an den Frequenzumrichter 1 (Parameter P000P849 und P900P999) |
| Datensatz 102 | Auftrag an den Frequenzumrichter 2 (Parameter P000P849 und P900P999) |
|               |                                                                      |
| Datensatz 108 | Auftrag an den Frequenzumrichter 8 (Parameter P000P849 und P900P999) |

Der Aufbau dieser Datensätze ist im Abschnitt 🛄 2.5.6.3 "Format der Parameteraufträge" beschrieben.

# 1 Information

## Parameternummern

Die Parameternummern P000...P999 der Getriebebau NORD GmbH & Co. KG müssen in den Nummernbereich 1000...1999 konvertiert werden, d. h. bei der Parametrierung müssen die Parameternummern mit dem Wert "1000" addiert werden.

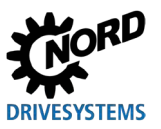

## 2.5.6.3 Format der Parameteraufträge

#### Parameterkennung PKE

In der Parameterkennung PKE sind der Auftrag oder die Antwort und der zugehörige Parameter verschlüsselt.

| РКЕ |                                                                                                    |   |  |     |  |  |  |  |  |     | IND | PWE1 | PWE2 |  |  |  |  |  |
|-----|----------------------------------------------------------------------------------------------------|---|--|-----|--|--|--|--|--|-----|-----|------|------|--|--|--|--|--|
| 15  | 14         13         12         11         10         9         8         7         6         5         4         3         2         1         0 |   |  |     |  |  |  |  |  |     |     |      |      |  |  |  |  |  |
|     | А                                                                                                    | ĸ |  | MAS |  |  |  |  |  | PNU |     |      |      |  |  |  |  |  |

Die Parameterkennung PKE ist immer ein 16-Bit-Wert:

| PNU | Bit 010 enthalten die Nummer des gewünschten Parameters bzw. die Nummer des aktuellen Parameters im Antworttelegramm des Frequenzumrichters. |
|-----|----------------------------------------------------------------------------------------------------|
|     | Parameternummern 📖 Handbuch des jeweiligen Frequenzumrichters.                                                                               |
| SPM | Bit 11 ist das Toggle-Bit für Spontanmeldungen. Diese Funktion wird <b>nicht</b> unterstützt.                                                |
| AK  | Bit 12…15 enthalten die Auftrags- oder Antwortkennung.                                                                                       |

## **1** Information

#### Parameternummern

Die Parameternummern P000...P999 der Getriebebau NORD GmbH & Co. KG müssen in den Nummernbereich 1000...1999 konvertiert werden, d. h. bei der Parametrierung müssen die Parameternummern mit dem Wert "1000" addiert werden.

### Auftragskennung und Antwortkennung AK

Insgesamt können 15 Parameteraufträge vom IO-Controller übertragen werden.

Die rechte Spalte der nachfolgenden Tabelle listet die entsprechende Kennung einer jeweils positiven Antwort auf. Die Kennung einer positiven Antwort ist abhängig von der Auftragskennung.

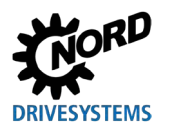

#### Bedeutung der Auftragskennungen

| Auftragskennung | Funktion                                                                 | Antwortkennung<br>(positiv) |
|-----------------|--------------------------------------------------------------------------|-----------------------------|
| 0               | Kein Auftrag                                                             | 0                           |
| 1               | Parameterwert anfordern                                                  | 1 oder 2                    |
| 2               | Parameterwert ändern (Wort)                                              | 1                           |
| 3               | Parameterwert ändern (Doppelwort)                                        | 2                           |
| 4 <sup>1</sup>  | Reserviert                                                               | —                           |
| 5 <sup>1</sup>  | Reserviert                                                               | —                           |
| 6               | Parameterwert anfordern (Array)                                          | 4 oder 5                    |
| 7               | Parameterwert ändern (Array, Wort)                                       | 4                           |
| 8               | Parameterwert ändern (Array, Doppelwort)                                 | 5                           |
| 9 <sup>1</sup>  | Anzahl der Arrayelemente anfordern                                       | 6                           |
| 10 <sup>1</sup> | Reserviert                                                               | —                           |
| 11 <sup>1</sup> | Parameterwert ändern (Array, Doppelwort) ohne in das EEPROM zu schreiben | 5                           |
| 12 <sup>1</sup> | Parameterwert ändern (Array, Wort) ohne in das EEPROM zu schreiben       | 4                           |
| 13 <sup>1</sup> | Parameterwert ändern (Doppelwort) ohne in das EEPROM zu schreiben        | 2                           |
| 14 <sup>1</sup> | Parameterwert ändern (Wort) ohne in das EEPROM zu schreiben              | 1                           |

<sup>1</sup> nur relevant für Frequenzumrichter mit aufgesetzter Busschnittstelle

Der SK 550P unterstützt alle o.g. Auftragskennungen.

Alle weiteren am NORD-Systembus angeschlossenen Frequenzumrichter unterstützen nur die Auftragskennungen 1, 2, 3, 6, 7 und 8.

### Bedeutung der Antwortkennungen

| Antwortkennung | Bedeutung                                           |
|----------------|-----------------------------------------------------|
| 0              | Keine Antwort                                       |
| 1              | Parameterwert übertragen (Wort)                     |
| 2              | Parameterwert übertragen (Doppelwort)               |
| 4              | Parameterwert übertragen (Array, Wort)              |
| 5              | Parameterwert übertragen (Array, Doppelwort)        |
| 6              | Anzahl der Arrayelemente übertragen                 |
| 7              | Auftrag nicht ausführbar (mit Fehlernummer in PWE2) |

Die Kennung einer negativen Antwort ist für alle Auftragskennungen immer der Wert "7" (Auftrag nicht ausführbar). Bei negativer Antwort wird im Parameterwert PWE2 der Antwort vom Frequenzumrichter zusätzlich eine Fehlernummer oder ein Fehlercode angeführt.

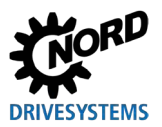

### Industrial Ethernet – Zusatzanleitung für Baureihe SK 500P

#### Bedeutung der Fehlermeldungen im Parameterwert PWE2

| Fehlermeldung | Bedeutung                                                 |
|---------------|-----------------------------------------------------------|
| 0             | Unzulässige Parameternummer                               |
| 1             | Parameterwert nicht änderbar                              |
| 2             | Untere oder obere Wertgrenze überschritten                |
| 3             | Fehlerhafter Subindex                                     |
| 4             | Kein Array                                                |
| 5             | Unzulässiger Datentyp                                     |
| 6             | Nur rücksetzbar (es darf nur 0 geschrieben werden)        |
| 7             | Beschreibungselement nicht änderbar                       |
| 9             | Beschreibungsdaten nicht vorhanden                        |
| 201           | Ungültiges Auftragselement im zuletzt empfangenen Auftrag |
| 202           | Interne Antwortkennung nicht abbildbar                    |

## **1** Information

## Auftrags- und Antwortkennung

In den Datentelegrammen werden sowohl die Auftragskennung als auch die Antwortkennung mit "AK" gekennzeichnet. Deshalb müssen insbesondere Antwort- oder Auftragskennungen "AK1", AK2" und "AK4" bis "AK7" sorgfältig interpretiert werden.

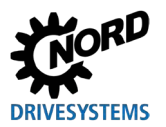

### Parameterindex IND

Aufbau und Funktion des Parameterindexes sind von der Art des zu übertragenden Parameters abhängig.

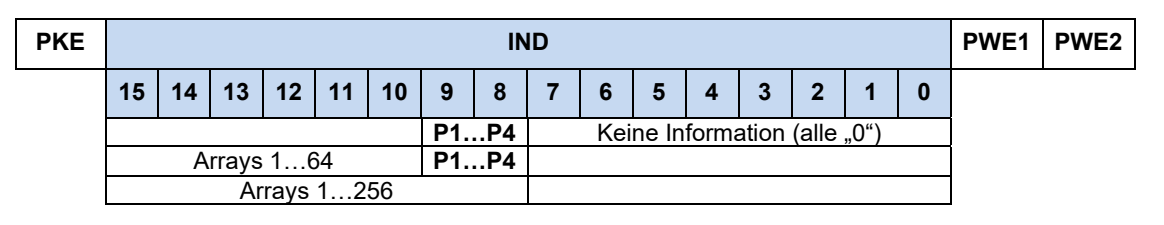

Bei **parametersatzabhängigen Parametern** kann der Parametersatz über Bit 8 und Bit 9 des Indexes ausgewählt werden (Parametersatz 1: 00b, Parametersatz 2: 01b etc.).

Bei **parametersatzabhängigen Array-Parametern** kann der Parametersatz über Bit 8 und Bit 9 und der Arrayindex über Bit 10 bis Bit 15 des Indexes ausgewählt werden (Arrayindex 1: 000000b, Arrayindex 2: 000001b etc.).

Bei **nicht parametersatzabhängigen Arry-Parametern** kann der Arrayindex über Bit 8 bis Bit 15 des Indexes ausgewählt werden (Arrayindex 1: 00000000b, Arrayindex 2: 00000001b etc.).

#### Beispiele für die Adressbildung bei parametersatzabhängigen Array-Parametern

| Arrayelement F |    |        |                    |    | Parame | etersatz |   |   |                              |   |   |   |   |   |   |
|----------------|----|--------|--------------------|----|--------|----------|---|---|------------------------------|---|---|---|---|---|---|
| 15             | 14 | 13     | 12                 | 11 | 10     | 9        | 8 | 7 | 6                            | 5 | 4 | 3 | 2 | 1 | 0 |
| 0              | 0  | 0      | 1                  | 0  | 1      | 0        | 1 |   | Keine Information (alle "0") |   |   |   |   |   |   |
|                |    | 5 (000 | (0001 01b) 2 (01b) |    |        |          |   |   |                              |   |   | , |   |   |   |
|                |    |        |                    |    |        |          |   |   |                              |   |   |   |   |   |   |

| Arrayelement Parametersatz |    |         |         | etersatz |    |      |                              |   |   |   |   |   |   |   |   |
|----------------------------|----|---------|---------|----------|----|------|------------------------------|---|---|---|---|---|---|---|---|
| 15                         | 14 | 13      | 12      | 11       | 10 | 9    | 8                            | 7 | 6 | 5 | 4 | 3 | 2 | 1 | 0 |
| 0                          | 1  | 0       | 1       | 0        | 1  | 1    | Keine Information (alle "0") |   |   |   |   |   |   |   |   |
|                            |    | 21 (010 | 01 01b) |          |    | 4 (1 | 1b)                          |   |   |   |   |   |   |   |   |

Zum Aufbau der Parameter und Arrays 🛄 Handbuch des eingesetzten Frequenzumrichters.

### Parameterwert PWE

Parameterwerte werden abhängig von den entsprechenden Parametereigenschaften als Wort (16 Bit) oder Doppelwort (32 Bit) übertragen. Bei vorzeichenbehafteten Werten muss darauf geachtet werden, dass der Datentyp (Integer oder double Integer) mit dem Datentyp des Parameters übereinstimmt. Wird beispielsweise eine 16 Bit Variable mit einem negativen Wert in einen 32 Bit Frequenzumrichterparameter geschrieben, so wird dieser Wert als ein positiver Wert interpretiert. Führen Sie in diesem Fall, vor der Datenübertragung eine Datentypumwandlung durch.

Der Parameterwert wird als ganzzahliger Wert übertragen.

Bei Parametern mit Auflösungen "0,1" oder "0,01" muss der Parametwert mit dem Kehrwert der Parameterauflösung multipliziert werden.

### Beispiel

Es soll eine Hochlaufzeit von 99,99 Sekunden eingestellt werden.

PWE = P102 \* (1 / Parameterauflösung P102) = 99,99 \* (1 / 0,01) = 9999 = 270Fh

Es muss der Wert "9999" (270Fh) übertragen werden.

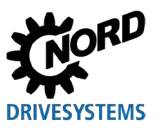

## 2.5.6.4 Beispiele für Datensatzübertragung

### Lesen des Parameters P717 Aktuelle Drehzahl

Es wird der Datensatz 100 verwendet.

## Beispieltelegramm

| Feld                   | Daten<br>größe | Byte                        |       | Datum |    |                | Erläuterung                               |
|------------------------|----------------|-----------------------------|-------|-------|----|----------------|-------------------------------------------|
| Auftragskennung AK     | 4 Bit          | 1 (oberes<br>Nibble)        | 1h    |       |    |                | Parameterwert anfordern (lesen)           |
| Spontanmeldung SPM     | 1 Bit          | 1 (unteres<br>Nibble)       | Oh    |       |    | Spontanmeldung |                                           |
| Parameternummer<br>PNU | 11 Bit         | 1 (unteres<br>Nibble) und 2 |       | 6h    | Bh | 5h             | Parameternummer P717<br>(717+1000) = 6B5h |
|                        |                |                             | 16B5h |       |    |                |                                           |
| Parameterindex         | 2 Byte         | 3                           |       | 00    | )h |                | Array des Parameters                      |
|                        |                | 4                           |       | 00    | )h |                |                                           |
| Parameterwert          | 4 Byte         | 5                           |       | 00    | )h |                | Einstellwert bei Leseauftrag nicht        |
|                        |                | 6                           | 00h   |       |    | gesetzt        |                                           |
|                        |                | 7                           | 00h   |       |    |                |                                           |
|                        |                | 8                           |       | 00    | )h |                |                                           |

| Beispielco | de (SIMATIC STEP 7 V5.5)            | Erläuterung                                               |  |  |  |  |  |  |
|------------|-------------------------------------|-----------------------------------------------------------|--|--|--|--|--|--|
| CALL       | "WRREC", DB53                       | $\rightarrow$ Schreibanforderung (Write Request)          |  |  |  |  |  |  |
| REQ        | :=#bStart                           |                                                           |  |  |  |  |  |  |
| ID         | :=DW#16#7FC                         | ightarrow Diagnoseadresse                                 |  |  |  |  |  |  |
| INDEX      | :=100                               | $\rightarrow$ Datensatz 100                               |  |  |  |  |  |  |
| LEN        | :=8                                 | → Länge: 8 Byte                                           |  |  |  |  |  |  |
| DONE       | :=#bEnd                             |                                                           |  |  |  |  |  |  |
| BUSY       | :=#bBusy                            |                                                           |  |  |  |  |  |  |
| ERROR      | :=#bError                           |                                                           |  |  |  |  |  |  |
| STATUS     | :=wStatus                           |                                                           |  |  |  |  |  |  |
| RECORD     | :=P#DB10.DBX0.0 BYTE 8              | $\rightarrow$ Daten: 16h,B5h, 00h,00h, 00h,00h, 00h,00h   |  |  |  |  |  |  |
|            |                                     |                                                           |  |  |  |  |  |  |
| CALL       | "RDREC", DB52                       | $\rightarrow$ Antwort lesen (Read Response)               |  |  |  |  |  |  |
| REQ        | :=#bStart                           |                                                           |  |  |  |  |  |  |
| ID         | :=DW#16#7FC                         | → Diagnoseadresse                                         |  |  |  |  |  |  |
| INDEX      | :=100                               | $\rightarrow$ Datensatz 100                               |  |  |  |  |  |  |
| MLEN       | :=8                                 |                                                           |  |  |  |  |  |  |
| VALID      | :=                                  |                                                           |  |  |  |  |  |  |
| BUSY       | :=                                  |                                                           |  |  |  |  |  |  |
| ERROR      | :=                                  |                                                           |  |  |  |  |  |  |
| STATUS     | :=                                  |                                                           |  |  |  |  |  |  |
| LEN        | :=                                  |                                                           |  |  |  |  |  |  |
| RECORD     | :=P#DB10.DBX12.0 BYTE 8             | $\rightarrow$ Antwort: 16h,B5h, 00h,00h, 00h,00h, 03h,FCh |  |  |  |  |  |  |
| Gelesener  | Gelesener Wert: P717 = 1020 (03FCh) |                                                           |  |  |  |  |  |  |

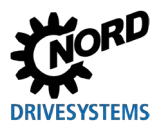

## Schreiben des Parameters P102 Hochlaufzeit, Index 1

Es wird der Datensatz 100 verwendet.

## Beispieltelegramm

| Feld                   | Datengröße | Byte                        |     | Datum |     |                          | Erläuterung                               |
|------------------------|------------|-----------------------------|-----|-------|-----|--------------------------|-------------------------------------------|
| Auftragskennung AK     | 4 Bit      | 1 (oberes<br>Nibble)        | 2h  |       |     |                          | Parameterwert anfordern (lesen)           |
| Spontanmeldung SPM     | 1 Bit      | 1 (unteres<br>Nibble)       |     | Oh    |     |                          | Spontanmeldung                            |
| Parameternummer<br>PNU | 11 Bit     | 1 (unteres<br>Nibble) und 2 |     | 4h    | 4h  | Eh                       | Parameternummer P102<br>(102+1000) = 44Eh |
|                        |            |                             |     | 244   | 1Eh |                          |                                           |
| Parameterindex         | 2 Byte     | 3                           |     | 0     | 1h  |                          | Array des Parameters                      |
|                        |            | 4                           |     | 00    | )h  |                          |                                           |
| Parameterwert          | 4 Byte     | 5                           |     | 00    | Dh  |                          | Es soll die Zeit "2,5 s" (250 =           |
|                        |            | 6                           | 00h |       |     | FAh) eingestellt werden. |                                           |
|                        |            | 7                           | 00h |       |     |                          |                                           |
|                        |            | 8                           |     | F     | ۹h  |                          |                                           |

| Beispielco | de (SIMATIC STEP 7 V5.5) | Erläuterung                                               |  |  |  |  |
|------------|--------------------------|-----------------------------------------------------------|--|--|--|--|
| CALL       | "WRREC", DB53            | → Schreibanforderung (Write Request)                      |  |  |  |  |
| REQ        | :=#bStart                |                                                           |  |  |  |  |
| ID         | :=DW#16#7FC              | ightarrow Diagnoseadresse                                 |  |  |  |  |
| INDEX      | :=100                    | $\rightarrow$ Datensatz 100                               |  |  |  |  |
| LEN        | :=8                      | → Länge: 8 Byte                                           |  |  |  |  |
| DONE       | :=#bEnd                  |                                                           |  |  |  |  |
| BUSY       | :=#bBusy                 |                                                           |  |  |  |  |
| ERROR      | :=#bError                |                                                           |  |  |  |  |
| STATUS     | :=wStatus                |                                                           |  |  |  |  |
| RECORD     | :=P#DB10.DBX0.0 BYTE 8   | ightarrow Daten: 24h, 4Eh, 01h, 00h, 00h, 00h, 00h, FAh   |  |  |  |  |
|            |                          |                                                           |  |  |  |  |
| CALL       | "RDREC", DB52            | ightarrow Antwort lesen (Read Response)                   |  |  |  |  |
| REQ        | :=#bStart                |                                                           |  |  |  |  |
| ID         | :=DW#16#7FC              | $\rightarrow$ Referenz                                    |  |  |  |  |
| INDEX      | :=100                    | $\rightarrow$ Datensatz 100                               |  |  |  |  |
| MLEN       | :=8                      |                                                           |  |  |  |  |
| VALID      | :=                       |                                                           |  |  |  |  |
| BUSY       | :=                       |                                                           |  |  |  |  |
| ERROR      | :=                       |                                                           |  |  |  |  |
| STATUS     | :=                       |                                                           |  |  |  |  |
| LEN        | :=                       |                                                           |  |  |  |  |
| RECORD     | :=P#DB10.DBX12.0 BYTE 8  | ightarrow Antwort: 14h, 4Eh, 01h, 00h, 00h, 00h, 00h, 00h |  |  |  |  |

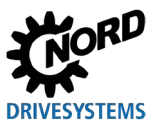

## 2.5.6.5 Telegrammaufbau bei Parametrierung über PPO1 oder PPO2

Der Parameter **P102 Hochlaufzeit** soll im Parametersatz 3 auf den Wert 2,5 s eingestellt werden (es wird nur der PKW-Kanal betrachtet). Da die Hochlaufzeit eine Parameterauflösung von 0,01 s hat, muss der Parameterwert 250 (FAh) übertragen werden.

## Vorgehensweise

- 1. Auftragskennung festlegen (7 = "Parameterwert ändern (Array, Wort)").
- 2. Parameter auswählen (P102 + 1000 = 44Eh).
- 3. Parametersatz 3 auswählen (IND = 02h).
- 4. Parameterwert einstellen (250 = FAh).
- 5. Antworttelegramm prüfen (positv bei einer 4 in der AK (obersten Nibble des PKE)).

### Auftragstelegramm vom IO-Controller

| Wort |     | 1   |     | 2   |     | 3   | 4   |     |
|------|-----|-----|-----|-----|-----|-----|-----|-----|
| Byte | 1   | 2   | 3   | 4   | 5   | 6   | 7   | 8   |
| Bez. | PKE | PKE | IND | IND | PWE | PWE | PWE | PWE |
| Wert | 74h | 4Eh | 02h | 00h | 00h | 00h | 00h | FAh |

#### Antworttelegramm vom Frequenzumrichter (nach vollständiger Abarbeitung des Auftrags)

| Wort |     | 1   | 2   | 2   | 3   |     | 4   |     |
|------|-----|-----|-----|-----|-----|-----|-----|-----|
| Byte | 1   | 2   | 3   | 4   | 5   | 6   | 7   | 8   |
| Bez. | PKE | PKE | IND | IND | PWE | PWE | PWE | PWE |
| Wert | 44h | 4Eh | 02h | 00h | 00h | 00h | 00h | FAh |

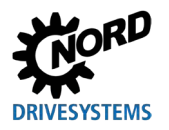

## 3 Ersteinrichtung

## 3.1 Inbetriebnahme des NORD-Systembusses

An einem NORD-Systembus können bis zu 8 Frequenzumrichter mit entsprechender Peripherie (z. B. Absolutwertgeber) angeschlossen werden.

## **Elektrischer Anschluss**

Der elektrische Anschluss an den Systembus erfolgt über die Klemme X15.

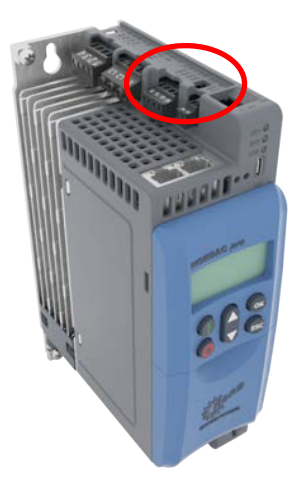

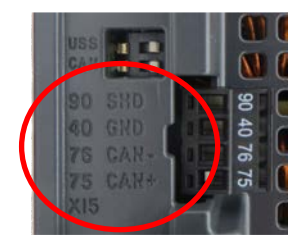

## Adressierung

Allen Teilnehmern am NORD-Systembus (Busknoten) muss eine eindeutige Adresse (CAN-ID) zugewiesen werden.

### **P515[1]** = 32

Weitere Frequenzumrichter müssen die CAN-IDs 34, 36, 37, 38, 40, 42, 44, und 46 erhalten. Über die Zuweisung der CAN-ID erfolgt gleichzeitig die eindeutige Zuordnung peripherer Systembusteilnehmer (z. B. Absolutwertgeber) zu einem bestimmten Frequenzumrichter. Dies geschieht über folgende Gleichung:

Adresse Absolutwertgeber = CAN-ID des Frequenzumrichters + 1

Daraus ergibt sich folgende Matrix:

| Gerät  | FU1 | AG1 | FU2 | AG2 |  |
|--------|-----|-----|-----|-----|--|
| CAN-ID | 32  | 33  | 34  | 35  |  |

Die Zuweisung der CAN-ID des Frequenzumrichters erfolgt über den Parameter P515 "CAN-Adresse" im Arrayelement [-01] "Slaveadresse", die eines ggf. angeschlossenen Absolutwertgebers üblicherweise über dessen DIP-Schalter (Beschreibung des Absolutwertgebers beachten).

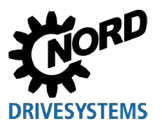

## Abschlusswiderstand

Am ersten und am letzten Teilnehmer im Systembus muss der Abschlusswiderstand aktiviert werden. Dies erfolgt durch Setzen des DIP-Schalters "CAN" am Klemmenblock X15 in Position "ON":

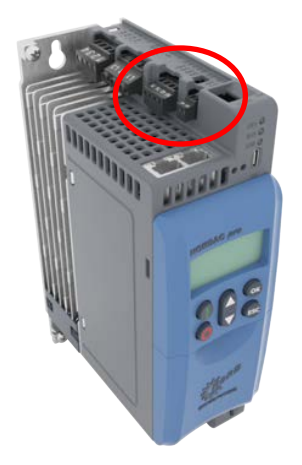

DIP-Schalter ON - OFF

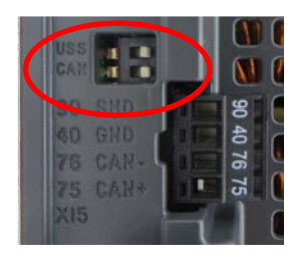

## Busgeschwindigkeit

Die Busgeschwindigkeit der Frequenzumrichter muss auf "250 kBaud" eingestellt werden (P514 "CAN-Baudrate"). Das gilt für alle Busknoten, so auch für angeschlossene Absolutwertgeber.

# (i) Information

## 24 V DC-Spannungsversorgung

Für eine Buskommunikation ist der Anschluss einer 24 V DC-Steuerspannung über die Klemmen X6:44 / X6:40 (24 V / GND) zwingend erforderlich.

Auch für das Ändern des Protokolls (**P899**) muss die 24 V DC-Spannungsversorgung **unterbrechungsfrei** anliegen.

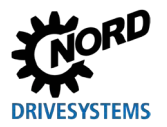

## 3.2 Feldbus anschließen

Der elektrische Anschluss an das Feldbussystem erfolgt über die beiden RJ45-Buchsen (X17).

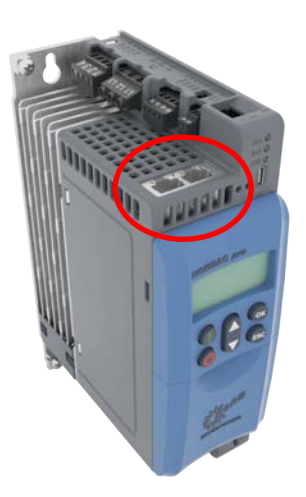

## Anschluss Feldbus

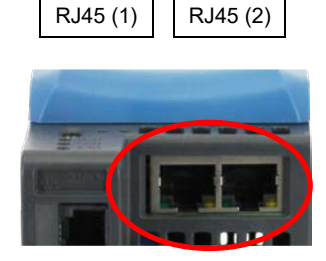

## Zuordnung der Anschlussbuchsen

|             | RJ45 (1) | RJ45 (2) |
|-------------|----------|----------|
| PROFINET IO | Port 1   | Port 2   |
| EtherNet/IP | Port 1   | Port 2   |
| EtherCAT    | IN       | OUT      |
| POWERLINK   | Port 1   | Port 2   |

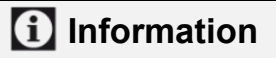

## 24 V DC-Spannungsversorgung

Für eine Buskommunikation ist der Anschluss einer 24 V DC-Steuerspannung über die Klemmen X6:44 / X6:40 (24 V / GND) zwingend erforderlich.

Auch für das Ändern des Protokolls (**P899**) muss die 24 V DC-Spannungsversorgung **unterbrechungsfrei** anliegen.

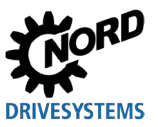

## 3.3 Feldbusprotokoll einstellen

Über die Feldbusschnittstelle kann der Frequenzumrichter mit unterschiedlichen Feldbussystemen kommunizieren. Das Feldbusprotokoll wird mit dem Parameter **P899** eingestellt. Folgende Werte sind möglich:

- 0: Keine Änderung
- 1: PROFINET IO
- 2: EtherCAT
- 3: EtherNet/IP
- 4: POWERLINK

Nach erfolgreichem Abschluss der Umstellung setzt sich der Parameter auf die Einstellung 0 zurück. Für eine erfolgreiche Umstellung des Bussystems darf keine Kommunikation über Ethernet stattfinden oder es wird nicht über Ethernet gesteuert (**P509/P510**).

Das aktuell eingestellte Feldbusprotokoll kann mit dem Parameter P870 ausgelesen werden.

# (i) Information

### 24 V DC-Spannungsversorgung

Für eine Buskommunikation ist der Anschluss einer 24 V DC-Steuerspannung über die Klemmen X6:44 / X6:40 (24 V / GND) zwingend erforderlich.

Auch für das Ändern des Protokolls (**P899**) muss die 24 V DC-Spannungsversorgung **unterbrechungsfrei** anliegen.

## 3.4 Gerätebeschreibungsdatei installieren

Nach Anschluss des Frequenzumrichters sollte zunächst die aktuelle Gerätebeschreibungsdatei von unserer Webseite <u>www.nord.com</u> direkt unter dem Link <u>NORDAC Options</u> heruntergeladen werden.

Dadurch können Sie ausschließen, dass der Frequenzumrichter während der Busteilnehmersuche (Bus-Scan) durch den Busmaster zwar identifiziert werden kann, aber dennoch nicht alle Details angezeigt werden können.

Die Gerätebeschreibungsdatei enthält eine Beschreibung der Geräteeigenschaften des Frequenzumrichters.

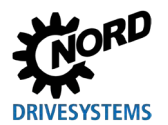

## 3.5 EtherCAT einrichten

Für die Inbetriebnahme des Feldbussystems muss der Frequenzumrichter eingerichtet werden. Dies beinhaltet folgende Arbeiten:

| Art der Arbeit                                 | Beschreibung                                |  |
|------------------------------------------------|---------------------------------------------|--|
| Steuerungsprojekt konfigurieren                | 3.4 "Gerätebeschreibungsdatei installieren" |  |
| Busadresse zuweisen                            | 3.5.2 "EtherCAT-Feldbusadresse"             |  |
| Erforderliche Parametereinstellungen vornehmen | 🚇 4 "Parameter"                             |  |

Zunächst muss der Busmaster (SPS-Projekt) konfiguriert werden. Die Konfiguration muss mit einem Softwaresystem für EtherCAT-Feldbussysteme, Echtzeitausführung und Diagnose erstellt werden (z. B. "TwinCAT" der Beckhoff Automation GmbH & Co. KG).

Ein Beispiel zur Vorgehensweise beim Einrichten des Feldbussystems finden Sie am Ende dieses Kapitels ( Abschnitt 3.10 "Beispiel: Inbetriebnahme eines Systembus-Netzwerks").

## 3.5.1 Automatische Geräteerkennung

Sie können bei EtherCAT die Adressierung der Buskomponenten sowohl im direkten Zugriff auf die Anlage als auch ohne direkten Zugriff auf die Anlage durchführen.

- Ist die Anlage physikalisch vorhanden, installieren Sie die Gerätebeschreibungsdatei und starten Sie einen Bus-Scan. Der EtherCAT Master ermittelt über die Parameter "Software-Version", "Vendor-ID" und "Product Code" die Reihenfolge der EtherCAT Slaves und hinterlegt diese in der Konfigurationssoftware.
- Ist die Anlage nicht verfügbar, können Sie die Konfiguration in der Software auch offline durchführen. Projektieren Sie die EtherCAT Slaves manuell in der späteren physikalischen Reihenfolge der EtherCAT Slaves.

# (i) Information

Die Gerätebeschreibungsdatei ist im Auslieferungszustand auf einen angeschlossenen Frequenzumrichter (FU1) eingestellt.

Sollen mehrere Frequenzumrichter an die Busschnittstelle angeschlossen werden, müssen diese nach Installation der Gerätebeschreibungsdatei in der Konfigurationssoftware eingestellt werden.

Damit ist grundsätzlich die Konfiguration angelegt. Wird allerdings zur Laufzeit die Konfiguration geändert, dann ist es notwendig, dass die EtherCAT-Slaves zusätzlich eine eindeutige Adresse erhalten. Das ist dann die Second-Adress, die entweder über den Parameter **P850** oder über die DIP-Schalter der Busschnittstelle eingestellt und im EtherCAT Master projektiert wird. Dabei muss allerdings berücksichtigt werden, dass es für die Second Adress zwei unterschiedliche Verfahren gibt: "Configured Station Alias" und "Explicit Device Identificaton". Die "Configured Station Alias" wird in **P850 [-01]** eingestellt und "Explicit Device Identificaton" wird in **P850[-02]** oder per DIP-Schalter eingestellt. Dabei hat der DIP-Schalter die höhere Priorität. Sobald eine DIP-Adresse größer 0 gesetzt ist, wird **P850 [-02]** ignoriert. Die DIP-Adresse wird nicht in **P850 [-02]** zurückgespiegelt.

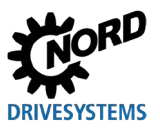

## 1 Information

Busteilnehmer ohne Hot-Connect-Funktion müssen physikalisch immer am Anfang des Feldbussystems angeordnet sein. Hinter einem Busteilnehmer mit Hot-Connect-Funktion darf im EtherCAT-Strang kein Busteilnehmer ohne diese Funktion mehr folgen.

## 3.5.2 EtherCAT-Feldbusadresse

EtherCAT-Geräte brauchen nicht adressiert zu werden. Ihre Adressierung erfolgt automatisch durch den Busmaster (SPS) entsprechend ihrer physikalischen Anschlussreihenfolge am Bus.

Nur für den Fall, dass die Hot-Connect-Funktion genutzt wird, muss dem Frequenzumrichter eine eindeutige Adresse ("Second Address") zugewiesen werden. Die Zuweisung erfolgt über den Parameter **P850 Second Address**.

Die Adresse wird beim Anschließen des Frequenzumrichters an die Spannungsversorgung vom Frequenzumrichter selbst eingelesen.

# 1 Information

Busteilnehmer ohne Hot-Connect-Funktion müssen physikalisch immer am Anfang des Feldbussystems angeordnet sein. Hinter einem Busteilnehmer mit Hot-Connect-Funktion darf im EtherCAT-Strang kein Busteilnehmer ohne diese Funktion mehr folgen.

## Voraussetzung

• Das EtherCAT-Feldbussystem ist gemäß Herstelleranweisungen installiert und in Betrieb genommen.

### Vorgehensweise

- 1. Busadresse ("Second Address") mit dem Parameter **P850 Second Address** einstellen.
- 2. Frequenzumrichter im betreiberseitigen EtherCAT-Konfigurationsprojekt für Hot-Connect-Funktion konfigurieren (ADO 0x134).

# (i) Information

### Definition der Zugriffsrechte über P853

Über den Parameter **P853** können die TCP-Zugriffsrechter angepasst werden. Details entnehmen Sie der Parameterbeschreibung.

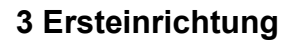

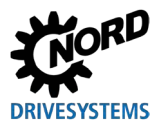

## 3.6 EtherNet/IP einrichten

Für die Inbetriebnahme des Feldbussystems muss die Busschnittstelle eingerichtet werden. Dies beinhaltet folgende Arbeiten:

| Art der Arbeit                                 | Beschreibung                                |
|------------------------------------------------|---------------------------------------------|
| Steuerungsprojekt konfigurieren                | 3.4 "Gerätebeschreibungsdatei installieren" |
| Busadresse zuweisen                            | 3.6.2 "EtherNet/IP-Feldbusadresse"          |
| Erforderliche Parametereinstellungen vornehmen | 🚇 4 "Parameter"                             |

Zur Kommunikation mit dem Frequenzumrichter muss zunächst der Busmaster (SPS-Projekt des Busmasters) konfiguriert werden. Die Konfiguration muss mit einem Softwaresystem für EtherNet/IP-Feldbussysteme erstellt werden.

Ein Beispiel zur Vorgehensweise beim Einrichten des Feldbussystems finden Sie am Ende dieses Kapitels ( Abschnitt 3.10 "Beispiel: Inbetriebnahme eines Systembus-Netzwerks").

## 3.6.1 Automatische Geräteerkennung

Damit der Frequenzumrichter bei einem Bus-Scan vom Busmaster automatisch erkannt und eindeutig identifiziert werden kann, müssen nach Installieren der Gerätebeschreibungsdatei folgende Einstellungen in der Konfigurationssoftware vorgenommen werden:

- Frequenzumrichter in das EtherNet/IP-Feldbussystem einfügen
- Eigenschaften (Assembly, IP-Adresse) des Frequenzumrichters spezifizieren

## 3.6.2 EtherNet/IP-Feldbusadresse

Damit der Frequenzumrichter vom Busmaster erkannt wird, muss ihm eine IP-Adresse zugewiesen werden. Die Einstellungen können auf zwei verschiedene Arten vorgenommen werden:

1. IP-Adresse über DHCP oder BOOTUP einstellen

Parameter **P856 Adressierungs Mode** auf "DHCP" oder "BOOTP" einstellen ( Abschnitt 4.2.2 "EtherNet/IP-Standardparameter"), anschließend den Frequenzumrichter in der EtherNet/IP-Konfigurationssoftware einrichten.

2. IP-Adresse über Parameter in der NORDCON-Software einstellen, wie unten beschrieben.

# (i) Information

Bei Einstellen des Parameters **P856** auf den Wert "0" wird die IP-Adresse aus den Einstellungen der Parameter **P850 IP Adresse**, **P851 IP Subnetzmaske** und **P852 IP Gateway** übernommen.

### IP-Adresse über Parameter in der NORDCON-Software einstellen (Punkt 2.)

In der NORDCON-Software müssen folgende Parameter eingestellt werden:

- P856 Adressierungs Mode
- P850 IP Adresse
- P851 IP Subnetzmaske
- **P852 IP Gateway** (bei konfigurierter Gatewayfunktion)

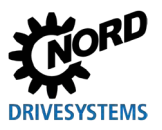

## Voraussetzung

- Das EtherNet/IP-Feldbussystem ist gemäß Herstelleranweisungen installiert und in Betrieb genommen.
- Ein NORDCON-Rechner steht zur Verfügung (

## Vorgehensweise

- 1. Im Baumverzeichnis der NORDCON-Software den Eintrag des Frequenzumrichters mit einem Doppelklick öffnen, den Standardparameter **P856 Adressierungs Mode** aufrufen, die Einstellung "0" wählen und mit "**ENTER**" speichern.
- 2. Den Standardparameter **P850 IP Adresse** aufrufen, die IP-Adresse eingeben und mit "ENTER" speichern.
- 3. Den Standardparameter **P851 IP Subnetzmaske** aufrufen, die IP-Subnetzmaske eingeben und mit "**ENTER**" speichern.
- 4. Den Standardparameter **P852 IP Gateway** aufrufen, die IP-Adresse für die Gatewayfunktion eingeben und mit "**ENTER**" speichern.
- 5. Frequenzumrichter neu starten (Spannungsversorgung aus- und wieder einschalten), damit die Parametereinstellungen eingelesen werden.

## (i) Information

## Definition der Zugriffsrechte über P853

Über den Parameter **P853** können die TCP-Zugriffsrechter angepasst werden. Details entnehmen Sie der Parameterbeschreibung.

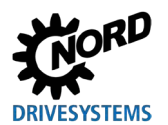

## 3.7 **POWERLINK** einrichten

Für die Inbetriebnahme des Feldbussystems muss der Frequenzumrichter für die Feldbuskommunikation eingerichtet werden. Dies beinhaltet folgende Arbeiten:

| Art der Arbeit                                 | Beschreibung                                |
|------------------------------------------------|---------------------------------------------|
| Steuerungsprojekt konfigurieren                | 3.4 "Gerätebeschreibungsdatei installieren" |
| Busadresse zuweisen                            | 3.7.3 "POWERLINK-Feldbusadresse"            |
| Erforderliche Parametereinstellungen vornehmen | 🚇 4 "Parameter"                             |

Zunächst muss der Busmaster (SPS-Projekt) konfiguriert werden. Die Konfiguration muss mit einem Softwaresystem für POWERLINK-Feldbussysteme erstellt werden.

## 3.7.1 Automatische Geräteerkennung

Damit der Frequenzumrichter bei einem Bus-Scan vom Busmaster automatisch erkannt und eindeutig identifiziert werden kann, müssen nach Installieren der Gerätebeschreibungsdatei folgende Einstellungen in der Konfigurationssoftware vorgenommen werden:

- Frequenzumrichter in das POWERLINK-Feldbussystem einfügen
- Frequenzumrichter aus der SPS-Datenbank in das Projekt einfügen (Control Node hinzufügen)
- Frequenzumrichter adressieren (POWERLINK-Node-ID zuweisen)
- Prozessdaten mit Variablen verknüpfen

## 3.7.2 Initialisierung der Parameter

Um Parameter beim Starten der SPS automatisch zu beschreiben, müssen die betreffenden gerätespezifischen Parameter in der Gerätekonfiguration der SPS mit einem Initialwert versehen werden. Sobald die SPS eine Verbindung zum Controlled Node aufbaut, werden alle Parameter einmal beschrieben.

## Information

Beim Starten der SPS muss der Frequenzumrichter betriebsbereit sein. Anderenfalls kann er keine Daten speichern und antwortet mit einem Fehler. Bei eingeschalteter Modulüberwachung ( Abschnitt 5.4 "Störungsbehandlung – Industrial Ethernet") schaltet die SPS in dem Fall in den Service Mode.

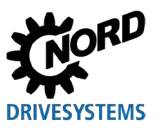

## 3.7.3 **POWERLINK-Feldbusadresse**

Damit der Frequenzumrichter vom Busmaster erkannt wird, muss ihm eine IP-Adresse zugewiesen werden.

Nur das vierte Byte der IP-Adresse (Node-ID) muss eingestellt werden. Die ersten drei Byte der IP-Adresse und die vier Byte der Subnetzmaske sind bei POWERLINK fest vorgegeben:

| IP-Adresse   | 192.168.100.xxx (xxx = Node-ID) |
|--------------|---------------------------------|
| Subnetzmaske | 255.255.255.0                   |

Folgende Parameter des Frequenzumrichters müssen eingestellt werden:

- P850 Node Id
- **P852 IP Gateway** (bei konfigurierter Gatewayfunktion)

# (i) Information

Für die Adressenvergabe schreibt POWERLINK bestimmte Bereiche vor, die unbedingt beachtet werden müssen. De Abschnitt 4.2.3 "POWERLINK-Standardparameter".

#### Voraussetzung

- Das POWERLINK-Feldbussystem ist gemäß Herstelleranweisungen installiert und in Betrieb genommen.
- Ein Parametriertool (z. B. NORDCON oder ParameterBox) steht zur Verfügung.

### Vorgehensweise

- 1. Parameter **P850 Node Id** aufrufen und die Node-ID einstellen.
- 2. Parameter P852 IP Gateway aufrufen und die IP-Adresse des Gateways einstellen.

## **1** Information

Die IP-Adresse des Gateways darf sich nur im Bereich "192.168.100.1"…"192.168.100.240" befinden. Anderenfalls wird der Fehler "5605 Konfig. setzen" ausgelöst.

3. Den Frequenzumrichter neu starten (Spannungsversorgung aus- und wieder einschalten), damit die Parametereinstellungen eingelesen werden.

## 1 Information

## Definition der Zugriffsrechte über P853

Über den Parameter **P853** können die TCP-Zugriffsrechter angepasst werden. Details entnehmen Sie der Parameterbeschreibung.

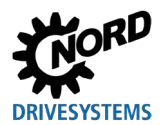

## 3.8 **PROFINET IO einrichten**

Für die Inbetriebnahme des Feldbussystems muss die Busschnittstelle eingerichtet werden. Dies beinhaltet folgende Arbeiten:

| Art der Arbeit                                 | Beschreibung                                |
|------------------------------------------------|---------------------------------------------|
| Steuerungsprojekt konfigurieren                | 3.4 "Gerätebeschreibungsdatei installieren" |
| Busadresse zuweisen                            | 3.8.1 "Frequenzumrichter adressieren "      |
| Erforderliche Parametereinstellungen vornehmen | 🚇 4 "Parameter"                             |

Zur Kommunikation mit dem Frequenzumrichter muss zunächst der Busmaster (SPS-Projekt des IO-Controllers) konfiguriert werden. Die Konfiguration muss mit einem Softwaresystem für PROFINET IO-Feldbussysteme erstellt werden (z. B. "TIA Portal" der Siemens AG).

Für die Einbindung von NORD-Frequenzumrichtern in den SIMATIC-Manager der Siemens AG bietet Getriebebau NORD GmbH & Co. KG TIA-Standardbausteine an, die für PROFINET IO verwendet werden können (IIII) <u>BU 0950</u>).

Ein Beispiel zur Vorgehensweise beim Einrichten des Feldbussystems finden Sie am Ende dieses Kapitels ( Abschnitt 3.10 "Beispiel: Inbetriebnahme eines Systembus-Netzwerks").

## 3.8.1 Frequenzumrichter adressieren

Damit der Frequenzumrichter vom IO-Controller erkannt wird, müssen dem Frequenzumrichter eine IP-Adresse und ein Gerätename zugewiesen werden. Die Einstellungen müssen sowohl in der betreiberseitigen PROFINET IO-Konfigurationssoftware als auch in der NORDCON-Software vorgenommen werden.

Folgende Parameter sind für den Aufbau der Kommunikation über PROFINET IO relevant:

- P850 IP Adresse
- P851 IP Subnetzmaske
- P854 Gerätename
- **P852 IP Gateway** (bei konfigurierter Gatewayfunktion)

Dabei ist lediglich die Vergabe des Gerätenamens (**P854**) durch den Inbetriebnehmer erforderlich. Die Vergabe der IP-Adressdaten (**P850, P851, P852**) erfolgt üblicherweise automatisch durch den IO-Controller.

### Voraussetzung

- Das PROFINET IO-Feldbussystem ist gemäß Herstelleranweisungen installiert und in Betrieb genommen.
- Der Zugriff auf die Parameter ist möglich (ein Bedienmodul TU5-CTR oder ein NORDCON-Rechner stehen zur Verfügung (
   <u>BU 0000</u>)).

### Vorgehensweise

- 1. In der PROFINET IO-Konfigurationssoftware des Busmasters einen Gerätenamen, eine IP-Adresse und eine Subnetzmaske zuweisen und ggf. die Gatewayfunktion aktivieren.
- 2. Den Parameter **P854 Gerätename** des Frequenzumrichters aufrufen, den Gerätenamen eingeben und speichern.

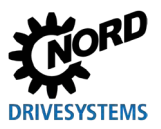

## f Information

Damit der Frequenzumrichter beim Hochfahren des IO-Controllers erkannt wird, muss der hier eingegebene Gerätename mit dem im SPS-Projekt zugewiesenen Gerätenamen übereinstimmen.

Bei Eingabe des Gerätenamens folgende Konventionen beachten:

- Der Gerätename kann aus max. 127 Zeichen bestehen. Dabei sind nur die Kleinbuchstaben a...z, die Ziffern 0...9, der Bindestrich "-" und der Punkt "." zulässig.
- Eine Zeichenkette zwischen zwei Bindestrichen oder zwei Punkten darf nur max. 63 Zeichen lang sein.
- Der Gerätename darf keine Sonderzeichen (Umlaute, Klammern, Schrägstrich und Unterstrich etc.) oder Leerzeichen enthalten.
- Der Gerätename darf nicht mit einem Bindestrich beginnen oder enden.
- Der Gerätename darf nicht mit einer Ziffer beginnen.
- Der Gerätename darf nicht das Format "n.n.n." haben oder mit der Zeichenfolge "port-nnn" (n = 0...9) beginnen.

Darüber hinaus können die IP-Adressdaten wie folgt parametriert werden:

3. Den Parameter **P850 IP Adresse** aufrufen, die IP-Adresse eingeben und speichern.

## f Information

Wurde die IP-Adresse des Frequenzumrichters im SPS-Projekt konfiguriert, wird sie dem Frequenzumrichter beim Hochfahren des IO-Controllers automatisch zugewiesen. Die aktuell eingestellte IP-Adresse kann in dem Fall über den Parameter **P875** ermittelt werden.

4. Den Parameter P851 IP Subnetzmaske aufrufen, die IP-Subnetzmaske eingeben und speichern.

## **1** Information

Wurde die IP-Subnetzmaske im SPS-Projekt konfiguriert, wird sie dem Frequenzumrichter beim Hochfahren des IO-Controllers automatisch zugewiesen. Die hier eingestellte IP-Subnetzmaske kann in dem Fall über den Parameter **P876** ermittelt werden.

Die IP-Subnetzmaske wird erst nach Eingabe eines Werts im Arrayelement [-04] gespeichert.

5. Den Parameter P852 IP Gateway aufrufen, die IP-Adresse des Gateways eingeben und speichern.

## f Information

Wurde die IP-Adresse für die Gatewayfunktion im SPS-Projekt konfiguriert, wird die Adresse dem Frequenzumrichter beim Hochfahren des IO-Controllers automatisch übermittelt. Die hier eingestellte IP-Adresse kann in dem Fall über den Parameter **P877** ermittelt werden.

# (i) Information

### Definition der Zugriffsrechte über P853

Über den Parameter **P853** können die TCP-Zugriffsrechter angepasst werden. Details entnehmen Sie der Parameterbeschreibung.

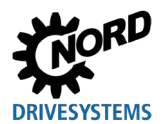

## 3.9 Datenformat der Prozessdaten festlegen

Für die zyklische Übertragung der Prozessdaten des Frequenzumrichters muss im Konfigurationsprojekt das Datenformat festgelegt werden. Ausführliche Informationen zu den Prozessdaten finden Sie in folgenden Abschnitten:

- EtherNet/IP Abschnitt 2.3.4 "Prozessdatenübertragung"
- POWERLINK Abschnitt 2.4.5 "Prozessdatenübertragung "
- PROFINET IO Abschnitt 2.5.4 "Prozessdatenübertragung"

## 3.10 Beispiel: Inbetriebnahme eines Systembus-Netzwerks

Das folgende Beispiel enthält eine Übersicht über die notwendigen Arbeitsschritte zur Inbetriebnahme des Frequenzumrichters in einem Feldbussystem. Das Beispiel enthält keine Angaben zu anwendungsspezifischen Einstellungen (Motordaten, Regelungsparameter etc.).

#### Beispiel:

3 Frequenzumrichter sollen über eine Feldbusschnittstelle unabhängig voneinander im Positionierbetrieb mit einer Drehzahl- und einer Positionsvorgabe angesteuert werden.

| Gerätetyp                 | Name | Angeschlossener Motor    | Eigenschaften                             |
|---------------------------|------|--------------------------|-------------------------------------------|
| Frequenzumrichter SK 550P | FU1  | 4-polig/n=1390 rpm/50 Hz | Motor mit CANopen-Absolutwertgeber<br>AG1 |
| Frequenzumrichter SK 5x0P | FU2  | 4-polig/n=1390 rpm/50 Hz | Motor mit CANopen-Absolutwertgeber<br>AG2 |
| Frequenzumrichter SK 5x0P | FU3  | 4-polig/n=1390 rpm/50 Hz | Motor mit CANopen-Absolutwertgeber<br>AG3 |

| Kommunikation                | Schritt               |                                  | Erläuterung                                |
|------------------------------|-----------------------|----------------------------------|--------------------------------------------|
| NORD-Systembus               | 1 Abschlusswiderständ | Abschlusswiderstände             | DIP-Schalter CAN an FU1 in Stellung "ON".  |
|                              |                       | einstellen.                      | DIP-Schalter CAN an FU2 in Stellung "OFF". |
|                              |                       |                                  | DIP-Schalter CAN an FU3 in Stellung "ON".  |
|                              | 2                     | Systembus aufbauen.              |                                            |
|                              | 3                     | Systembusadressen<br>einstellen. | FU über <b>P515</b> , AG über DIP-Schalter |
|                              |                       |                                  | FU1 Adresse "32"                           |
|                              |                       |                                  | FU2 Adresse "34"                           |
|                              |                       |                                  | FU3 Adresse "36"                           |
| 4 Systembus-f<br>einstellen. |                       |                                  | AG1 Adresse "33"                           |
|                              |                       |                                  | AG2 Adresse "35"                           |
|                              |                       |                                  | AG3 Adresse "37"                           |
|                              | 4                     | Systembus-Baudrate               | Am FU1 bis FU3 sowie an AG1 bis AG3 auf    |
|                              | einstellen.           | "250 kBaud" einstellen.          |                                            |

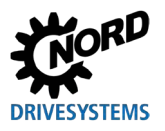

## Industrial Ethernet – Zusatzanleitung für Baureihe SK 500P

| Kommunikation  | Schritt                                          |                                                       | Erläuterung                                                                                                    |
|----------------|--------------------------------------------------|-------------------------------------------------------|----------------------------------------------------------------------------------------------------|
|                | 5                                                | Parameter für Systembus-<br>kommunikation einstellen. | An jedem Frequenzumrichter folgende Parameter einstellen:                                                                  |
|                |                                                  |                                                       | <b>P509</b> 6 (CANopen)                                                                                                    |
|                |                                                  |                                                       | <b>P510</b> , [-01] 0 (Auto)                                                                                               |
|                |                                                  |                                                       | <b>P510</b> , [-02] 0 (Auto)                                                                                               |
|                |                                                  |                                                       | <b>P543</b> , [-01] 1 (Istfrequenz)                                                                                        |
|                |                                                  |                                                       | <b>P543</b> , [-02] 10 (Istpos. Ink.LowWord)                                                                               |
|                |                                                  |                                                       | <b>P543</b> , [-03] 15 (Istpos. Ink.HighWord)                                                                              |
|                |                                                  |                                                       | <b>P546</b> , [-01] 1 (Sollfrequenz)                                                                                       |
|                |                                                  |                                                       | <b>P546</b> , [-02] 23 (Sollpos. Ink.LowWord)                                                                              |
|                |                                                  |                                                       | <b>P546</b> , [-03] 24 (Sollpos. Ink.HighWord)                                                                             |
| Feldbus        | 6                                                | Feldbuskommunikation einrichten.                      | Abschnitte 3.6 "EtherNet/IP einrichten"bis 3.8      "PROFINET IO einrichten"                                               |
| NORD-Systembus | ystembus 7 Parameter für<br>Systembusüberwachung |                                                       | An jedem Frequenzumrichter folgenden Parameter einstellen (                                                                |
|                |                                                  | einstellen.                                           | P120, [-01]         1 (Auto) oder           2 (Überw. sofort aktiv)                                                        |
|                | 8                                                | Systembuskommunikation<br>überprüfen.                 | Anzeige der folgenden Informationsparameter aller Frequenzumrichter überprüfen ( BU 0600):                                 |
|                |                                                  |                                                       | P748 "CANopen Zustand"                                                                                                    |
|                |                                                  |                                                       | <b>P740</b> , [-01] "Steuerwort" (047Eh =<br>"Einschaltbereit" <sup>1</sup> )                                              |
|                |                                                  |                                                       | <b>P740</b> , [-02] "Sollwert 1"                                                                                           |
|                |                                                  |                                                       | <b>P741</b> , [-01] "Zustandswort" (0B31h =<br>"Einschaltbereit")                                                          |
|                |                                                  |                                                       | <b>P741</b> , [-02] "Istwert 1"                                                                                            |
| Feldbus        | 9                                                | Feldbuskommunikation<br>überprüfen.                   | Anzeigen der folgenden Informationsparameter<br>überprüfen ( Abschnitt 4.4 "Feldbusspezifische<br>Informationsparameter"). |
|                |                                                  |                                                       | P872 "Bus Zustand"                                                                                                    |
|                |                                                  |                                                       | P873 "Prozess Daten In ETH"                                                                                                |
|                |                                                  |                                                       | P874 "Prozess Daten Out ETH"                                                                                               |

<sup>1</sup> Vorausgesetzt, die SPS hat das Steuerwort bereits gesendet. Anderenfalls wird der Parameter mit "0h" angezeigt.
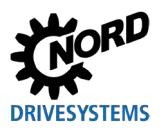

# 4 Parameter

Die Parameter der Frequenzumrichter werden als Wörter (16 Bit/Wort) übertragen. Ausnahme hiervon sind Positionswerte (POSICON), die als Doppelwörter (32 Bit) übertragen werden.

Für den Feldbusbetrieb müssen einige Parameter am Frequenzumrichter eingestellt werden.

Die Parameter können eingestellt werden über

- ein Bedienmodul SK TU5-CTR,
- die NORDCON-Software ( Handbuch <u>BU 0000</u>) oder
- das betreiberseitige SPS-Projekt.

Die Parameter unterteilen sich in

- NORD-spezifische und feldbusspezifische Standardparameter und
- NORD-spezifische und feldbusspezifische Informationsparameter:

Über die NORD-Standardparameter werden die Grundeinstellungen des Frequenzumrichters und der Busschnittstelle vorgenommen.

Über die feldbusspezifischen Standardparameter werden die feldbusspezifischen Einstellungen vorgenommen.

Die NORD-Informationsparameter dienen zur Anzeige aktueller und archivierter Störungsmeldungen sowie aktueller Betriebszustände.

Die feldbusspezifischen Informationsparameter dienen zur Anzeige feldbusspezifischer Zustände und Einstellungen.

In den folgenden Abschnitten finden Sie eine ausführliche Beschreibung der Parameter, die für die Feldbuskommunikation relevant sind.

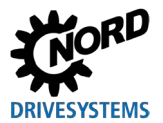

# 4.1 NORD-Standardparameter

| P853             | Rechte TC                                                                | P Ethernet                                                                                                    |  |  |
|------------------|--------------------------------------------------------------------------|----------------------------------------------------------------------------------------------------|--|--|
| Einstellbereich  | 03                                                                       |                                                                                                    |  |  |
| Array            | [-01] = Rec<br>[-02] = Rec                                               | htevergabe für Parameter und Sollwerte für TCP-Zugriffe<br>htevergabe für Firmware-Updates                                                                                                    |  |  |
| Werkseinstellung | { [-01] = 0 }                                                            | { [-02] = 1 }                                                                                                    |  |  |
| Beschreibung     | Dieser Par<br>Ethernet. E<br>sowie für F<br>P853 unab                    | ameter ist ausschließlich relevant für den Zugriff von NORDCON über<br>ir legt für diese TCP-Zugriffe die Zugriffsrechte für Parameter und Sollwerte<br>irmware-Updates fest. Das Lesen der Parameter ist von der Einstellung in<br>hängig und ist daher immer möglich.                                                                                      |  |  |
| Hinweis          | Beschreibe                                                               | n nur über USS / USB möglich.                                                                                                    |  |  |
| Einstellwerte    | Wert [-01]<br>Bit 0<br>Bit 1<br>Wert [-02]<br>Bit 0                      | Bedeutung         Schreiben erlaubt         Steuern erlaubt         Bedeutung         FW-Update erlaubt                                                                                                    |  |  |
| P899             | Bus Proto                                                                | koll ändern                                                                                                    |  |  |
| Einstellbereich  | 0 4                                                                      |                                                                                                    |  |  |
| Werkseinstellung | {0}                                                                      |                                                                                                    |  |  |
| Beschreibung     | Zum Änder<br>erfolgreich<br>zurück. Für<br>Kommunik<br>( <b>P509/P51</b> | Zum Ändern des Feldbusprotokolls den entsprechenden Wert eingeben. Nach<br>erfolgreichem Abschluss der Umstellung setzt sich der Parameter auf die Einstellung 0<br>zurück. Für eine erfolgreiche Umstellung des Feldbusprotokolls darf keine<br>Kommunikation über Ethernet stattfinden oder es wird nicht über Ethernet gesteuert<br>( <b>P509/P510</b> ). |  |  |
| Hinweis          | Die Änderu<br>nur dann m<br>Gerät anlie<br>bzw. nur be                   | ing der Parametereinstellung, d.h. die Änderung des Feldbusprotokolls ist<br>nöglich, wenn eine 24 V DC-Spannungsversorgung <b>unterbrechungsfrei</b> am<br>gt. Eine Änderung der Parametereinstellung nur über die USB-Schnittstelle<br>ei Anliegen der Netzspannung ist nicht möglich.                                                                     |  |  |
| Einstellwerte    | Wert                                                                     | Bedeutung                                                                                                    |  |  |
|                  | 0                                                                        | Keine Aktion                                                                                                    |  |  |
|                  | 1                                                                        | PROFINET IO                                                                                                    |  |  |
|                  | 2                                                                        | EtherCAT                                                                                                    |  |  |
|                  | 3                                                                        | Ethernet/IP                                                                                                    |  |  |
|                  | 4                                                                        | Powerlink                                                                                                    |  |  |

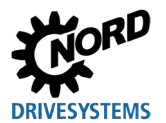

# 4.2 Feldbusspezifische Standardparameter

### 4.2.1 EtherCAT-Standardparameter

| P850             | Second Address                                                                                                    |
|------------------|----------------------------------------------------------------------------------------------------|
| Einstellbereich  | 0 32767                                                                                                    |
| Array            | [-01] = Configured Station Alias                                                                                                    |
|                  | [-02] = Explicit Device Identificaton                                                                                                    |
| Werkseinstellung | [-01] = { 0 }, [-02] = { 0 }                                                                                                    |
| Beschreibung     | "Second Address" für die Hot-Connect-Funktion einstellen.<br>Der Frequenzumrichter ist in der Hot-Connect-Funktion über den Parameter "Configured<br>Station Alias" oder "Explicit Device Identification" erreichbar. |
| Hinweis          | Die eingestellte Adresse wird erst nach einem "POWER ON" des Frequenzumrichters übernommen.                                                                                                    |

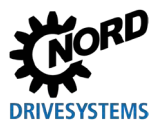

| P850             | IP Adresse                                                                                                    |                                                                                                    |                                                                       |                                                       |
|------------------|----------------------------------------------------------------------------------------------------|----------------------------------------------------------------------------------------------------|-----------------------------------------------------------------------|-------------------------------------------------------|
| Einstellbereich  | 0 255                                                                                                    |                                                                                                    |                                                                       |                                                       |
| Array            | [-01] = IP-High (NET-                                                                                                    | ID)                                                                                                    | [-03] = IP (NET-ID)                                                   |                                                       |
|                  | [-02] = IP (NET-ID)                                                                                                    |                                                                                                    | [-04] = IP Lo (Host)                                                  |                                                       |
| Werkseinstellung | { [-01] = 192 }                                                                                                    | { [-02] = 168 }                                                                                                    | { [-03] = 1 }                                                         | { [-04] = 100 }                                       |
| Beschreibung     | Die aus 4 Byte besteh<br>Einstellen den Freque<br>einschalten), damit di                                                                                                    | Die aus 4 Byte bestehende IP-Adresse des Frequenzumrichters einstellen. Nach dem Einstellen den Frequenzumrichter neu starten (Spannungsversorgung aus- und wieder einschalten), damit die Parametereinstellung eingelesen wird.                          |                                                                       |                                                       |
| Hinweis          | <ul> <li>Damit die hier eine<br/>Adressierungs N</li> <li>Die aktuell einges</li> </ul>                                                                                                    | <ul> <li>Damit die hier eingestellte IP-Adresse übernommen wird, muss der Parameter P856<br/>Adressierungs Mode auf den Wert "0" eingestellt sein.</li> <li>Die aktuell eingestellte IP-Adresse kann über den Parameter P875 ermittelt werden.</li> </ul> |                                                                       |                                                       |
| P851             | IP Subnetzmaske                                                                                                    |                                                                                                    |                                                                       |                                                       |
| Einstellbereich  | 0 255                                                                                                    |                                                                                                    |                                                                       |                                                       |
| Array            | [-01] = IP Sub 1                                                                                                    | [-02] = IP Sub 2                                                                                                    | [-03] = IP Sub 3                                                      | [-04] = IP Sub 4                                      |
| Werkseinstellung | { [-01] = 255 }                                                                                                    | { [-02] = 255 }                                                                                                    | { [-03] = 255 }                                                       | { [-04] = 0 }                                         |
| Beschreibung     | Die aus 4 Byte bestehende IP-Subnetzmaske einstellen. Nach dem Einstellen den Frequenzumrichter neu starten (Spannungsversorgung aus- und wieder einschalten), damit die Parametereinstellung eingelesen wird. |                                                                                                    |                                                                       |                                                       |
| Hinweis          | <ul> <li>Damit die hier eine<br/>Adressierungs N</li> <li>Die hier eingestell<br/>werden.</li> </ul>                                                                                                    | gestellte IP-Adresse üb<br>Iode auf den Wert "0" e<br>te IP-Subnetzmaske ka                                                                                                    | ernommen wird, muss<br>eingestellt sein.<br>ann über den Paramete     | der Parameter <b>P856</b><br>er <b>P876</b> ermittelt |
| P852             | IP Gateway                                                                                                    |                                                                                                    |                                                                       |                                                       |
| Einstellbereich  | 0 255                                                                                                    |                                                                                                    |                                                                       |                                                       |
| Array            | [-01] = IP High (NET-                                                                                                    | ID)                                                                                                    | [-03] = IP (NET-ID)                                                   |                                                       |
|                  | [-02] = IP (NET-ID)                                                                                                    |                                                                                                    | [-04] = IP Lo (Host)                                                  |                                                       |
| Werkseinstellung | { [-01] = 0 }                                                                                                    | { [-02] = 0 }                                                                                                    | { [-03] = 0 }                                                         | { [-04] = 0 }                                         |
| Beschreibung     | Die aus 4 Byte besteh<br>den Frequenzumricht<br>einschalten), damit di                                                                                                    | nende IP-Adresse des (<br>er neu starten (Spannu<br>e Parametereinstellung                                                                                                    | Gateways einstellen. N<br>ngsversorgung aus- ur<br>i eingelesen wird. | ach dem Einstellen<br>nd wieder                       |

# 4.2.2 EtherNet/IP-Standardparameter

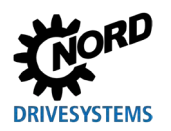

| P856             | Adressie                               | ungs Mode                                                                                                    | ,                                                                                                    |  |
|------------------|----------------------------------------|----------------------------------------------------------------------------------------------------|----------------------------------------------------------------------------------------------------|--|
| Einstellbereich  | 02                                     |                                                                                                    |                                                                                                    |  |
| Werkseinstellung | {1}                                    |                                                                                                    |                                                                                                    |  |
| Beschreibung     | Die Einste<br>wird. Nach<br>aus- und v | Ilung dieses<br>dem Einste<br>vieder einsch                                                                                                    | Parameters bestimmt, auf welche Art die IP-Adresse eingestellt<br>ellen Den Frequenzumrichter neu starten (Spannungsversorgung<br>halten), damit die Parametereinstellung eingelesen wird. |  |
| Hinweis          | <ul> <li>Wird d<br/>Einstel</li> </ul> | <ul> <li>Wird dieser Parameter auf den Wert "0" gestellt, wird die IP-Adresse aus den<br/>Einstellungen der Parameter P850, P851 und P852 übernommen.</li> </ul> |                                                                                                    |  |
| Einstellwerte    | Wert                                   | Bedeutung                                                                                                    |                                                                                                    |  |
|                  | 0                                      | Fest                                                                                                    | Die Parameter P850, P851, P852 einstellen                                                                                                    |  |
|                  | 1                                      | BOOTP                                                                                                    | IP-Konfiguration in der EtherNet/IP-Konfigurationssoftware im BOOTUP-<br>Modus einstellen                                                                                                  |  |
|                  | 2                                      | DHCP                                                                                                    | IP-Konfiguration in der EtherNet/IP-Konfigurationssoftware über DHCP einstellen                                                                                                    |  |

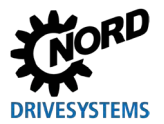

| P850             | Node ID                                                                                                    |                                                                                                    |  |
|------------------|----------------------------------------------------------------------------------------------------|----------------------------------------------------------------------------------------------------|--|
| Einstellbereich  | 0 255                                                                                                    |                                                                                                    |  |
| Beschreibung     | Node-ID einstellen. Nach dem Einstellen der<br>(Spannungsversorgung aus- und wieder eins<br>eingelesen wird.                            | n Frequenzumrichter neu starten<br>schalten), damit die Parametereinstellung                              |  |
| Hinweis          | <ul> <li>Die aktuell eingestellte Node-ID kann übe<br/>werden.</li> </ul>                                                               | er den Parameter <b>P875 [-04]</b> ermittelt                                                              |  |
| P852             | IP Gateway                                                                                                    |                                                                                                    |  |
| Einstellbereich  | 0 255                                                                                                    |                                                                                                    |  |
| Array            | [-01] = IP High (NET-ID)                                                                                                    | [-03] = IP (NET-ID)                                                                                       |  |
|                  | [-02] = IP (NET-ID)                                                                                                    | [-04] = IP Lo (Host)                                                                                      |  |
| Werkseinstellung | { [-01] = 0 }                                                                                                    | { [-03] = 0 }                                                                                             |  |
|                  | { [-02] = 0 }                                                                                                    | { [-04] = 0 }                                                                                             |  |
| Beschreibung     | Die aus 4 Byte bestehende IP-Adresse des d<br>den Frequenzumrichter neu starten (Spannu<br>einschalten), damit die Parametereinstellung | Gateways einstellen. Nach dem Einstellen<br>ngsversorgung aus- und wieder<br>ı eingelesen wird.           |  |
| Hinweis          | Die IP-Adresse des Gateways darf sich nur i<br>"192.168.100.1" … "192.168.100.240" befind<br>Konfig. setzen" ausgelöst.                 | m Bereich<br>Ien. Anderenfalls wird der Fehler "5605                                                      |  |
| P854             | Knoten Name                                                                                                    |                                                                                                    |  |
| Einstellbereich  | 0122 (ASCII)                                                                                                    |                                                                                                    |  |
| Werkseinstellung | {0}                                                                                                    |                                                                                                    |  |
| Beschreibung     | Knotennamen für den Frequenzumrichter im<br>dem Einstellen den Frequenzumrichter neu s<br>wieder einschalten), damit die Parametereins  | POWERLINK-Bussystem eintragen. Nach<br>starten (Spannungsversorgung aus- und<br>stellung eingelesen wird. |  |
| Hinweis          | Wird hier kein Knotenname eingegeben, me<br>POWERLINK-Feldbussystem mit dem Stand<br>Node-ID).                                          | ldet sich der Frequenzumrichter im<br>lardnamen "Powerlink <nnn>-0xED" (nnn =</nnn>                       |  |

# 4.2.3 POWERLINK-Standardparameter

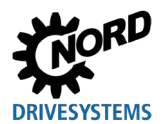

# 4.2.4 PROFINET IO-Standardparameter

| P850             | IP Adresse                                                                                                    |                                                                                                    |                                                                                                    |                                                                                                    |
|------------------|----------------------------------------------------------------------------------------------------|----------------------------------------------------------------------------------------------------|----------------------------------------------------------------------------------------------------|----------------------------------------------------------------------------------------------------|
| Einstellbereich  | 0 255                                                                                                    |                                                                                                    |                                                                                                    |                                                                                                    |
| Array            | [-01] = IP-High (NET-                                                                                                    | ID)                                                                                                    | [-03] = IP (NET-ID)                                                                                                    |                                                                                                    |
|                  | [-02] = IP (NET-ID)                                                                                                    |                                                                                                    | [-04] = IP Lo (Host)                                                                                                    |                                                                                                    |
| Werkseinstellung | { [-01] = 192 }                                                                                                    | { [-02] = 168 }                                                                                                    | { [-03] = 20 }                                                                                                    | { [-04] = 200 }                                                                                                  |
| Beschreibung     | Die aus 4 Byte bestel                                                                                                    | nende IP-Adresse des F                                                                                                    | Frequenzumrichters eir                                                                                                    | nstellen.                                                                                                    |
| Hinweis          | <ul> <li>Wurde die IP-Adre<br/>dem Frequenzum<br/>zugewiesen. Die E<br/>eingestellte IP-Ad</li> <li>Bei Änderung der<br/>Eingabe eines We</li> </ul>     | esse des Frequenzumri<br>richter beim Hochfahren<br>Einstellung dieses Para<br>resse kann in dem Fall<br>IP-Adresse (z. B. mit N<br>erts im Index [-04] gesp | chters im SPS-Projekt<br>n des IO-Controllers au<br>meters wird dann auf "<br>über den Parameter <b>P</b><br>IORDCON-Software) w<br>eichert.      | konfiguriert, wird sie<br>Itomatisch<br>0" gesetzt. Die aktuell<br>875 ermittelt werden.<br>vird diese erst nach |
| P851             | IP Subnetzmaske                                                                                                    |                                                                                                    |                                                                                                    |                                                                                                    |
| Einstellbereich  | 0 255                                                                                                    |                                                                                                    |                                                                                                    |                                                                                                    |
| Array            | [-01] = IP Sub 1                                                                                                    | [-02] = IP Sub 2                                                                                                    | [-03] = IP Sub 3                                                                                                    | [-04] = IP Sub 4                                                                                                 |
| Werkseinstellung | { [-01] = 255 }                                                                                                    | { [-02] = 255 }                                                                                                    | { [-03] = 255 }                                                                                                    | { [-04] = 0 }                                                                                                    |
| Beschreibung     | Die aus 4 Byte bestel                                                                                                    | nende IP-Subnetzmask                                                                                                    | e einstellen.                                                                                                    | <u>.</u>                                                                                                    |
| Hinweis          | Wurde die IP-Sub<br>des IO-Controllers<br>dann auf "0" gese<br>den Parameter <b>P8</b>                                                                   | netzmaske im SPS-Pro<br>s automatisch zugewies<br>tzt. Die hier eingestellte<br>876 ermittelt werden.                                                        | jekt konfiguriert, wird s<br>en. Die Einstellung die<br>P-Subnetzmaske kar                                                                        | ie beim Hochfahren<br>ses Parameters wird<br>in in dem Fall über                                                 |
| P852             | IP Gateway                                                                                                    |                                                                                                    |                                                                                                    |                                                                                                    |
| Einstellbereich  | 0 255                                                                                                    |                                                                                                    |                                                                                                    |                                                                                                    |
| Array            | [-01] = IP High (NET-                                                                                                    | ID)                                                                                                    | [-03] = IP (NET-ID)                                                                                                    |                                                                                                    |
|                  | [-02] = IP (NET-ID)                                                                                                    |                                                                                                    | [-04] = IP Lo (Host)                                                                                                    |                                                                                                    |
| Werkseinstellung | { [-01] = 0 }                                                                                                    | { [-02] = 0 }                                                                                                    | { [-03] = 0 }                                                                                                    | { [-04] = 0 }                                                                                                    |
| Beschreibung     | Die aus 4 Byte bestel                                                                                                    | nende IP-Adresse Gate                                                                                                    | ways einstellen.                                                                                                    |                                                                                                    |
| Hinweis          | <ul> <li>Wurde die IP-Adre<br/>Frequenzumrichte<br/>Die Einstellung die<br/>IP-Adresse kann i</li> <li>Bei Ändern der IP<br/>Eingabe eines We</li> </ul> | esse des Gateways im<br>er beim Hochfahren des<br>eses Parameters wird d<br>n dem Fall über den Pa<br>-Adresse (z. B. mit NOI<br>erts im Index [-04] gesp    | SPS-Projekt konfigurie<br>IO-Controllers automa<br>lann auf "0" gesetzt. Di<br>arameter <b>P877</b> ermittelt<br>RDCON-Software) wird<br>eichert. | rt, wird sie dem<br>atisch zugewiesen.<br>e aktuell eingestellte<br>: werden.<br>I diese erst nach               |

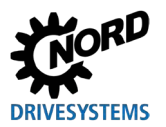

# Industrial Ethernet – Zusatzanleitung für Baureihe SK 500P

| P854             | Konten Name                                                                                                    |
|------------------|----------------------------------------------------------------------------------------------------|
| Einstellbereich  | 0 122 (ASCII)                                                                                                    |
| Werkseinstellung | {0}                                                                                                    |
| Beschreibung     | Kontennamen für den Frequenzumrichter im Feldbussystem eintragen.                                                                                                    |
| Hinweis          | <ul> <li>Damit der Frequenzumrichter beim Hochfahren des IO-Controllers erkannt wird, muss der hier eingegebene Knotenname mit dem im SPS-Projekt zugewiesenen Knotennamen übereinstimmen.</li> <li>Bei Eingabe des Knotennamens folgende Konventionen beachten:</li> <li>Der Knotenname kann aus max. 240 Zeichen bestehen. Dabei sind nur die Kleinbuchstaben a z, die Ziffern 0 9, der Bindestrich "-" und der Punkt "." zulässig.</li> <li>Eine Zeichenkette zwischen zwei Bindestrichen oder zwei Punkten darf nur max. 63 Zeichen lang sein.</li> <li>Der Knotenname darf keine Sonderzeichen (Umlaute, Klammern, Schrägstrich und Unterstrich etc.) oder Leerzeichen enthalten.</li> <li>Der Knotenname darf nicht mit einem Bindestrich beginnen oder enden.</li> <li>Der Knotenname darf nicht das Format "n.n.n." haben oder mit der Zeichenfolge "port-nnn" (n = 0 9) beginnen.</li> </ul> |

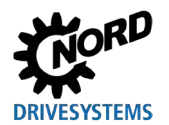

# 4.3 NORD-Informationsparameter

| P870           | Aktuelles                               | Busprotokoll                                                             |                                             |                                                       |                         |
|----------------|-----------------------------------------|--------------------------------------------------------------------------|---------------------------------------------|-------------------------------------------------------|-------------------------|
| Anzeigebereich | 0 4                                     |                                                                          |                                             |                                                       |                         |
| Beschreibung   | Anzeige de                              | es aktuell eingestellte                                                  | en Busprotokolls                            |                                                       |                         |
| Hinweis        | Das Buspro<br>Die alleinig<br>Netzspann | otokoll ist nur lesbar,<br>e Versorgung über d<br>ung ist nicht ausreich | wenn eine exte<br>lie USB-Schnitts<br>nend. | rne 24 V-Spannungsverso<br>telle bzw. nur das Anleger | rgung anliegt.<br>ı der |
| Anzeigewerte   | Wert                                    | Bedeutung                                                                |                                             |                                                       |                         |
|                | 0                                       | Kein Bussystem aktiv                                                     |                                             |                                                       |                         |
|                | 1                                       | PROFINET IO                                                              |                                             |                                                       |                         |
|                | 2                                       | EtherCAT                                                                 |                                             |                                                       |                         |
|                | 3                                       | Ethernet/IP                                                              |                                             |                                                       |                         |
|                | 4                                       | Fowermink                                                                |                                             |                                                       |                         |
| P872           | Buszusta                                | nd                                                                       |                                             |                                                       |                         |
| Anzeigebereich | 0000h l                                 | FFFh                                                                     |                                             |                                                       |                         |
| Beschreibung   | Anzeige d                               | es Betriebszustands                                                      | der Busschnitts                             | telle.                                                |                         |
| Anzeigewerte   | Bit                                     | Bedeutung                                                                |                                             |                                                       |                         |
|                | 0                                       | Baugruppe betriebsbere                                                   | eit                                         |                                                       |                         |
|                | 1                                       | Zyklische PZD-Kommur                                                     | nikation                                    |                                                       |                         |
|                | 2                                       | Feldbus-Timeout                                                          |                                             |                                                       |                         |
|                | 3                                       | netX nicht ansprechbar                                                   |                                             |                                                       |                         |
|                | 5                                       | netX im Fehlerzustand                                                    |                                             |                                                       |                         |
|                | 6                                       | (reserviert)                                                             |                                             |                                                       |                         |
|                | 7                                       | (reserviert)                                                             |                                             |                                                       |                         |
|                | 8                                       | FU1 online                                                               |                                             |                                                       |                         |
|                | 9                                       | FU2 online                                                               |                                             |                                                       |                         |
|                | 10                                      | FU3 online                                                               |                                             |                                                       |                         |
|                | 11                                      | FU4 online                                                               |                                             |                                                       |                         |
|                | 12                                      | FUS online                                                               |                                             |                                                       |                         |
|                | 14                                      | FU7 online                                                               |                                             |                                                       |                         |
|                | 15                                      | FU8 online                                                               |                                             |                                                       |                         |
|                | 1                                       |                                                                          |                                             |                                                       |                         |
| P873           | Prozessd                                | aten Bus In                                                              |                                             |                                                       |                         |
| Anzeigebereich | 0000h I                                 | FFFh                                                                     |                                             |                                                       |                         |
| Array          | [-01]                                   | Steuerwort                                                               | [-02] [-06]                                 | Sollwert 1 5                                          | an FU1                  |
|                | [-07]                                   | Steuerwort                                                               | [-08] [-12]                                 | Sollwert 1 5                                          | an FU2                  |
|                | [-13]                                   | Steuerwort                                                               | [-14] [-18]                                 | Sollwert 1 5                                          | an FU3                  |
|                | [-19]                                   | Steuerwort                                                               | [-20] [-24]                                 | Sollwert 1 5                                          | an FU4                  |
|                | [-25]                                   | Steuerwort                                                               | [-26] [-30]                                 | Sollwert 1 5                                          | an FU5                  |
|                | [-31]                                   | Steuerwort                                                               | [-32] [-36]                                 | Sollwert 1 5                                          | an FU6                  |
|                | [-37]                                   | Steuerwort                                                               | [-38] [-42]                                 | Sollwert 1 5                                          | an FU7                  |
|                | [-43]                                   | Steuerwort                                                               | [-44] [-48]                                 | Sollwert 1 5                                          | an FU8                  |
| Beschreibung   | Anzeige d                               | er vom Busmaster ei                                                      | mpfangenen Da                               | ten.                                                  |                         |

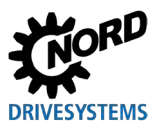

# Industrial Ethernet – Zusatzanleitung für Baureihe SK 500P

| P874           | Prozess | daten Bus Out      |                  |                          |         |
|----------------|---------|--------------------|------------------|--------------------------|---------|
| Anzeigebereich | 0000h   | FFFFh              |                  |                          |         |
| Array          | [-01]   | Zustandswort       | [-02] [-06]      | Istwert 1 5              | von FU1 |
|                | [-07]   | Zustandswort       | [-08] [-12]      | Istwert 1 5              | von FU2 |
|                | [-13]   | Zustandswort       | [-14] [-18]      | Istwert 1 5              | von FU3 |
|                | [-19]   | Zustandswort       | [-20] [-24]      | Istwert 1 5              | von FU4 |
|                | [-25]   | Zustandswort       | [-26] [-30]      | Istwert 1 5              | von FU5 |
|                | [-31]   | Zustandswort       | [-32] [-36]      | Istwert 1 5              | von FU6 |
|                | [-37]   | Zustandswort       | [-38] [-42]      | Istwert 1 5              | von FU7 |
|                | [-43]   | Zustandswort       | [-44] [-48]      | Istwert 1 5              | von FU8 |
| Beschreibung   | Anzeige | der vom Frequenzum | richter an den B | usmaster gesendeten Date | n.      |

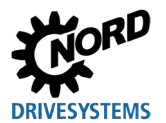

# 4.4 Feldbusspezifische Informationsparameter

### 4.4.1 EtherNet/IP-Informationsparameter

| P875           | Akt. IP Adresse                                                                                                    |
|----------------|----------------------------------------------------------------------------------------------------|
| Anzeigebereich | 0 255                                                                                                    |
| Array          | [-01] [-04]                                                                                                    |
| Beschreibung   | Anzeige der aktuellen IP-Adresse des Frequenzumrichters, nur wenn eine Verbindung aktiv ist.                                                                |
| P876           | Akt. IP Subnetzmaske                                                                                                    |
| Anzeigebereich | 0 255                                                                                                    |
| Array          | [-01] [-04]                                                                                                    |
| Beschreibung   | Anzeige der aktuell eingestellten Subnetzmaske, nur wenn eine Verbindung aktiv ist.                                                                         |
| P877           | Akt. IP Gateway                                                                                                    |
| Anzeigebereich | 0 255                                                                                                    |
| Array          | [-01] [-04]                                                                                                    |
| Beschreibung   | Anzeige der aktuell eingestellten IP-Adresse (Parameter <b>P852</b> ) des Gateways.                                                                         |
| P878           | MAC Adresse                                                                                                    |
| Anzeigebereich | 0000h FFFFh                                                                                                    |
| Array          | [-01] … [-03] = Hersteller-Kennung (Getriebebau NORD GmbH & Co. KG "F0:5F:5A")<br>[-04] … [-06] = freier Adressbereich (für Getriebebau NORD GmbH & Co. KG) |
| Beschreibung   | Anzeige der eindeutigen MAC-Adresse des Frequenzumrichters.                                                                                                 |
| P879           | Aktives Assembly                                                                                                    |
| Anzeigebereich | 0 255                                                                                                    |
| Array          | [-01] = Assembly-Nummer für Sollwerte<br>[-02] = Assembly-Nummer für Istwerte                                                                               |
| Beschreibung   | Anzeige des aktuell zugewiesenen Assembly-Objekts.                                                                                                    |

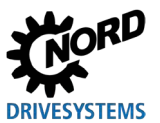

| P875           | Akt. IP Adresse                                                                                                    |
|----------------|----------------------------------------------------------------------------------------------------|
| Anzeigebereich | 0 255                                                                                                    |
| Array          | [-01] [-04]                                                                                                    |
| Beschreibung   | Anzeige der aktuellen IP-Adresse des Frequenzumrichters, nur wenn eine Verbindung aktiv ist.                                                            |
| P877           | Akt. IP Gateway                                                                                                    |
| Anzeigebereich | 0 255                                                                                                    |
| Array          | [-01] [-04]                                                                                                    |
| Beschreibung   | Anzeige der aktuell eingestellten IP-Adresse (Parameter <b>P852</b> ) des Gateways.                                                                     |
| P878           | MAC Adresse                                                                                                    |
| Anzeigebereich | 0000h FFFFh                                                                                                    |
| Array          | [-01] [-03] = Hersteller-Kennung (Getriebebau NORD GmbH & Co. KG "F0:5F:5A")<br>[-04] [-06] = freier Adressbereich (für Getriebebau NORD GmbH & Co. KG) |
| Beschreibung   | Anzeige der eindeutigen MAC-Adresse des Frequenzumrichters.                                                                                             |

# 4.4.2 POWERLINK-Informationsparameter

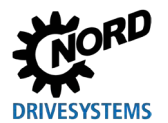

# 4.4.3 **PROFINET IO-Informationsparameter**

| P875                                                                                                    | Akt. IP Adresse                                                                                                    |
|----------------------------------------------------------------------------------------------------|----------------------------------------------------------------------------------------------------|
| Anzeigebereich                                                                                                    | 0 255                                                                                                    |
| Array                                                                                                    | [-01] [-04]                                                                                                    |
| Beschreibung                                                                                                    | Anzeige der aktuellen IP-Adresse des Frequenzumrichters, nur wenn eine Verbindung aktiv ist.                                                                                                    |
| Hinweis                                                                                                    | Die hier angezeigte IP-Adresse kann von der in Parameter <b>P850</b> eingestellten IP-<br>Adresse abweichen (bei Adresszuweisung durch den IO-Controller).                                                                                                    |
| P876                                                                                                    | Akt. IP Subnetzmaske                                                                                                    |
| Anzeigebereich                                                                                                    | 0 255                                                                                                    |
| Array                                                                                                    | [-01] [-04]                                                                                                    |
| Beschreibung                                                                                                    | Anzeige der aktuell eingestellten Subnetzmaske, nur wenn eine Verbindung aktiv ist.                                                                                                    |
| Hinweis                                                                                                    | Die hier angezeigte Subnetzmaske kann von der in Parameter <b>P851</b> eingestellten Subnetzmaske abweichen (bei Adresszuweisung durch den IO-Controller).                                                                                                    |
| P877                                                                                                    | Akt. IP Gateway                                                                                                    |
| Anzeigebereich                                                                                                    | 0 255                                                                                                    |
| Array                                                                                                    | [-01] [-04]                                                                                                    |
| Beschreibung                                                                                                    | Anzeige der aktuell eingestellten IP-Adresse (Parameter <b>P852</b> ) des Gateways.                                                                                                    |
|                                                                                                    |                                                                                                    |
| P878                                                                                                    | MAC Adresse                                                                                                    |
| P878<br>Anzeigebereich                                                                                                    | MAC Adresse 0000h FFFFh                                                                                                    |
| P878<br>Anzeigebereich<br>Array                                                                                                | MAC Adresse         0000h FFFFh         [-01] [-03] = Hersteller-Kennung (Getriebebau NORD GmbH & Co. KG "F0:5F:5A")         [-04] [-06] = freier Adressbereich (für Getriebebau NORD GmbH & Co. KG)                                                                                                    |
| P878<br>Anzeigebereich<br>Array<br>Beschreibung                                                                                | MAC Adresse         0000h FFFFh         [-01] [-03] = Hersteller-Kennung (Getriebebau NORD GmbH & Co. KG "F0:5F:5A")         [-04] [-06] = freier Adressbereich (für Getriebebau NORD GmbH & Co. KG)         Anzeige der eindeutigen MAC-Adresse des Frequenzumrichters.                                                                                                    |
| P878<br>Anzeigebereich<br>Array<br>Beschreibung<br>P879                                                                        | MAC Adresse         0000h FFFFh         [-01] [-03] = Hersteller-Kennung (Getriebebau NORD GmbH & Co. KG "F0:5F:5A")         [-04] [-06] = freier Adressbereich (für Getriebebau NORD GmbH & Co. KG)         Anzeige der eindeutigen MAC-Adresse des Frequenzumrichters.         PPO-Typ                                                                                                    |
| P878<br>Anzeigebereich<br>Array<br>Beschreibung<br>P879<br>Anzeigebereich                                                      | MAC Adresse         0000h FFFFh         [-01] [-03] = Hersteller-Kennung (Getriebebau NORD GmbH & Co. KG "F0:5F:5A")         [-04] [-06] = freier Adressbereich (für Getriebebau NORD GmbH & Co. KG)         Anzeige der eindeutigen MAC-Adresse des Frequenzumrichters.         PPO-Typ         0 255                                                                                                    |
| P878<br>Anzeigebereich<br>Array<br>Beschreibung<br>P879<br>Anzeigebereich<br>Arrays                                            | MAC Adresse         0000h FFFFh         [-01] [-03] = Hersteller-Kennung (Getriebebau NORD GmbH & Co. KG "F0:5F:5A")         [-04] [-06] = freier Adressbereich (für Getriebebau NORD GmbH & Co. KG)         Anzeige der eindeutigen MAC-Adresse des Frequenzumrichters.         PPO-Typ         0 255         [-01] Busbaugruppe       [-02] [-08] FU1 FU7                                                                                                    |
| P878<br>Anzeigebereich<br>Array<br>Beschreibung<br>P879<br>Anzeigebereich<br>Arrays<br>Beschreibung                            | MAC Adresse         0000h FFFFh         [-01] [-03] = Hersteller-Kennung (Getriebebau NORD GmbH & Co. KG "F0:5F:5A")         [-04] [-06] = freier Adressbereich (für Getriebebau NORD GmbH & Co. KG)         Anzeige der eindeutigen MAC-Adresse des Frequenzumrichters.         PPO-Typ         0 255         [-01] Busbaugruppe       [-02] [-08] FU1 FU7         Anzeige des aktuell zugewiesenen PPO-Typs.                                                                                                    |
| P878<br>Anzeigebereich<br>Array<br>Beschreibung<br>P879<br>Anzeigebereich<br>Arrays<br>Beschreibung<br>Hinweis                 | MAC Adresse         0000h FFFFh         [-01] [-03] = Hersteller-Kennung (Getriebebau NORD GmbH & Co. KG "F0:5F:5A")         [-04] [-06] = freier Adressbereich (für Getriebebau NORD GmbH & Co. KG)         Anzeige der eindeutigen MAC-Adresse des Frequenzumrichters.         PPO-Typ         0 255         [-01] Busbaugruppe       [-02] [-08] FU1 FU7         Anzeige des aktuell zugewiesenen PPO-Typs.         Der PPO-Typ wird über die PROFINET IO-Konfigurationssoftware zugewiesen.                                                                                                    |
| P878<br>Anzeigebereich<br>Array<br>Beschreibung<br>P879<br>Anzeigebereich<br>Arrays<br>Beschreibung<br>Hinweis<br>Anzeigewerte | MAC Adresse         0000h FFFFh         [-01] [-03] = Hersteller-Kennung (Getriebebau NORD GmbH & Co. KG "F0:5F:5A")         [-04] [-06] = freier Adressbereich (für Getriebebau NORD GmbH & Co. KG)         Anzeige der eindeutigen MAC-Adresse des Frequenzumrichters.         PPO-Typ         0 255         [-01] Busbaugruppe       [-02] [-08] FU1 FU7         Anzeige des aktuell zugewiesenen PPO-Typs.         Der PPO-Typ wird über die PROFINET IO-Konfigurationssoftware zugewiesen.         Wert Bedeutung                                                                                                    |
| P878<br>Anzeigebereich<br>Array<br>Beschreibung<br>P879<br>Anzeigebereich<br>Arrays<br>Beschreibung<br>Hinweis<br>Anzeigewerte | MAC Adresse         0000h FFFFh         [-01] [-03] = Hersteller-Kennung (Getriebebau NORD GmbH & Co. KG "F0:5F:5A")         [-04] [-06] = freier Adressbereich (für Getriebebau NORD GmbH & Co. KG)         Anzeige der eindeutigen MAC-Adresse des Frequenzumrichters.         PPO-Typ         0 255         [-01] Busbaugruppe       [-02] [-08] FU1 FU7         Anzeige des aktuell zugewiesenen PPO-Typs.         Der PPO-Typ wird über die PROFINET IO-Konfigurationssoftware zugewiesen.         Wert Bedeutung         3       Leerer Slot                                                                                           |
| P878<br>Anzeigebereich<br>Array<br>Beschreibung<br>P879<br>Anzeigebereich<br>Arrays<br>Beschreibung<br>Hinweis<br>Anzeigewerte | MAC Adresse         0000h FFFFh         [-01] [-03] = Hersteller-Kennung (Getriebebau NORD GmbH & Co. KG "F0:5F:5A")         [-04] [-06] = freier Adressbereich (für Getriebebau NORD GmbH & Co. KG)         Anzeige der eindeutigen MAC-Adresse des Frequenzumrichters.         PPO-Typ         0 255         [-01] Busbaugruppe       [-02] [-08] FU1 FU7         Anzeige des aktuell zugewiesenen PPO-Typs.         Der PPO-Typ wird über die PROFINET IO-Konfigurationssoftware zugewiesen.         Wert       Bedeutung         3       Leerer Slot         6       PP03                                                                |
| P878<br>Anzeigebereich<br>Array<br>Beschreibung<br>P879<br>Anzeigebereich<br>Arrays<br>Beschreibung<br>Hinweis<br>Anzeigewerte | MAC Adresse         0000h FFFFh         [-01] [-03] = Hersteller-Kennung (Getriebebau NORD GmbH & Co. KG "F0:5F:5A")         [-04] [-06] = freier Adressbereich (für Getriebebau NORD GmbH & Co. KG)         Anzeige der eindeutigen MAC-Adresse des Frequenzumrichters.         PPO-Typ         0 255         [-01] Busbaugruppe       [-02] [-08] FU1 FU7         Anzeige des aktuell zugewiesenen PPO-Typs.         Der PPO-Typ wird über die PROFINET IO-Konfigurationssoftware zugewiesen.         Wert       Bedeutung         3       Leerer Slot         6       PPO3         7       PPO4         2       2                         |
| P878<br>Anzeigebereich<br>Array<br>Beschreibung<br>P879<br>Anzeigebereich<br>Arrays<br>Beschreibung<br>Hinweis<br>Anzeigewerte | MAC Adresse         0000h FFFFh         [-01] [-03] = Hersteller-Kennung (Getriebebau NORD GmbH & Co. KG "F0:5F:5A")         [-04] [-06] = freier Adressbereich (für Getriebebau NORD GmbH & Co. KG)         Anzeige der eindeutigen MAC-Adresse des Frequenzumrichters.         PPO-Typ         0 255         [-01] Busbaugruppe       [-02] [-08] FU1 FU7         Anzeige des aktuell zugewiesenen PPO-Typs.         Der PPO-Typ wird über die PROFINET IO-Konfigurationssoftware zugewiesen.         Wert       Bedeutung         3       Leerer Slot         6       PPO3         7       PPO4         8       PPO6                      |
| P878<br>Anzeigebereich<br>Array<br>Beschreibung<br>P879<br>Anzeigebereich<br>Arrays<br>Beschreibung<br>Hinweis<br>Anzeigewerte | MAC Adresse         0000h FFFFh         [-01] [-03] = Hersteller-Kennung (Getriebebau NORD GmbH & Co. KG "F0:5F:5A")         [-04] [-06] = freier Adressbereich (für Getriebebau NORD GmbH & Co. KG)         Anzeige der eindeutigen MAC-Adresse des Frequenzumrichters.         PPO-Typ         0 255         [-01] Busbaugruppe       [-02] [-08] FU1 FU7         Anzeige des aktuell zugewiesenen PPO-Typs.         Der PPO-Typ wird über die PROFINET IO-Konfigurationssoftware zugewiesen.         Wert       Bedeutung         3       Leerer Slot         6       PPO3         7       PPO4         8       PPO6         9       PPO1 |

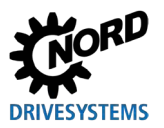

### 4.5 Parametereinstellungen am Frequenzumrichter

Nach dem Adressieren der Busschnittstelle müssen die nachfolgend aufgelisteten Zusatzparameter des Frequenzumrichters eingestellt werden.

Eine ausführliche Beschreibung der Parameter finden Sie im Handbuch des Frequenzumrichters.

#### Zusatzparameter

Die nachfolgende Tabelle enthält eine Auflistung der busschnittstellenrelevanten Zusatzparameter.

| Nr.  | Parametername                                                         | Empfohlene Einstellung                                                                  | Bemerkung                                                          |
|------|-----------------------------------------------------------------------|-----------------------------------------------------------------------------------------|--------------------------------------------------------------------|
| P509 | Quelle Steuerwort                                                     | "8" = Ethernet                                                                          | Weitere<br>Frequenzumrichter<br>"6" = CANopen                      |
| P510 | Quelle Sollwerte                                                      | "8" = Ethernet                                                                          | Weitere<br>Frequenzumrichter<br>"6" = CANopen                      |
| P513 | Telegrammausfallzeit<br>(Array<br>[-3] = CANopen,<br>[-4] = Ethernet) | Aus                                                                                     |                                                                    |
| P514 | CAN-Baudrate                                                          | "5" = 250 kBaud*                                                                        |                                                                    |
| P515 | CAN-Adresse<br>(Array [-01])                                          | 32                                                                                      | Systembusadresse,<br>Weitere<br>Frequenzumrichter<br>34, 36, 38 46 |
| P543 | Bus-Istwert<br>Arrays [-01][-05]                                      | Funktionsabhängig: Einstellung erforderlich in Abhängigkeit von gewünschten Funktionen. | Siehe Handbuch des<br>Frequenzumrichters                           |
| P546 | Fkt. Bus-Sollwert<br>Array [-01][-05]                                 | Funktionsabhängig: Einstellung erforderlich in Abhängigkeit von gewünschten Funktionen  | Siehe Handbuch des<br>Frequenzumrichters                           |

#### Informationsparameter

Informationsparameter dienen zur Anzeige aktueller und archivierter Störungsmeldungen sowie aktueller Betriebszustände und Einstellungen.

Die nachfolgende Tabelle enthält eine Auflistung der busschnittstellenrelevanten Informationsparameter.

| Nr.  | Parametername       | Bemerkung    |                             |  |
|------|---------------------|--------------|-----------------------------|--|
| P700 | Aktueller           | Array [-01]: | Aktuelle Störung            |  |
|      | Betriebszustand     | Array [-02]: | Aktuelle Warnung            |  |
|      |                     | Array [-03]: | Grund Einschaltsperre       |  |
|      |                     | Array [-04]: | Erweiterte aktuelle Störung |  |
| P701 | Letzte Störung      |              |                             |  |
| P740 | Prozeßdaten Bus In  |              |                             |  |
| P741 | Prozeßdaten Bus Out |              |                             |  |

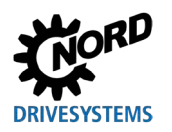

# 4 Parameter

| P744 | Ausbaustufe        |                                | Array [-02]: |                   | XU5 Typ                       |
|------|--------------------|--------------------------------|--------------|-------------------|-------------------------------|
|      |                    |                                |              | Möglic            | che Werte:                    |
|      |                    |                                |              | Wert              | Bedeutung                     |
|      |                    |                                |              | 0                 | Keine Erweiterung vorhanden   |
|      |                    |                                |              | 1                 | reserviert                    |
|      |                    |                                |              | 2                 | Industrial Ethernet vorhanden |
|      |                    |                                |              |                   |                               |
| P745 | Baugruppen Version |                                | Array [-07]: |                   | XU5 Version                   |
|      |                    | Array [-08]: XU5 Revision      |              | XU5 Revision      |                               |
|      |                    | Array [-09]: XU5 Sonderversion |              | XU5 Sonderversion |                               |
|      |                    | Array [-10]: XU5 Stack 1       |              | XU5 Stack 1       |                               |
|      |                    | Array [-11]: XU5 Stack 2       |              | XU5 Stack 2       |                               |
| P746 | Baugruppen State   |                                | Array [-03]: | XU5 Status        |                               |
|      |                    |                                |              | ŁŁ                |                               |
|      |                    | Mögliche Werte:                |              |                   |                               |
|      |                    | Wert Bedeutung                 |              |                   |                               |
|      |                    | 0 nicht bereit                 |              |                   |                               |
|      |                    | 1                              | 1 bereit     |                   |                               |
|      |                    |                                |              |                   |                               |
| P748 | CANopen Zustand    | 1                              | Array [-01]: |                   | Anzeige des Systembuszustands |

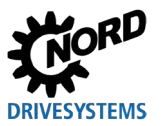

# 5 Fehlerüberwachung und Störungsmeldungen

Die Frequenzumrichter verfügen über Überwachungsfunktionen und generieren bei Abweichungen vom normalen Betriebszustand Störungsmeldungen.

### 5.1 Überwachungsfunktionen für Busbetrieb

Unabhängig von busspezifischen Watchdogs sind umfangreiche Überwachungsfunktionen in den Frequenzumrichter integriert. Mit Hilfe dieser "Timeout"-Überwachungen werden Kommunikationsprobleme erkannt, die sich entweder auf allgemeine Funktionalitäten ("Keine Buskommunikation") oder auf spezielle Komponenten ("Ausfall eines Teilnehmers") beziehen.

Auch eine Störung der Kommunikation im NORD-Systembus wird im Frequenzumrichter registriert und führt zu spezifischen Fehlermeldungen.

| Funktion                                  | Parameter |
|-------------------------------------------|-----------|
| Optionsüberwachung einstellen             | P120      |
| Telegrammausfallzeit (Timeout) einstellen | P513      |
| Zustand des Feldbusses anzeigen           | P872      |
| Fehler des Frequenzumrichters anzeigen    | P700      |

# 1 Information

Über die Einstellung ("Aus" = Kein Fehler) des Parameters **P513 Telegrammausfallzeit** [-03] und [-04] wird gewährleistet, dass der Frequenzumrichter alle Kommunikationsfehler sowohl auf Feldbus- als auch auf Systembusebene ignoriert. Der Frequenzumrichter behält seinen Betriebszustand bei.

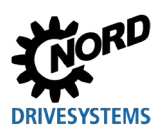

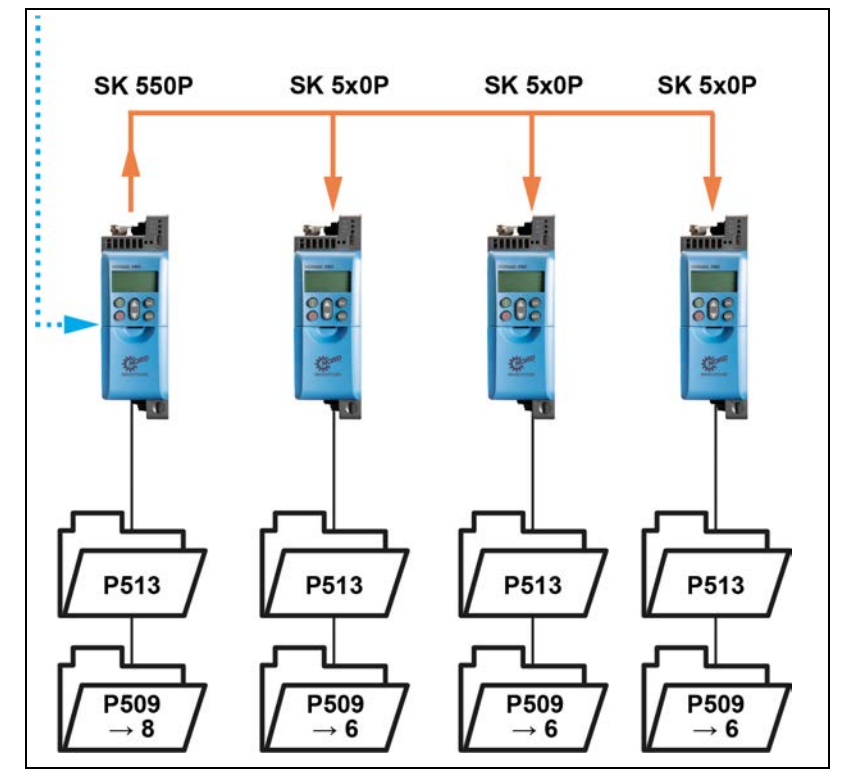

Abbildung 16: Beispiel zur Einstellung der Überwachungsparameter

Einstellwerte Parameter P509 Quelle Sollwerte:

- 6 = CANopen
- 8 = Ethernet

# 5.2 Störungsmeldungen zurücksetzen

Es gibt mehrere Möglichkeiten, eine Störungsmeldung zurückzusetzen (quittieren).

- Netzversorgung aus- und wieder einschalten, oder
- den über Parameter **P420 Digitaleingänge** mit der Einstellung 12 = "Störung quittieren" programmierten Digitaleingang betätigen, oder
- "Freigabe" am Frequenzumrichter ausschalten (wenn kein Digitaleingang auf die Funktion "Störungsquittierung" parametriert ist), oder
- Busquittierung durchführen, oder
- automatische Störungsquittierung über Parameter P506 Auto. Störungsquitt. aktivieren.

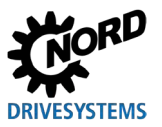

# 5.3 Störungsmeldungen – allgemeine Kommunikationsstörungen

Störungsmeldungen, die im Zusammenhang mit der Feldbusschnittstelle auftreten, werden mit den Parametern **P700** und **P701** angezeigt.

| Fehlernummer<br>(P700 [-01]) | DS402: Erweiterte<br>Fehlernummer<br>(P700 [-04]) | Fehlerbeschreibung                                                                                                    |  |  |
|------------------------------|---------------------------------------------------|----------------------------------------------------------------------------------------------------|--|--|
| 10.0                         | 0x7580                                            | Verbindungsfehler CAN/CANopen                                                                                                    |  |  |
| 10.0                         | 0x7581                                            | Telegrammausfallzeit CAN Broadcast Telegramme                                                                                                    |  |  |
| 10.0                         | 0x7582                                            | Telegrammausfallzeit CANopen NodeGuard                                                                                                    |  |  |
| 10.0                         | 0x7583                                            | Telegrammausfallzeit CANopen HeartBeat Überwachung                                                                                                    |  |  |
| 10.0                         | 0x7584                                            | Telegrammausfallzeit USS                                                                                                    |  |  |
| 10.0                         | 0x7585                                            | CAN in Bus off State                                                                                                    |  |  |
| 10.0                         | 0x7586                                            | Telegrammausfallzeit USB                                                                                                    |  |  |
| 10.0                         | 0x7587                                            | Ini CAN Hardware Problem                                                                                                    |  |  |
| 10.1                         | 0x7590                                            | Reserve                                                                                                    |  |  |
| 10.2                         | 0x7591                                            | Telegrammausfallzeit der Feldbusschnittstelle (Timeout durch SPS)                                                                                                    |  |  |
| 10.3                         | 0x7592                                            | Telegrammausfallzeit der Feldbusschnittstelle (Timeout durch P513)                                                                                                    |  |  |
| 10.4                         | 0x7593                                            | Initialisierungsfehler externe Busbaugruppe                                                                                                    |  |  |
| 10.5                         | 0x7594                                            | Systemfehler externe Busbaugruppe                                                                                                    |  |  |
| 10.5                         | 0x7595                                            | Systemfehler: netX und Steuerungscontroller sind nicht kompatibel                                                                                                    |  |  |
| 10.5                         | 0x7596                                            | Fehler beim Umschalten des Feldbusprotokolls                                                                                                    |  |  |
| 10.5                         | 0x7597                                            | Systemfehler: Packetlänge zur Feldbusschnittstelle zu lang                                                                                                    |  |  |
| 10.5                         | 0x7598                                            | Bedingung zum Umschalten des Feldbusprotokolls nicht gegeben                                                                                                    |  |  |
| 10.6                         | 0x7599                                            | Ethernetkabel ist nicht angeschlossen                                                                                                    |  |  |
| 10.7                         | 0x759A                                            | Reserve                                                                                                    |  |  |
| 10.8                         | 0x759B                                            | Kommunikationsfehler zur Feldbusschnittstelle                                                                                                    |  |  |
| 90.0                         | 0x0000                                            | Unbekannte Fehlernummer. Der FU hat eine Fehlernummer von<br>einer externen Baugruppe empfangen, die er nicht kennt. FU Update<br>erforderlich. Die Neue erweiterte Fehlernummer kann in P700 [-04]<br>ausgelesen werden. Dadurch lässt sich der Fehler unterscheiden. |  |  |
| 91.0                         | 0x62B00x62FF                                      | Update fehlgeschlagen                                                                                                    |  |  |
| 91.1                         | 0x62D8                                            | Updatedatei defekt<br>Es gab einen Fehler beim Identifizieren der Updatedatei                                                                                                    |  |  |
| 91.2                         | 0x62D9                                            | Update Timeout<br>Das Übertragen des Updatefiles hat zu lange gedauert oder die<br>Verbindung zur SPS / PC wurde beim Übertragen unterbrochen.                                                                                                    |  |  |
| 91.3                         | 0x62DA                                            | Typ Update Datei<br>Das Update ist nicht möglich, weil Parameter P853[-01]=0.                                                                                                    |  |  |
| 99.0                         | 0x60xx                                            | Systemfehler                                                                                                    |  |  |
| 200.0                        | 0x6110                                            | Ethernet change<br>Das Umstellen auf ein anderes Bussystem hat nicht geklappt. Evtl.<br>liegt das Bussystem nicht im externen Flash. Es wurde während der<br>Proessdatenkommunikation mit einer SPS versucht umzuschalten.                                             |  |  |
| 200.1                        | 0x75A0                                            | Dupicate node<br>Die IP-Adresse der Busbaugruppe ist im Bussystem schon vergeben<br>(nur EtherNet IP).                                                                                                    |  |  |

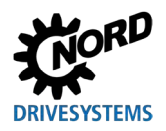

# 5 Fehlerüberwachung und Störungsmeldungen

| 220.0 | 0x75A1          | Timeout SPS                                                 |
|-------|-----------------|-------------------------------------------------------------|
|       |                 | Prozessdaten Time Out, die Time Out Zeit wird durch die SPS |
|       |                 | gesetzt.                                                    |
| 220.1 | 0x75A2          | Timeout Busbaugruppe                                        |
|       |                 | Prozessdaten Time Out, die Time Out Zeit wird durch die     |
|       |                 | Busbaugruppe gesetzt.                                       |
| 220.2 | 0x75A4          | Netzwerkfehler                                              |
|       |                 | Ethernet Verbindung physisch unterbrochen, Netzwerkkabel    |
|       |                 | abgezogen, der vorherige Teilnehmer in der Linie hat keine  |
|       |                 | Versorgungsspannung, usw.                                   |
| 299.0 | 0x6111 - 0x6115 | System-Fehler Busbaugruppe                                  |

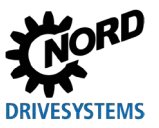

# 5.4 Störungsbehandlung – Industrial Ethernet

#### 5.4.1 POWERLINK

Bei eingeschalteter Modulüberwachung kontrolliert die SPS ständig die Verbindung zum Feldbusteilnehmer (CN). Wird die Verbindung durch einen Fehler des CN unterbrochen, stoppt die SPS und wechselt in den Service Mode.

Mögliche Gründe für die Verbindungsunterbrechung:

- Der Frequenzumrichter löst einen Fehler aus und der Parameter P857 FU setzt Busfehler ist auf "1" gestellt (Werkseinstellung)
- Die Buslast ist zu hoch

Wird die Modulüberwachung in der SPS ausgeschaltet, bleibt die SPS auch im Fall eines CN-Fehlers im RUN Mode, und es wird kein Fehler im Logger der SPS erzeugt. Die SPS versucht dennoch, die Verbindung zum CN wiederherzustellen.

Damit die SPS die POWERLINK-Verbindung überwacht und bei einer Frequenzumrichterstörung nicht in den Service Mode wechselt, kann der Parameter **P857** im SPS-Projekt auf "False" gesetzt werden. Um dennoch eine Frequenzumrichterstörung zu erfassen, müssen das Bit 3 "Störung" und das Bit 1 "Betriebsbereit" im Zustandswort überwacht werden.

#### 5.4.2 Fehlerüberwachung über Frequenzumrichter

Durch Überwachen des Bit 3 "Störung" im Zustandswort der Prozessdaten können Fehler erkannt werden. Tritt ein Fehler am Frequenzumrichter auf, wird dieses Flag gesetzt, und die Fehlerursache kann über den Parameter **P700** oder das Objekt des Frequenzumrichters (z. B. "3000h" + "700" = "32BC") ermittelt werden.

#### 5.4.3 Fehlerüberwachung über POWERLINK

Tritt ein Fehler am Frequenzumrichter auf, erzeugt der CN im Objekt "1003h" = "ERR\_History\_ADOM" einen Fehlereintrag. Darüber hinaus werden Fehler über die "Emergency Queue" an den Managing Node übertragen, sofern der Managing Node diese Funktion unterstützt.

Eine Fehlernachricht ist wie folgt aufgebaut:

| Byte 0     | Byte 1 | Byte 2 | Byte 3 | Byte 4 | Byte 5                     | Byte 6…13             |
|------------|--------|--------|--------|--------|----------------------------|-----------------------|
| Entry Type | Error  | Code   | Time   | Stamp  | FU-ID <sup>1</sup> (ASCII) | FU Error Code (ASCII) |

<sup>1</sup> Die FU-ID identifiziert den Frequenzumrichter, an dem der Fehler auftrat (FU1 = 1, FU2 = 2 etc.)

Ausführliche Informationen zu dem Objekt 📖 POWERLINK-Spezifikation DS-301.

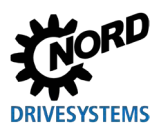

#### Fehlergruppen

Das CANopen-Kommunikationsprofil DS-301, das bei POWERLINK angewendet wird (Protokoll "CANopen over POWERLINK"), definiert folgende Fehlergruppen:

| Fehlercode | Bedeutung                   |
|------------|-----------------------------|
| 00xxh      | Kein Fehler                 |
| 10xxh      | Nicht definierter Fehlertyp |
| 20xxh      | Stromfehler                 |
| 30xxh      | Spannungsfehler             |
| 40xxh      | Temperaturfehler            |
| 50xxh      | Fehler in der Hardware      |
| 60xxh      | Fehler in der Software      |
| 70xxh      | Zusatzmodule                |
| 80xxh      | Kommunikation               |
| 90xxh      | Externer Fehler             |
| FF00h      | Gerätespezifisch            |

#### Zuordnung der Frequenzumrichter-Fehlercodes:

| Fablaraada | Foblarragistar | Frequenzumrichter (P700)*  |                                                                              |  |
|------------|----------------|----------------------------|------------------------------------------------------------------------------|--|
| remercode  | remenegister   | Fehlercode                 | Bedeutung                                                                    |  |
| 1000h      | 0              | 0                          | Kein Fehler                                                                  |  |
| 1000h      | 1              | _                          | Der Fehler muss über Parameter P700 oder einen<br>Istwert ausgelesen werden. |  |
| 2200h      | 3              | 4.0/4.1                    | Überstrom Frequenzumrichter/Strommessung                                     |  |
| 2310h      | 3              | 3.0                        | Überstrom I <sup>2</sup> t-Grenze                                            |  |
| 2311h      | 3              | 3.2                        | Überstrom IGBT 125%                                                          |  |
| 2312h      | 3              | 3.3                        | Überstrom IGBT 150%                                                          |  |
| 3110h      | 5              | 5.1                        | Netzspannung zu hoch                                                         |  |
| 3120h      | 5              | 6.1                        | Netzspannung zu niedrig                                                      |  |
| 3130h      | 5              | 7.0                        | Netzanschlussfehler                                                          |  |
| 3210h      | 5              | 5.0                        | Zwischenkreisspannung zu hoch                                                |  |
| 3230h      | 5              | 6.0                        | Zwischenkreisspannung zu niedrig                                             |  |
| 4210h      | 9              | 1.1                        | Übertemperatur im Frequenzumrichter                                          |  |
| 4310h      | 9              | 2.0/2.1/2.2                | Übertemperatur Motor                                                         |  |
| 5000h      | 1              | 10.8                       | Kommunikationsfehler Busschnittstelle                                        |  |
| 5110h      | 1              | 11.0                       | Externer Busfehler                                                           |  |
| 5300h      | 1              | 17.0                       | EMV-Störung                                                                  |  |
| 5510h      | 1              | 20.0                       | Reserviert                                                                   |  |
| 5520h      | 1              | 20.8                       | EEPROM-Fehler                                                                |  |
| 5530h      | 1              | 8.2                        | Externer Kopierfehler                                                        |  |
| 6000h      | 1              | 15.015.8/<br>20.120.7/21.3 | Systemfehler                                                                 |  |
| 6310h      | 1              | 8.0                        | Parameterverlust (EEPROM-Maximalwert überschritten)                          |  |
| 7112h      | 3              | 3.1                        | Überstrom Bremschopper                                                       |  |
| 7120h      | 1              | 16.0/16.1                  | Motorfehler                                                                  |  |
| 7300h      | 1              | 14.3                       | Absolutwertgeberfehler                                                       |  |

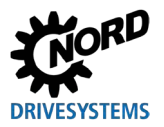

| Fablarcada Fablarragistar |              | Frequenzumrichter (P700)* |                                           |  |
|---------------------------|--------------|---------------------------|-------------------------------------------|--|
| remercode                 | remenegister | Fehlercode                | Bedeutung                                 |  |
| 7305h                     | 1            | 13.0                      | Drehgeberfehler                           |  |
| 7306h                     | 1            | 14.4                      | Absolutwertgeberfehler                    |  |
| 7310h                     | 1            | 14.5                      | Positionsdifferenz                        |  |
| 7320h                     | 1            | 14.614.8                  | Positionsfehler                           |  |
| 7330h                     | 1            | 25.0                      | Positionsabweichung                       |  |
| 7331h                     | 1            | 25.1                      | Kommunikationsfahlar Universalgabar       |  |
| 7332h                     | 1            | 25.2                      |                                           |  |
| 7333h                     | 1            | 25.3                      | Liniverselgeborfebler                     |  |
| 7334h                     | 1            | 25.4                      |                                           |  |
| 8100h                     | 17           | 10.010.2                  | Bus-Timeout                               |  |
| 8111h                     | 17           | 10.310.7/10.9             | Kommunikationsfehler Busschnittstelle     |  |
| 8300h                     | 1            | 13.2                      | Schleppfehler Ausschaltüberwachung        |  |
| 8400h                     | 1            | 13.1                      | Schleppfehler Drehzahl                    |  |
| 8600h                     | 1            | 14.014.1                  | Deferenzeunktfehler                       |  |
| 8612h                     | 1            | 14.2                      | Referenzpunktienier                       |  |
| 8710h                     | 1            | 13.5                      | Baachlaunigungowagfahlar                  |  |
| 8711h                     | 1            | 13.6                      | beschieunigungswegienier                  |  |
| 9000h                     | 1            | 12.012.2                  | Externer Watchdog                         |  |
| FF10h                     | 129          | 18.0                      | Reserviert                                |  |
| FF11h                     | 129          | 19.0                      | Angeschlossener Motor wurde nicht erkannt |  |

\* Ausführliche Beschreibung der Fehlercodes 🕮 Handbuch des Frequenzumrichters.

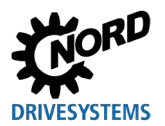

### 5.4.4 PROFINET IO

Tritt ein Fehler an den am NORD-Systembus angeschlossenen Frequenzumrichtern auf, sendet der in PROFINET IO eingebundene Frequenzumrichter einen Diagnosealarm als "kommendes Ereignis" an den IO-Controller. Der Fehlerwert ist codiert:

#### Fehlernummer (Wert aus P700) + 100h = Alarmnummer des Diagnosealarms

#### Beispiel:

Während des Betriebs tritt der Fehler E10.3 "Timeout durch P872/P513" auf (**P700**, Index 1 = 103). Der Frequenzumrichter sendet einen Diagnosealarm mit dem Wert "359" (100h + 103 = 256 + 103 = 359) an den IO-Controller.

| Format      | Fehlernummer | Alarmcode | Alarmnummer     |
|-------------|--------------|-----------|-----------------|
| Dezimal     | 10.3 = 103   | 256       | 103 + 256 = 359 |
| Hexadezimal | 67h          | 100h      | 167h            |

Wurde der Fehler behoben oder quittiert, wird ein Diagnosealarm als "gehendes Ereignis" gesendet, der den Fehler im IO-Controller zurücksetzt.

# (i) Information

Bei Verlust der Verbindung zu einem am NORD-Systembus angeschlossenen Frequenzumrichter wird ein Alarm mit der Fehlernummer "1000" an den Diagnosepuffer des IO-Controllers (256 + 1000 = 1256) gesendet.

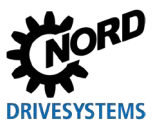

# 5.5 LEDs

Der Frequenzumrichter ist mit mehreren zweifarbigen LEDs (rot und grün) zur Diagnose ausgestattet.

- Die gerätespezifischen LEDs (1) sind mit "DEV" und "BUS" gekennzeichnet.
- Die beiden Status-LEDs **A** und **B** (2), die für die Kommunikation im Industrial Ethernet von Bedeutung sind, sind nicht direkt gekennzeichnet.

Nachfolgend sind die Erläuterungen zu den einzelnen LEDs beschrieben.

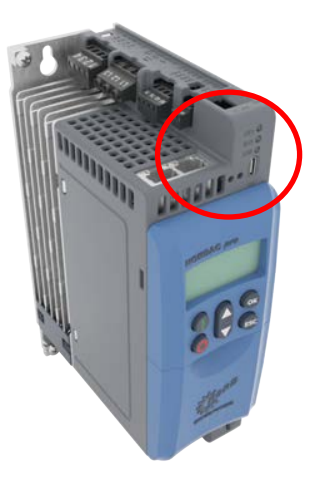

Abbildung 17: LEDs – Statusanzeigen am Gerät

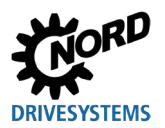

#### 5.5.1 Gerätespezifische LEDs

#### 5.5.1.1 LED "DEV"

Die mit "**DEV**" gekennzeichnete LED signalisiert den allgemeinen Gerätestatus.

| Zustand                                    | Bedeutung                                                                                      |
|--------------------------------------------|------------------------------------------------------------------------------------------------|
| aus                                        | FU nicht betriebsbereit, keine Netz und Steuerspannung                                         |
| grün leuchtet                              | FU ist freigegeben                                                                             |
| grün blinkt (4 Hz)                         | FU ist in Einschaltsperre                                                                      |
| grün blinkt (0,5 Hz)                       | FU ist einschaltbereit, aber nicht freigegeben                                                 |
| grün und rot blinken abwechselnd<br>(4 Hz) | • Warnung                                                                                      |
| rot blinkt (2 Hz/1 Hz)                     | <ul> <li>Ausgabe der Fehlernummer (z. B. Fehler 3: dreimal blinken, dann<br/>Pause)</li> </ul> |
| grün und rot leuchten                      | FU im Update-Modus                                                                             |
| grün und rot blinken gleichzeitig          | Updatedaten werden übertragen                                                                  |

#### 5.5.1.2 LED "BUS"

Die mit "**BUS**" gekennzeichnete LED signalisiert den Status der Kommunikation auf Systembusebene.

| Zustand              | Bedeutung                                                   |
|----------------------|-------------------------------------------------------------|
| aus                  | keine Prozessdatenkommunikation                             |
| grün leuchtet        | Prozessdatenkommunikation aktiv                             |
| grün blinkt (4 Hz)   | Bus-Warnung                                                 |
| grün blinkt (0,5 Hz) | FU ist einschaltbereit, aber nicht freigegeben              |
| rot blinkt (4 Hz)    | Überwachungsfehler P120 oder P513 (E10.0/E10.9)             |
| rot blinkt (1 Hz)    | Telegrammausfallzeit der Feldbusschnittstelle (E10.2/E10.3) |
| rot leuchtet         | Systembus im Status "Bus off"                               |

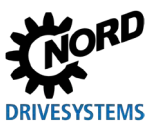

#### 5.5.2 Status-LEDs Industrial Ethernet

Diese LEDs signalisieren den Status der Kommunikation im Industrial Ethernet. Abhängig vom ausgewählten Busprotokoll (**P899**) haben die beiden LEDs verschiedene, spezifische Bedeutungen.

#### 5.5.2.1 EtherCAT

#### LED A

Die LED A wird mit "RUN" benannt und signalisiert den "Ethernet State".

| Zustand           | Bedeutung                                     |
|-------------------|-----------------------------------------------|
| aus               | State: Init                                   |
|                   | Keine Prozessdaten und Parameterkommunikation |
| grün blinkt       | State: Pre-Operational                        |
|                   | Parameterkommunikation läuft                  |
|                   | Keine Prozessdatenkommunikation               |
| grün Single Flash | State: Save-Operational                       |
|                   | Parameterkommunikation läuft                  |
|                   | Prozessdatenkommunikation läuft eingeschränkt |
|                   | Istwerte keine Einschränkung                  |
|                   | Sollwerte werden nicht ausgewertet            |
| grün leuchtet     | State: <b>Operational</b>                     |
|                   | Parameterkommunikation läuft                  |
|                   | Prozessdatenkommunikation läuft               |

#### LED B

Die LED **B** wird mit "ERR" benannt und signalisiert den "Ethernet Error".

| Zustand          | Bedeutung                                                          |
|------------------|--------------------------------------------------------------------|
| aus              | State: No Error                                                    |
|                  | EtherCAT auf dem Gerät arbeitet normal                             |
| rot leuchtet     | State: Error                                                       |
|                  | Fehler Kommunikations-Controller für Ethernet-Kommunikation        |
| rot blinkt       | State: Invalid Configuration                                       |
|                  | Allgemeiner EtherCAT-Konfigurationsfehler, kann durch eine falsche |
|                  | XML-Datei erzeugt werden                                           |
| rot Single Flash | State: Unsolicided State Change                                    |
|                  | Das Gerät hat den EtherCAT-State unerlaubt gewechselt              |
| rot Double Flash | State: Application Wathdog Timeout                                 |
|                  | EtherCAT oder FU TimeOut (P513 bzw. P151)                          |

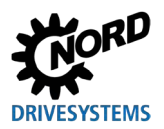

#### 5.5.2.2 EtherNet/IP

#### LED A

Die LED A wird mit "MS" benannt und signalisiert den "Module State".

| Zustand              | Bedeutung                                 |
|----------------------|-------------------------------------------|
| aus                  | Keine Betriebsspannung                    |
| grün blinkt          | Busschnittstelle im FU nicht konfiguriert |
| grün leuchtet        | Busschnittstelle im FU arbeitet korrekt   |
| rot blinkt           | Geringfügiger Fehler                      |
|                      | Fehlerhafte Konfiguration                 |
| rot leuchtet         | Nicht behebbarer Fehler                   |
| grün und rot blinken | Power up, Selbsttest                      |

#### LED B

Die LED B wird mit "NS" benannt und signalisiert den "Network State".

| Zustand              | Bedeutung                                                                                                  |
|----------------------|----------------------------------------------------------------------------------------------------|
| aus                  | Keine Betriebsspannung                                                                                     |
| grün blinkt          | IP Adresse konfiguriert, aber keine CIP-Verbindung vorhanden                                               |
| grün leuchtet        | CIP-Verbindung(en) vorhanden                                                                               |
| rot blinkt           | <ul> <li>Time Out, eine "Exclusive Owner Connection" hat einen TimeOut-<br/>Fehler</li> </ul>              |
| rot leuchtet         | <ul> <li>Doppelte IP, die von der Busschnittstelle verwendete IP-Adresse<br/>wird schon benutzt</li> </ul> |
| grün und rot blinken | Power up, Selbsttest                                                                                       |

#### 5.5.2.3 POWERLINK

#### LED A

Die LED A wird mit "BS" benannt und signalisiert den "Module State".

| Zustand              | Bedeutung                                     |
|----------------------|-----------------------------------------------|
| aus                  | Keine Kommunikation                           |
| grün blinkt (1x)     | State: Pre-Operational 1                      |
|                      | Parameterkommunikation läuft                  |
|                      | Keine Prozessdatenkommunikation               |
| grün blinkt (2x)     | State: Pre-Operational 2                      |
|                      | Wie Pre-Operational 1                         |
| grün blinkt (3x)     | State: Ready To Operate                       |
|                      | Parameterkommunikation läuft                  |
|                      | Prozessdatenkommunikation läuft eingeschränkt |
| grün leuchtet        | State: <b>Operational</b>                     |
|                      | Parameterkommunikation läuft                  |
|                      | Prozessdatenkommunikation läuft               |
| grün Flash (10 Hz)   | State: Basic Ethernet                         |
|                      | Parameterkommunikation läuft über UDP         |
|                      | Keine Prozessdatenkommunikation               |
| grün blinkt (2,5 Hz) | State: Stopped                                |
|                      | Keine Kommunikation                           |

#### LED B

Die LED **B** wird mit "BE" benannt und signalisiert den "Network Error".

| Zustand      | Bedeutung                    |
|--------------|------------------------------|
| aus          | Kein POWERLINK-Fehler        |
| rot leuchtet | Allgemeiner POWERLINK-Fehler |

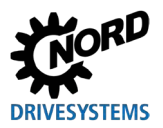

#### 5.5.2.4 PROFINET IO

Die LED **A** wird mit "BF" benannt und signalisiert den "Ethernet Error".

Die LED **B** wird mit "RUN" benannt und signalisiert den "Ethernet State".

| Zustand      |               |                                                                                  |
|--------------|---------------|----------------------------------------------------------------------------------|
| LED A        | LED B         | Bedeutung                                                                        |
| aus          | aus           | Gerät ausgeschaltet                                                              |
|              |               | Ethernetverbindung zur Steuerung besteht (AR aufgebaut)                          |
|              |               | Alarm quittiert                                                                  |
| aus          | grün leuchtet | Keine Ethernet-Verbindung                                                        |
|              |               | <ul> <li>Gerät einschalten</li> </ul>                                            |
|              |               | <ul> <li>Ethernet-Stecker ziehen und erneut stecken</li> </ul>                   |
| aus          | grün blinkt   | AR nicht vorhanden oder verloren gegangen                                        |
|              |               | <ul> <li>Ethernet-Stecker (Port 1 oder Port 2) stecken und Verbindung</li> </ul> |
|              |               | zum Switch herstellen                                                            |
| rot leuchtet | aus           | • Alarm                                                                          |

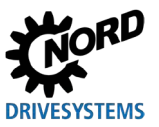

### 6 Zusatzinformationen

### 6.1 Datenübertragung

#### 6.1.1 Einführung

Bei der Datenübertragung zwischen dem Frequenzumrichter und dem Busmaster (SPS) werden Prozessdaten und Parameterdaten ausgetauscht.

#### 6.1.2 Prozessdaten

- Prozessdaten sind das Steuerwort und bis zu 5 Sollwerte sowie das Zustandswort und bis zu 5 Istwerte. Steuerwort und Sollwerte werden vom Busmaster an den Frequenzumrichter übertragen. Zustandswort und Istwerte werden vom Frequenzumrichter an den Busmaster übertragen.
- Prozessdaten werden zur Steuerung des Frequenzumrichters benötigt.
- Die Übertragung der Prozessdaten erfolgt zyklisch mit Priorität zwischen dem Busmaster und den Frequenzumrichtern.
- In der SPS werden die Prozessdaten direkt im I/O-Bereich abgelegt.
- Im Frequenzumrichter werden die Prozessdaten nicht gespeichert.

Abschnitt 2.5.5 "Prozessdatentelegramme".

#### 6.1.3 Parameterdaten

- Parameterdaten sind die Einstellwerte und Gerätedaten des Frequenzumrichters.
- Die Übertragung der Parameterdaten erfolgt azyklisch ohne Priorität.
- Bei PROFINET IO und Verwendung der PPO-Typen 1 und 2 kann die Übertragung der Parameter auch zyklisch erfolgen.

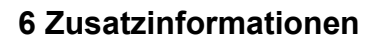

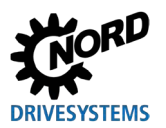

#### 6.1.4 Prozessdatenübertragung

#### 6.1.4.1 **Steuerwort**

Das Steuerwort (STW) ist das erste Wort eines Prozessdatentelegramms, das vom Busmaster an den Frequenzumrichter gesendet wird (Auftragstelegramm). Um den Antrieb in Betriebsbereitschaft zu schalten, muss der Frequenzumrichter durch Übertragen des ersten Steuerkommandos "047Eh" ("10001111110b") in den Zustand "Einschaltbereit" gesetzt werden.

| Bit   | Bezeichnung                                                                                                    | Wert      | Steuerkommando                                                                   | Priorität <sup>1)</sup> |
|-------|----------------------------------------------------------------------------------------------------|-----------|----------------------------------------------------------------------------------|-------------------------|
| 0     | Betriebsbereit                                                                                                    | 0         | Rücklauf mit Bremsrampe, bei f = 0 Hz<br>Spannungsfreischaltung (betriebsbereit) | 3                       |
|       |                                                                                                    | 1         | Frequenzumrichter betriebsbereit setzen.                                         | 5                       |
| 1     | Spannung sperren                                                                                                    | 0         | Ausgangsspannung des Frequenzumrichters abschalten                               | 1                       |
|       |                                                                                                    |           | (der Frequenzumrichter geht in den Zustand                                       |                         |
|       |                                                                                                    |           | "Einschaltsperre").                                                              |                         |
|       |                                                                                                    | 1         | "Spannung sperren" aufheben.                                                     | _                       |
| 2     | Schnellhalt                                                                                                    | 0         | Schnellhalt mit programmierter Schnellhaltezeit. Bei f = 0 Hz                    | 2                       |
|       |                                                                                                    |           | Spannungsfreischaltung (der Frequenzumrichter geht in den                        |                         |
|       |                                                                                                    |           | Zustand "Einschaltsperre").                                                      |                         |
|       |                                                                                                    | 1         | Betriebsbedingung "Schnellhalt" aufheben.                                        | _                       |
| 3     | Betrieb freigeben                                                                                                    | 0         | Spannung sperren: Ausgangsspannung des                                           | 6                       |
|       |                                                                                                    |           | Frequenzumrichters abschalten (der Frequenzumrichter geht                        |                         |
|       |                                                                                                    |           | In den Zustand "Einschaltbereit").                                               |                         |
|       |                                                                                                    | 1         | Ausgangsspannung freigeben. Hochlauf des                                         | 4                       |
| _     |                                                                                                    | 0         | Frequenzumrichters auf anliegenden Sollwert.                                     |                         |
| 4     | Impulse freigeben                                                                                                    | 0         | Hochlaufgeber auf 0 setzen, bei f = 0 Hz keine                                   | —                       |
|       |                                                                                                    |           | Spannungstreischaltung (der Frequenzumrichter bleibt im                          |                         |
|       |                                                                                                    | 4         | Zustand "Betheb freigegeben").                                                   | 4                       |
| -     | Derer e freizek en                                                                                                    | 1         | Hochlaugeber freigeben.                                                          |                         |
| 5     | Rampe freigeben                                                                                                    | 0         | Sellworte (Frequenz holten)                                                      | _                       |
|       |                                                                                                    | 1         | Sollwerts (Frequenz Haltern).                                                    |                         |
| 6     | Sollwort fraigaban                                                                                                    | 0         | Angewählten Sellwert am Hechlaufgeber auf 0 setzen                               |                         |
| 0     | Soliwert heigeben                                                                                                    | 1         | Angewählten Sollwert am Hochlaufgeber auf 0 Setzen.                              | -                       |
| 7     | Eabler quittieren $(0, 1)$                                                                                                    | 0         | Mit Wechsel von 0 auf 1. nicht mehr aktive Störungen                             | 7                       |
| '     | $\int e^{-1} e^{-1} e^{-1$ | 0         | quittieren                                                                       | '                       |
|       |                                                                                                    | 1         | Hinweis: Ist ein Digitaleingang auf die Funktion "Stoer Quit" programmiert.      |                         |
|       |                                                                                                    |           | darf dieses Bit über den Bus nicht dauerhaft auf 1 gesetzt sein, da sonst die    |                         |
|       |                                                                                                    |           | Flankenauswertung verhindert wird.                                               |                         |
| 8     | Funktion 480.11 starten                                                                                                    | 0         |                                                                                  | . —                     |
|       |                                                                                                    | 1         | Bus-Bit 8 des Steuerworts ist gesetzt. 🔛 Parameter <b>P480</b> im                |                         |
| _     | Eveltien 400 40 starten                                                                                                    | 0         | Handbuch des Frequenzumrichters.                                                 |                         |
| 9     | FUNKLION 480.12 STARTEN                                                                                                    | 0         | Pue Dit 0 des Steuenwerts ist gesetet M Deremeter D400 im                        |                         |
|       |                                                                                                    | I         | Bus-Bil 9 des Sieuerworts ist gesetzt. 🖬 Parameter P480 im                       |                         |
| 10 2) | Stouerdaton gültig                                                                                                    | 0         | Die gesendeten Prozesedeten eind ungültig                                        |                         |
| 10 -/ | Stederdateri guitig                                                                                                    | 1         | Der Busmaster überträgt gültige Prozessdaten                                     | -                       |
| 11 3) | Drobrichtung rochts oin                                                                                                    | 0         |                                                                                  |                         |
| 11 7  |                                                                                                    | 1         | Drohrightung rochte einschalten                                                  |                         |
| 42 3) | Drobrightung linka ain                                                                                                    | 1         |                                                                                  |                         |
| 12 */ | Drennchlung links ein                                                                                                    | 1         | Drohrightung links (verrangig) singshelten                                       | . —                     |
| 12    | Reconviort                                                                                                    | I         | Drennentung links (vorrangig) einschalten.                                       |                         |
| 10    | Parametersatz Bit 0 oin                                                                                                    | 0         |                                                                                  | <u> </u>                |
| 14    | r arametersatz Dit U elli                                                                                                    | 1         | Bit 15 Bit 14 aktiviert Parametersatz                                            | _                       |
| 15    | Parametersatz Bit 1 oin                                                                                                    |           | U U Parametersatz 1                                                              |                         |
| 15    | i arametersatz Dit i elli                                                                                                    | 1         | 1 0 Parametersatz 3                                                              |                         |
|       |                                                                                                    |           | 1 1 Parametersatz 4                                                              |                         |
| 1)    | Bei gleichzeitigem Setzen mehrei                                                                                                    | rer Steue | rbits gilt die in dieser Spalte angegebene Priorität                             | <u> </u>                |

Das Telegramm wird vom Frequenzumrichter nur als gültig interpretiert und die über den Feldbus übertragenen Sollwerte werden nur 2) gesetzt, wenn Steuerbit 10 auf 1 gesetzt ist. Wenn Bit 12 = 0, gilt "Drehrichtung rechts ein",

3)

Wenn Bit 12 = 1, gilt "Drehrichtung links ein", unabhängig von Bit 11.

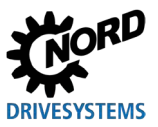

#### 6.1.5 Zustandswort

Das Zustandswort (ZSW) ist das erste Wort des Prozessdatentelegramms, das vom Frequenzumrichter an den Busmaster gesendet wird (Antworttelegramm). Mit dem Zustandswort wird der Status des Frequenzumrichters an den Busmaster gemeldet. Als Antwort auf das Steuerwort-Kommando "047Eh" meldet der Frequenzumrichter typischerweise "0B31h" ("101100110001b") und signalisiert damit den Zustand "Einschaltbereit".

| Bit | Bedeutung               | Wert | Zustandsmeldung                                                                                                    |
|-----|-------------------------|------|----------------------------------------------------------------------------------------------------|
| 0   | Einschaltbereit         | 0    |                                                                                                    |
|     |                         | 1    | Initialisierung beendet, Laderelais eingeschaltet, Ausgangsspannung gesperrt.                                                                                        |
| 1   | Betriebsbereit          | 0    | Einschaltkommando liegt nicht an, oder Störung liegt an, oder<br>Kommando "Spannung sperren" oder "Schnellhalt" liegt an oder<br>Zustand "Einschaltsperre" liegt an. |
|     |                         | 1    | Einschaltkommando liegt an und keine Störung liegt an. Der<br>Frequenzumrichter kann mit dem Kommando "Betrieb freigeben"<br>starten.                                |
| 2   | Betrieb freigegeben     | 0    |                                                                                                    |
|     |                         | 1    | Freigabe der Ausgangsspannung, Hochlauf des Frequenzumrichters auf anliegenden Sollwert.                                                                             |
| 3   | Störung                 | 0    |                                                                                                    |
|     |                         | 1    | Antrieb gestört und dadurch "nicht betriebsbereit". Frequenzumrichter geht nach erfolgreicher Quittierung in den Zustand "Einschaltsperre".                          |
| 4   | Spannung freigegeben    | 0    | Kommando "Spannung sperren" liegt an.                                                                                                    |
|     |                         | 1    |                                                                                                    |
| 5   | Schnellhalt             | 0    | Kommando "Schnellhalt" liegt an.                                                                                                    |
|     |                         | 1    |                                                                                                    |
| 6   | Einschaltsperre         | 0    |                                                                                                    |
|     |                         | 1    | Frequenzumrichter geht durch Kommando "Betriebsbereit" in den Zustand "Einschaltbereit".                                                                             |
| 7   | Warnung aktiv           | 0    |                                                                                                    |
|     |                         | 1    | Antrieb weiter in Betrieb, keine Quittierung erforderlich.                                                                                                    |
| 8   | Sollwert erreicht       | 0    | Istwert entspricht nicht dem Sollwert. Bei Einsatz von POSICON:<br>Sollposition nicht erreicht.                                                                      |
|     |                         | 1    | Istwert entspricht dem Sollwert (Sollwert erreicht). Bei Einsatz von POSICON: Sollposition erreicht.                                                                 |
| 9   | Bussteuerung aktiv      | 0    | Lokale Führung am Gerät aktiv.                                                                                                    |
|     |                         | 1    | Der Busmaster wird aufgefordert, die Führung zu übernehmen.                                                                                                    |
| 10  | Funktion 481.11         | 0    |                                                                                                    |
|     | starten                 | 1    | Bus-Bit 10 des Zustandsworts ist gesetzt. 🔛 Parameter <b>P481</b> im Handbuch des Frequenzumrichters.                                                                |
| 11  | Drehrichtung rechts ein | 0    |                                                                                                    |
|     |                         | 1    | Ausgangsspannung des Frequenzumrichters hat rechtes Drehfeld.                                                                                                    |
| 12  | Drehrichtung links ein  | 0    |                                                                                                    |
|     |                         | 1    | Ausgangsspannung des Frequenzumrichters hat linkes Drehfeld.                                                                                                    |
| 13  | Funktion 481.12         | 0    |                                                                                                    |
|     | starten                 | 1    | Bus-Bit 13 des Zustandsworts ist gesetzt. 🔛 Parameter <b>P481</b> im Handbuch des Frequenzumrichters.                                                                |
| 14  | Parametersatz Bit 0 ein | 0    | Bit 15 Bit 14 aktiver Parametersatz                                                                                                    |
|     |                         | 1    | 0 0 Parametersatz 1                                                                                                    |
| 15  | Parametersatz Bit 1 ein | 0    | 0 1 Parametersatz 2                                                                                                    |
|     |                         | 1    | 1 1 Parametersatz 4                                                                                                    |

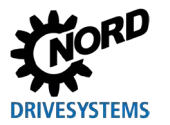

#### 6.1.6 Zustandsmaschine des Frequenzumrichters

Der Frequenzumrichter durchläuft eine interne Zustandsmaschine. Die Übergänge zwischen den Zuständen werden automatisch oder durch Steuerkommandos im Steuerwort der Prozessdaten ausgelöst. Der aktuelle Zustand wird im Zustandswort der Prozessdaten zurückgemeldet.

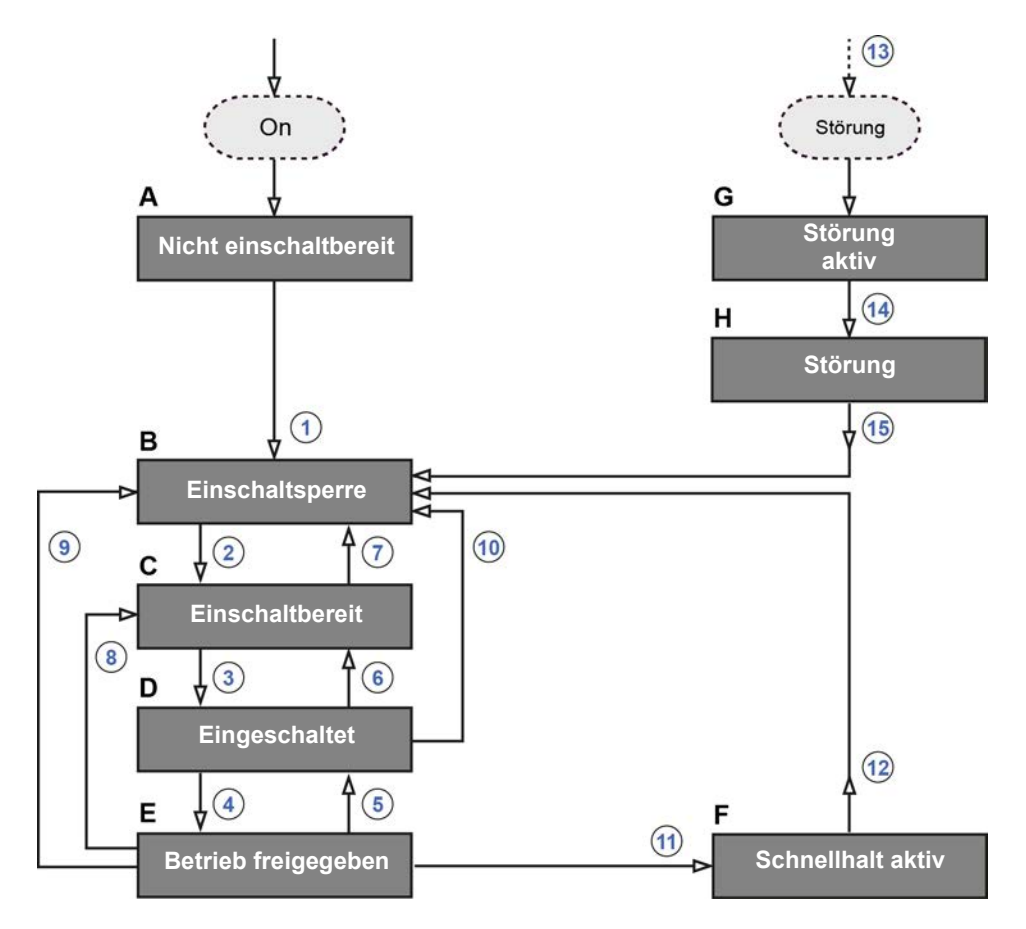

#### Abbildung 18: Zustandsmaschine des Frequenzumrichters

| Pos. | Bedeutung                                                                      |
|------|--------------------------------------------------------------------------------|
| АН   | Zustände des Frequenzumrichters ( I Tabelle "Zustände des Frequenzumrichters") |
| 115  | Zustandsübergänge (🖾 Tabelle "Zustandsübergänge")                              |

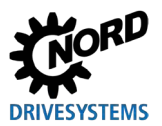

#### Zustände des Frequenzumrichters

| Zustand |                       | Beschreibung                                                                                                    |  |  |  |  |  |  |
|---------|-----------------------|----------------------------------------------------------------------------------------------------|--|--|--|--|--|--|
| Α       | Nicht einschaltbereit | Erster Zustand nach Einschalten des Frequenzumrichters. Sofern das<br>Laderelais anzieht, wechselt der Frequenzumrichter automatisch in den Zustand<br>"Einschaltsperre".                                                                                            |  |  |  |  |  |  |
| В       | Einschaltsperre       | Zweiter Zustand nach Einschalten des Frequenzumrichters, der nur durch das<br>Steuerkommando "Stillsetzen" verlassen werden kann. Das Laderelais ist<br>eingeschaltet.                                                                                               |  |  |  |  |  |  |
| С       | Einschaltbereit       | In diesem Zustand ist die Initialisierung des Frequenzumrichters beendet. Die Ausgangsspannung ist gesperrt.                                                                                                    |  |  |  |  |  |  |
|         |                       | Während des Initialisierungsprozesses enthält die Antwort auf ein Busmaster-<br>Telegramm noch nicht die Reaktion auf das erteilte Steuerkommando. Die<br>Steuerung muss anhand der Antwort des Busteilnehmers ermitteln, ob das<br>Steuerkommando ausgeführt wurde. |  |  |  |  |  |  |
| D       | Eingeschaltet         | Der Frequenzumrichter ist betriebsbereit.                                                                                                    |  |  |  |  |  |  |
| Е       | Betrieb freigegeben   | Der Frequenzumrichter empfängt und verarbeitet Sollwerte.                                                                                                    |  |  |  |  |  |  |
| F       | Schnellhalt aktiv     | Schnellhaltfunktion wird ausgeführt (Antrieb wird gestoppt), der<br>Frequenzumrichter wechselt in den Zustand "Einschaltsperre".                                                                                                    |  |  |  |  |  |  |
| G       | Störung aktiv         | Bei Auftreten einer Störung wechselt der Frequenzumrichter in diesen Zustand und alle Funktionen sind gesperrt.                                                                                                    |  |  |  |  |  |  |
| Η       | Störung               | Nach Abarbeiten der Störungsreaktion (Störung aktiv) wechselt der<br>Frequenzumrichter in diesen Zustand, der nur durch das Steuerkommando<br>"Fehler quittieren" verlassen werden kann.                                                                             |  |  |  |  |  |  |

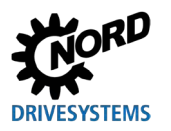

#### Zustandsübergänge

| Ausgolöstor Zustandsüborgang |                                                                        | Stauarkommanda    |           | Bit 70 des Steuerworts <sup>1)</sup> |   |        |        |   |   |   |  |  |
|------------------------------|------------------------------------------------------------------------|-------------------|-----------|--------------------------------------|---|--------|--------|---|---|---|--|--|
| Ausy                         | eloster zustandsubergang                                               | Steuerkommanuo    | 7 6 5 4 3 |                                      |   | 2      | 1      | 0 |   |   |  |  |
| 1                            | Von "Nicht einschaltbereit" zu<br>"Einschaltsperre"                    | —                 |           |                                      |   |        | •      |   |   |   |  |  |
|                              | Automatisch nach Anziehen des<br>Laderelais                            |                   |           |                                      |   |        |        |   |   |   |  |  |
| 2                            | Von "Einschaltsperre" zu "Einschaltbereit"                             | Stillsetzen       | Х         | Х                                    | Х | Х      | Х      | 1 | 1 | 0 |  |  |
| 3                            | Von "Einschaltbereit" zu "Eingeschaltet"                               | Einschalten       | Х         | Х                                    | Х | Х      | Х      | 1 | 1 | 1 |  |  |
| 4                            | Von "Eingeschaltet" zu "Betrieb<br>freigegeben"                        | Betrieb freigeben | Х         | 1                                    | 1 | 1      | 1      | 1 | 1 | 1 |  |  |
|                              | Ausgangsspannung wird freigegeben                                      |                   |           |                                      |   |        |        |   |   |   |  |  |
| 5                            | Von "Betrieb freigegeben" zu<br>"Eingeschaltet"                        | Betrieb sperren   | Х         | X                                    | Х | Х      | 0      | 1 | 1 | 1 |  |  |
|                              | Ausgangsspannung wird gesperrt                                         |                   |           |                                      |   |        |        |   |   |   |  |  |
| 6                            | Von "Eingeschaltet" zu "Einschaltbereit"                               | Stillsetzen       |           | Х                                    | Х | Х      | Х      | 1 | 1 | 0 |  |  |
|                              | Spannungsfreischaltung bei "f = 0 Hz"                                  |                   |           |                                      |   |        |        |   |   |   |  |  |
| 7                            | Von "Einschaltbereit" zu "Einschaltsperre"                             | Spannung sperren  | Х         | Х                                    | Х | Х      | Х      | Х | 0 | Х |  |  |
|                              |                                                                        | Schnellhalt       | Х         | Х                                    | Х | Х      | Х      | 0 | 1 | Х |  |  |
| 8                            | Von "Betrieb freigegeben" zu<br>"Einschaltbereit"                      | Stillsetzen       | Х         | Х                                    | Х | Х      | Х      | 1 | 1 | 0 |  |  |
| 9                            | Von "Betrieb freigegeben" zu<br>"Einschaltsperre"                      | Spannung sperren  | Х         | Х                                    | Х | Х      | Х      | Х | 0 | Х |  |  |
| 10                           | Von "Eingeschaltet" zu "Einschaltsperre"                               | Spannung sperren  | Х         | Х                                    | Х | Х      | Х      | Х | 0 | Х |  |  |
|                              |                                                                        | Schnellhalt       | Х         | Х                                    | Х | Х      | Х      | 0 | 1 | Х |  |  |
| 11                           | Von "Betrieb freigegeben" zu "Schnellhalt aktiv"                       | Schnellhalt       | Х         | Х                                    | Х | Х      | Х      | 0 | 1 | Х |  |  |
| 12                           | Von "Schnellhalt aktiv" zu<br>"Einschaltsperre"                        | Spannung sperren  | Х         | Х                                    | Х | Х      | Х      | Х | 0 | Х |  |  |
| 13                           | Automatisch nach Auftreten einer Störung aus jedem Zustand heraus      | —                 |           |                                      |   |        |        |   |   |   |  |  |
| 14                           | Automatisch nach abgeschlossener<br>Störungsreaktion ("Störung aktiv") | —                 | -         |                                      |   |        |        |   |   |   |  |  |
| 15                           | Störung beenden                                                        | Fehler quittieren | 0         | Х                                    | Х | Х      | Х      | Х | Х | Х |  |  |
|                              |                                                                        |                   | 1         | Х                                    | Х | _<br>X | →<br>X | Х | Х | Х |  |  |

X = Der Bitstatus (0 oder 1) ist für das Erreichen des Zustands nicht von Bedeutung. Bitte beachten Sie hierzu auch die Auflistung der Steuerbits.

<sup>1)</sup> Komplette Liste der Steuerbits (Bit 0...15) 🚇 Abschnitt 6.1.4.1 "Steuerwort".

# **i** Information

#### Steuerbit 10

Das Steuerbit 10 "Steuerdaten gültig" muss immer auf 1 gesetzt sein. Anderenfalls werden die Prozessdaten vom Frequenzumrichter nicht ausgewertet.

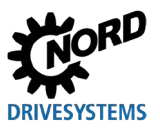

# Auscodierte Zustände des Frequenzumrichters

| Zustand               | Zustandsbits <sup>1)</sup> |   |   |   |   |   |   |  |  |
|-----------------------|----------------------------|---|---|---|---|---|---|--|--|
|                       | 6                          | 5 | 4 | 3 | 2 | 1 | 0 |  |  |
| Nicht einschaltbereit | 0                          | Х | Х | 0 | 0 | 0 | 0 |  |  |
| Einschaltsperre       | 1                          | Х | Х | 0 | 0 | 0 | 0 |  |  |
| Einschaltbereit       | 0                          | 1 | 1 | 0 | 0 | 0 | 1 |  |  |
| Eingeschaltet         | 0                          | 1 | 1 | 0 | 0 | 1 | 1 |  |  |
| Betrieb freigegeben   | 0                          | 1 | 1 | 0 | 1 | 1 | 1 |  |  |
| Störung               | 0                          | Х | Х | 1 | 0 | 0 | 0 |  |  |
| Störung aktiv         | 0                          | Х | Х | 1 | 1 | 1 | 1 |  |  |
| Schnellhalt aktiv     | 0                          | 0 | 1 | 0 | 1 | 1 | 1 |  |  |

<sup>1)</sup> Komplette Liste der Zustandsbits (Bit 0...15) 🕮 Abschnitt 6.1.5 "Zustandswort".
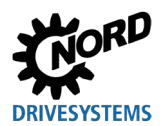

### 6.1.7 Sollwerte und Istwerte

Sollwerte (vom Busmaster an den Frequenzumrichter) und Istwerte (vom Frequenzumrichter an den Busmaster) werden über folgende Parameter des Frequenzumrichters spezifiziert:

| Senderichtung     | Prozesswert | Parameter         |
|-------------------|-------------|-------------------|
| zum               | Sollwert 1  | P546, Array [-01] |
| Frequenzumrichter | Sollwert 2  | P546, Array [-02] |
|                   | Sollwert 3  | P546, Array [-03] |
|                   | Sollwert 4  | P546, Array [-04] |
|                   | Sollwert 5  | P546, Array [-05] |
| vom               | Istwert 1   | P543, Array [-01] |
| Frequenzumrichter | Istwert 2   | P543, Array [-02] |
|                   | Istwert 3   | P543, Array [-03] |
|                   | Istwert 4   | P543, Array [-04] |
|                   | Istwert 5   | P543, Array [-05] |

Sollwerte und Istwerte werden auf drei verschiedene Arten übertragen:

#### Prozentuale Übertragung

Der Prozesswert wird als ganze Zahl mit dem Wertebereich -32768...32767 (8000h bis 7FFFh) übertragen. Der Wert "16384" (4000h) entspricht 100%. Der Wert "-16384" (C000h) entspricht -100%.

Für Frequenzen entspricht der 100%-Wert dem Parameter **P105 Maximale Frequenz** des Frequenzumrichters. Für Strom entspricht der 100%-Wert dem Parameter **P112 Momentstromgrenze** des Frequenzumrichters.

Frequenzen und Strom ergeben sich nach folgenden Formeln:

$$Frequenz = \frac{Wert^* \times P105}{16384} \qquad Strom = \frac{Wert^* \times P112}{16384}$$

\* 16 Bit-Sollwert oder -Istwert, der über den Bus übertragen wird.

#### Binäre Übertragung

Ein- und Ausgänge sowie digitale Eingangsbits und Bus-Ausgangsbits werden bitweise ausgewertet.

#### Übertragung von Positionen

Positionen im Frequenzumrichter haben einen Wertebereich von -50000,000...50000,000 Umdrehungen. Eine Motorumdrehung kann in maximal 1000 Inkremente unterteilt werden. Die Unterteilung ist vom eingesetzten Encoder abhängig.

Der 32-Bit-Wertebereich wird in ein "Low"- und ein "High"-Wort aufgeteilt, sodass zwei Soll- oder Istwerte für die Übertragung benötigt werden.

| Senderichtung         | Gesendete Daten |                  |         |            |            |            |
|-----------------------|-----------------|------------------|---------|------------|------------|------------|
|                       | 1. Wort         | 2. Wort          | 3. Wort | 4. Wort    | 5. Wort    | 6. Wort    |
| zum Frequenzumrichter | Steuerwort      | 32 Bit Sollwert  |         | Sollwert 3 | Sollwert 4 | Sollwert 5 |
| vom Frequenzumrichter | Zustandswort    | Istwert 1 32 Bit |         | Istwert    | Istwert 4  | Istwert 5  |

Es kann auch nur das "Low"-Wort der Position übertragen werden. Daraus ergibt sich ein eingeschränkter Wertebereich von 32,767...-32,768 Umdrehungen. Dieser Wertebereich kann mit dem Übersetzungsfaktor (**Parameter P607 Übersetzung** und **P608 Untersetzung**) erweitert werden, allerdings verringert sich dabei die Auflösung entsprechend.

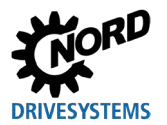

#### 6.1.8 Beispiel für Sollwertvorgabe

Das nachfolgende Beispiel zeigt die Sollwertvorgabe für das Ein- und Ausschalten eines Frequenzumrichters. Der Frequenzumrichter wird mit einem Sollwert (Sollfrequenz) betrieben und meldet einen Istwert (Istfrequenz) zurück. Die maximale Frequenz ist auf 50 Hz eingestellt.

Parametereinstellungen am Frequenzumrichter:

| Parameter-Nr. | Parametername Einstellwert      |                    |
|---------------|---------------------------------|--------------------|
| P105          | Maximale Frequenz               | 50 Hz              |
| P543          | Bus-Istwert 1 1 (= Istfrequenz) |                    |
| P546          | Fkt. Bus-Sollwert 1             | 1 (= Sollfrequenz) |

#### Beispiel

| Auftrag a                                                                                                | n den FU                                                                                               | Antwort v    | om FU     | Anmerkung                                                                                                    |
|----------------------------------------------------------------------------------------------------|----------------------------------------------------------------------------------------------------|--------------|-----------|----------------------------------------------------------------------------------------------------|
| Steuerwort                                                                                               | Sollwert 1                                                                                             | Zustandswort | Istwert 1 |                                                                                                    |
| —                                                                                                    |                                                                                                    | 0000h        | 0000h     |                                                                                                    |
| _                                                                                                    |                                                                                                    | xx40h        | 0000h     | Am Frequenzumrichter wird die Netzspannung eingeschaltet.                                                                                                    |
| 047Eh                                                                                                    | 0000h                                                                                                  | xx31h        | 0000h     | Der Frequenzumrichter wird in den Zustand "Einschaltbereit" gesetzt.                                                                                                    |
| 047Fh                                                                                                    | 2000h                                                                                                  | xx37h        | 2000h     | Der Frequenzumrichter wird in den Zustand<br>"Betrieb freigegeben" gesetzt und mit einem<br>Sollwert von 50 % angesteuert.                                                        |
| Der Frequenz                                                                                             | Der Frequenzumrichter ist freigegeben, der Motor wird bestromt und dreht mit einer Frequenz von 25 Hz. |              |           |                                                                                                    |
| 0047Eh                                                                                                   | 2000h                                                                                                  | xx31h        | 0000h     | Der Frequenzumrichter wird in den Zustand<br>"Einschaltbereit" gesetzt. Der Motor bremst<br>entsprechend der parametrierten Rampe auf<br>Drehzahl 0 und wird stromlos geschaltet. |
| Der Frequenz                                                                                             | Der Frequenzumrichter ist wieder gesperrt und der Motor ist stromlos.                                  |              |           |                                                                                                    |
| 047Fh                                                                                                    | 1000h                                                                                                  | xx37h        | 1000h     | Der Frequenzumrichter wird in den Zustand<br>"Betrieb freigegeben" gesetzt und mit einem<br>Sollwert von 25 % angesteuert.                                                        |
| Der Frequenzumrichter ist freigegeben, der Motor wird bestromt und dreht mit einer Frequenz von 12,5 Hz. |                                                                                                    |              |           |                                                                                                    |

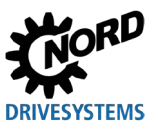

# 6.2 Topologien im Überblick

Ein Industrial Ethernet kann, abhängig vom verwendeten Feldbusprotokoll, auf unterschiedliche Weise aufgebaut werden. Busspezifische Besonderheiten bzw. Voraussetzungen sind im D Kapitel 2 "Grundlagen" beschrieben.

### 6.2.1 Linientopologie

Die Linientopologie verbindet Busteilnehmer, die mit integrierten Switches ausgestattet sind. Ein HMI kann optional mit eingebunden werden.

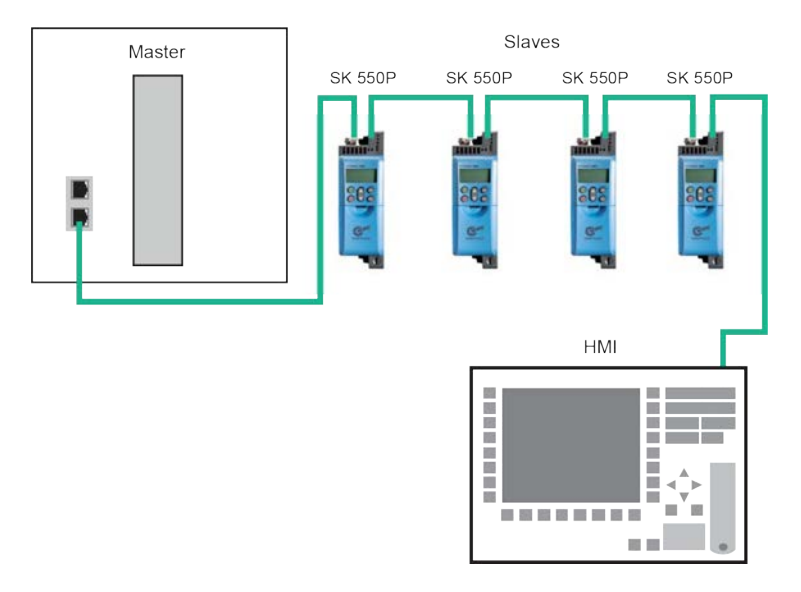

#### Abbildung 19: Linientopologie (Beispiel)

- Vorteile: Erfordert wenig Kabelmaterial, am Ende der Linie mit wenig Aufwand erweiterbar.
- Nachteile:Bei Unterbrechung der Linie (Ausfall eines Geräts oder defektes Kabel) sind die<br/>dahinter angeschlossenen Busteilnehmer nicht mehr erreichbar.

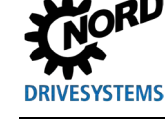

#### 6.2.2 Sterntopologie

Die Sterntopologie benötigt einen zentralen Switch (im Schaltschrank). Ein HMI kann optional mit eingebunden werden.

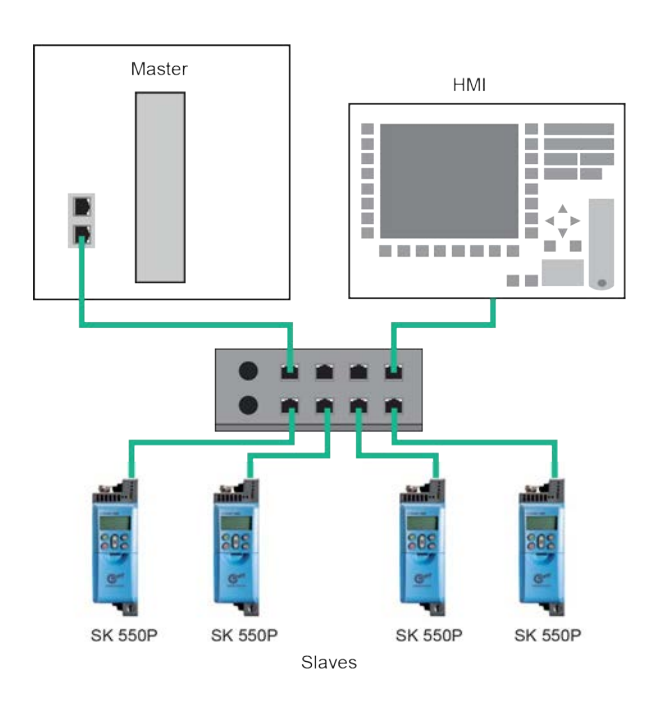

Abbildung 20: Sterntopologie (Beispiel)

- Vorteile:Geräteausfall hat keine Auswirkungen auf andere Busteilnehmer, mit wenig<br/>Aufwand erweiterbar, einfache Fehlersuche und -behebung.
- Nachteile: Bei Problemen am Switch ist kein Netzwerkbetrieb möglich.

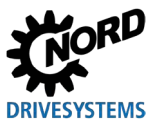

### 6.2.3 Ringtopologie

Bei der Ringtopologie wird ein Strang für Medienredundanz zu einem Ring geschlossen. Ein HMI kann optional mit eingebunden werden.

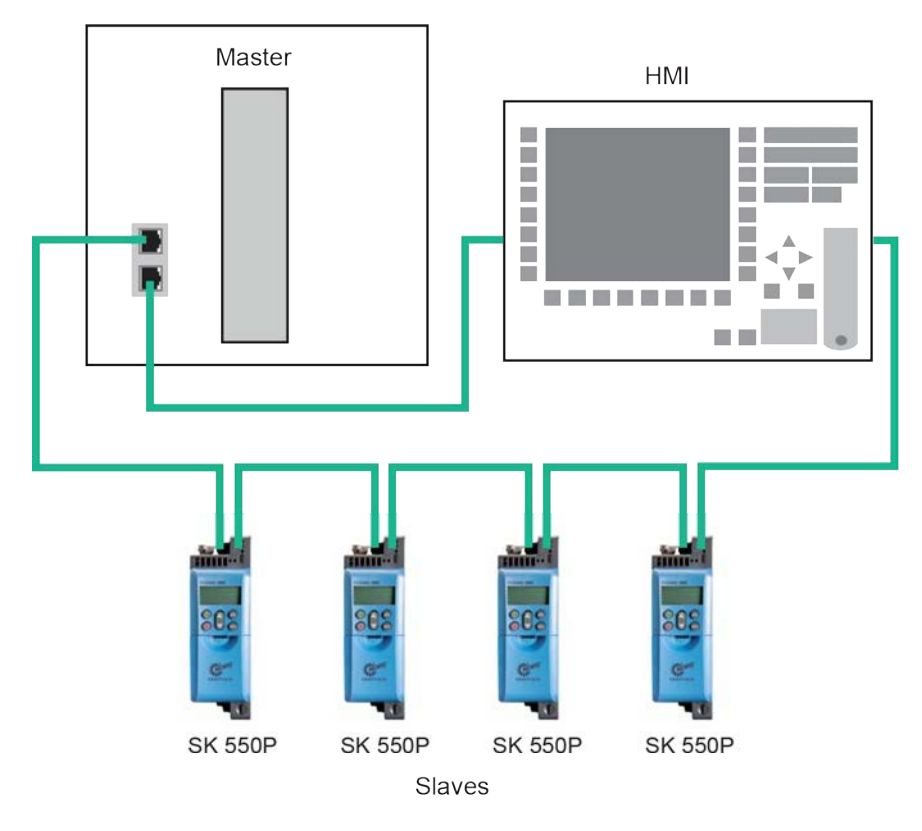

Abbildung 21: Ringtopologie (Beispiel)

Vorteile: Die Kommunikation wird auch bei einem defekten Kabel fortgesetzt.

Nachteile: Hohe Lastzustände führen zu Engpässen.

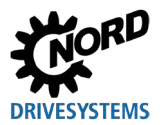

### 6.2.4 Baumtopologie

Bei der Baumtopologie können Linien- und Sterntopologie gemischt werden. Ein HMI kann optional mit eingebunden werden.

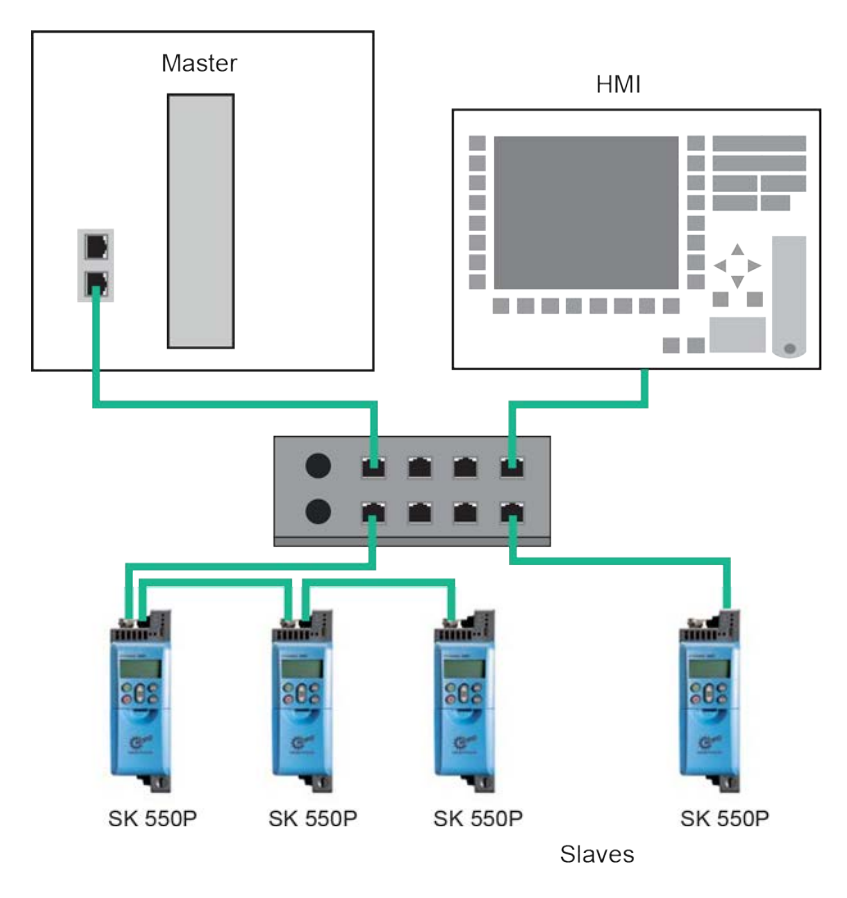

Abbildung 22: Baumtopologie (Beispiel)

- **Vorteile:** Verbindet die Vorteile aus Linien- und Sterntopologie, mit wenig Aufwand erweiterbar, einfache Fehlersuche und -behebung.
- Nachteile: Bei Problemen am Switch ist kein Netzwerkbetrieb möglich.

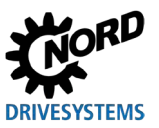

# 7 Anhang

### 7.1 Servicehinweise

Im Service- / Reparaturfall wenden Sie sich an Ihren NORD-Service-Ansprechpartner. Den für Sie zuständigen Ansprechpartner finden Sie auf Ihrer Auftragsbestätigung. Darüber hinaus finden Sie mögliche Ansprechpartner unter folgendem Link: <u>https://www.nord.com/de/global/locator-tool.jsp</u>.

Bei Anfragen an unseren technischen Support halten Sie bitte folgende Informationen bereit:

- Gerätetyp (Typenschild / Display)
- Seriennummer (Typenschild)
- Softwareversion (Parameter P707)
- Informationen zu verwendetem Zubehör und Optionen

Möchten Sie das Gerät zur Reparatur einsenden, gehen Sie wie folgt vor:

• Entfernen Sie alle nicht originalen Teile vom Gerät.

NORD übernimmt keine Gewähr für eventuelle Anbauteile, wie z. B. Netzkabel, Schalter oder externe Anzeigen!

- Sichern Sie vor der Einsendung des Geräts die Parametereinstellungen.
- Vermerken Sie den Grund der Einsendung des Bauteils / Geräts.
  - Einen Rückwarenschein erhalten Sie über unsere Webseite (<u>Link</u>) bzw. über unseren technischen Support.
  - Um auszuschließen, dass die Ursache für einen Gerätedefekt in einer Optionsbaugruppe liegt, sollten im Fehlerfall auch die angeschlossenen Optionsbaugruppen eingeschickt werden.
- Benennen Sie einen Ansprechpartner für eventuelle Rückfragen an Sie.

# **1** Information

#### Werkseinstellung der Parameter

Wenn nicht anders vereinbart, wird das Gerät nach erfolgter Überprüfung / Reparatur in Werkseinstellungen zurückgesetzt.

Das Handbuch und zusätzliche Informationen finden Sie im Internet unter www.nord.com.

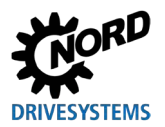

### 7.2 Dokumente und Software

Dokumente und Software können Sie von unserer Internetseite <u>www.nord.com</u> herunterladen.

### Mitgeltende und weiterführende Dokumente

| Dokumentation  | Inhalt                                            |
|----------------|---------------------------------------------------|
| <u>BU 0600</u> | Handbuch für Frequenzumrichter NORDAC PRO SK 500P |
| <u>BU 0000</u> | Handbuch zum Umgang mit der NORDCON-Software      |

#### Software

| Software                   | Beschreibung                                                                  |
|----------------------------|-------------------------------------------------------------------------------|
| Gerätebeschreibungsdateien | Gerätebeschreibungsdatei für Konfigurationssoftware im<br>Industrial Ethernet |
| NORDCON                    | Parametrier- und Diagnosesoftware                                             |

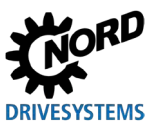

# Stichwortverzeichnis

# Α

| Abschlusswiderstand60             |
|-----------------------------------|
| Adressierungs Mode (P856)77       |
| Akt. IP Adresse (P875)83, 84, 85  |
| Akt. IP Gateway (P877)83, 84, 85  |
| Akt. IP Subnetzmaske (P867)83, 85 |
| Aktives Assembly (P879)83         |
| Aktuelles Busprotokoll (P870)81   |
| Anschluss                         |
| Feldbus61                         |
| Systembus59                       |
| Antwortkennung53                  |
| Auftragskennung53                 |
| В                                 |
| Binäre Übertragung109             |
| Bus Protokoll ändern (P899)74     |
| Busknoten16, 59                   |
| Busprotokoll                      |
| Buszustand (P872)81               |
| С                                 |
| CAN over EtherCAT (CoE)21         |
| CAN-Adresse (P515)16. 59          |
| CAN-Baudrate (P514)16, 60         |
| CAN-ID                            |
| CANopen14                         |
| Client/Server-Prinzip27           |
| D                                 |
| Datensätze                        |
| Parameteraufträge 51              |
| Datensatzübertragung              |
| Beispiele 56                      |
| Datenübertragung. 102             |
|                                   |

| Dokumente  |  |
|------------|--|
| mitgeltend |  |
| E          |  |

# EtherCAT

| Eigenschaften               | 18 |
|-----------------------------|----|
| Parameter (CoE-Verzeichnis) | 21 |
| Telegramm                   | 19 |

### F

| Fehlerüberwachung 8                           | 88 |
|-----------------------------------------------|----|
| Feldbusadresse                                | 8  |
| Feldbusprotokoll einstellen 6                 | 52 |
| Fernwartung1                                  | 7  |
| Frequenzumrichter adressieren                 | 69 |
| G                                             |    |
| Gerätebeschreibungsdatei46, 62, 63, 65, 67, 6 | 39 |
| Geräteeigenschaften6                          | 52 |
| Geräteerkennung 20, 63, 65, 6                 | 67 |
| н                                             |    |
| Hot-Connect-Funktion                          | 64 |
| I                                             |    |
| I/O-Connections                               | 26 |
| Inbetriebnahme                                | '1 |
| Informationsparameter 8                       | 86 |
| Internet 11                                   | 6  |
| IO                                            |    |
| -Controller4                                  | -0 |
| -Device 4                                     | 0  |
| -Supervisor4                                  | -0 |
| IP Adresse (P850)76, 7                        | '9 |
| IP Gateway (P852)76, 78, 7                    | '9 |
| IP Subnetzmaske (P851)76, 7                   | '9 |
| Istwert                                       |    |
| IW 20, 4                                      | 6  |
| Istwerte 10                                   | )9 |
| К                                             |    |
| Knoten Name (P854) 78, 8                      | 0  |
| L                                             |    |
| LED                                           | 96 |
| Μ                                             |    |
| MAC Adresse (P878) 83, 84, 8                  | 35 |
| Ν                                             |    |
| NMT-Zustandsmaschine20, 3                     | 34 |
| Node ID (P850)7                               | '8 |
| NORD                                          |    |
| Parameternummern2                             | 21 |
| Systembus1                                    | 4  |
|                                               |    |

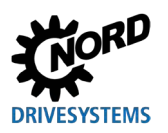

# Stichwortverzeichnis

| NORDCON-Rechner15                           |
|---------------------------------------------|
| 0                                           |
| OSI-Schichtenmodell23, 29                   |
| Ρ                                           |
| Parameter                                   |
| -antwort                                    |
| -auftrag50                                  |
| -datenübertragung21, 27, 37                 |
| Einstellungen                               |
| -index                                      |
| -nummern51, 52                              |
| Parameteraufträge                           |
| Format51, 52                                |
| Parameterdaten102                           |
| Parameterdatenübertragung49                 |
| Parameterwert PWE2                          |
| Fehlermeldungen54                           |
| Parametrierung                              |
| PPO1 oder PPO258                            |
| PKW-Bereich51, 52                           |
| РРО-Тур46                                   |
| PPO147                                      |
| PPO248                                      |
| PPO347                                      |
| PPO447                                      |
| PPO647                                      |
| PPO-Typ (P879)85                            |
| PROFIBUS-Profil46                           |
| Prozentuale Übertragung109                  |
| Prozessdaten71, 102                         |
| Prozessdaten Bus In (P873)81                |
| Prozessdaten Bus Out (P874)82               |
| Prozessdatentelegramm20                     |
| Prozessdatentelegramme47, 102               |
| Prozessdatenübertragung 20, 46, 49, 71, 103 |
| R                                           |
| Rechte TCP Ethernet (P853)74                |
| Records50                                   |

| S                                     |
|---------------------------------------|
| SDO-Fehlercodes                       |
| Second Address                        |
| Second Address (P850)75               |
| Software 117                          |
| Sollwert                              |
| SW20, 46                              |
| Sollwerte 109                         |
| Sollwertvorgabe                       |
| Beispiel111                           |
| Steuerbit103                          |
| Steuerwort 103, 107                   |
| STW 20, 46                            |
| Störungsbehandlung                    |
| Industrial Ethernet67, 92             |
| Störungsmeldungen 88                  |
| Frequenzumrichter 90                  |
| Kommunikationsstörungen, allgemein 90 |
| zurücksetzen 89                       |
| т                                     |
| Telegrammausfallzeit (P513)           |
| Timeout                               |
| Topologie                             |
| Baum 115                              |
| Linie 112                             |
| Ring 114                              |
| Stern 113                             |
| U                                     |
| Übertragung von Positionen 110        |
| Überwachungsfunktionen                |
| Z                                     |
| zulässige Schreibzyklen 49            |
| Zusatzparameter 86                    |
| Zustandsbit 104                       |
| Zustandsmaschine                      |
| Frequenzumrichter                     |
| Zustandswort                          |
| ZSW                                   |
|                                       |

Headquarters Getriebebau NORD GmbH & Co. KG Getriebebau-Nord-Str. 1 22941 Bargteheide, Deutschland T: +49 45 32 / 289 0 F: +49 45 32 / 289 22 53 info@nord.com